# PELLETS

# Instrukcja obsługi BioWIN 2

**Kocioł na pellety** Zakres mocy: 3–25,9 kW

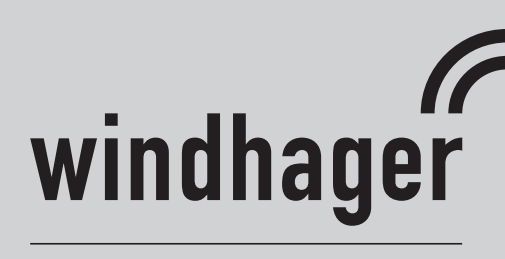

www.windhager.com

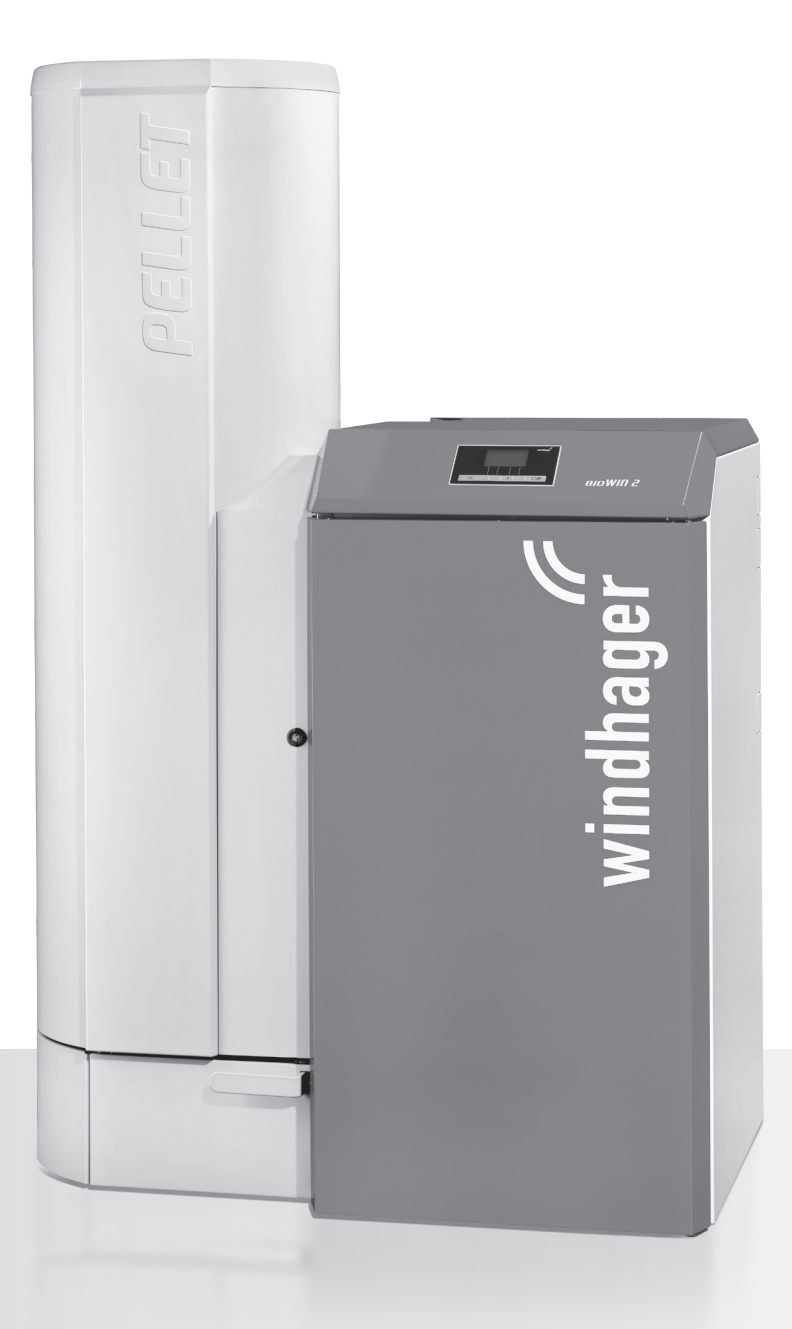

# Treść

| 1. | Ważne informacje dla Użytkownika                                                                                                    | 4                       |
|----|----------------------------------------------------------------------------------------------------|-------------------------|
|    | 1.1 Informacje ogólne                                                                                                    |                         |
|    | 1.2 Bezpieczeństwo i środki zapobiegawcze                                                                                                    |                         |
|    | 1.3 Źródła niebezpieczeństw                                                                                                    | 6                       |
|    | 1.4 Paliwo                                                                                                    |                         |
|    | 1.5 Pierwsze uruchomienie i konserwacja                                                                                                    |                         |
|    | 1.6 Sprawdzenie funkcji kotła                                                                                                    |                         |
|    | 1.7 Uzupełnianie zasobnika paliwa                                                                                                    | 8                       |
| 2. | Obsługa                                                                                                    | 9                       |
|    | 2.1 Otwieranie drzwi obudowy                                                                                                    | 9                       |
|    | 2.2 Funkcjonowanie urządzenia oraz jego podzespoły                                                                                                    |                         |
|    | 2.3 Kontrola przed włączeniem                                                                                                    |                         |
|    | 2.4 Napełniania zasobnika paliwa                                                                                                    |                         |
|    | 2.5 InfoWINplus                                                                                                    |                         |
|    | 2.6 Tryby pracy                                                                                                    |                         |
|    | 2.7 Fazy pracy                                                                                                    |                         |
|    | 2.8 Informacje InfoWIN                                                                                                    |                         |
|    | 2.9 Menu                                                                                                    |                         |
|    | 2.10Użytkowanie instalacji                                                                                                    |                         |
| 3. | Czyszczenie i konserwacja                                                                                                    |                         |
|    | 3.1 Okresy czyszczenia                                                                                                    |                         |
|    | 3.2 Narzędzia do czyszczenia i obsługi                                                                                                    |                         |
|    | 3.3 Dbałość o obudowę zewnętrzną oraz folię kalwiatury                                                                                                    |                         |
|    | 3.4 Opróżnianie szuflady na popiół oraz usuwanie popiołu spod wymiennka - BioWIN2<br>(BWK/BWP)                                                                  | Klassik i Premium<br>49 |
|    | 3.5 Opróżnianie popielnika - BioWIN 2 Exklusiv (BWE)                                                                                                    |                         |
|    | 3.6 Brennraum und Brennertopf reinigen                                                                                                    |                         |
|    | 3.7 Czyszczenie wymiennika oraz śmigła wentylatora                                                                                                    |                         |
|    | 3.8 Przyłącze kominowe                                                                                                    |                         |
|    | 3.9 Stan wody w zbiorniku p.poż                                                                                                    |                         |
|    | 3.10 Czyszczenie zasobnika przykotłowego (BioWIN 2 Klassik, Premium i Exklusiv) oraz<br>ssącej (BioWIN 2 Premium i Exklusiv) ew. awaryjne napełnianie zasobnika | klapy turbiny           |
|    | 3.11 Magazyn pelletu (BioWIN 2 Premium i Exklusiv)                                                                                                    |                         |
|    | 3.12 Przegląd okresowy                                                                                                    |                         |

| 4. | Usuwanie usterek                  | . 60 |
|----|-----------------------------------|------|
|    | 4.1 Brak wyświetlania InfoWINplus | 61   |
|    | 4.2 Komunikaty IN (informacje)    | 61   |
|    | 4.3 Komunikaty FE (błędy)         | 62   |
|    | 4.4 Komunikaty AL (alarmy)        | 63   |
| 5. | Deklaracja zgodności              | . 67 |
| G١ | WARANCJA                          | . 68 |

# 1. Ważne informacje dla Użytkownika

Szanowni Państwo,

Gratulujemy zakupu nowego, przyjaznego środowisku kotła centralnego ogrzewania BioWIN. Zdecydowali

się Państwo na zakup wyrobu najwyższej klasy z firmy Windhager Zentralheizung i tym samym zagwarantowali sobie większy komfort użytkowania, zoptymalizowane zużycie paliwa jak i chroniące zasoby i środowisko zużycie energii. Jako produkt wyoskiej jakości, Państwa kocioł powstał w certyfikowanym procesie produkcji ISO 9001 a następnie został poddany wielorakim testom jakościowym.

Wszytskie komponenty kotła BioWIN 2 mogą być poddane procesowi recyclingu. Na kolejnych stronach zamieściliśmy dokładne informacje i wskazówki dotyczące obsługi i konserwacji kotła jak i opis jego funkcji. Bardzo prosimy o zapoznanie się z nimi. Ich przestrzeganie zagwaratuje Państwu długoletne poprawne działania urządzenia.

Życzymy Państwu wiele radości i zadowolenia z nowego kotła firmy WINDHAGER!

Z poważeniem

BADO oraz WINDHAGER ZENTRALHEIZUNG

# 1.1 Informacje ogólne

# 1.1.1 Obowiązki producenta

Nasze produkty wytwarzane są w zgodzie z wieloma wymaganiami oraz obowiązującymi przepisami w związku z czym dostarczane są wraz ze znakiem **C €** oraz dokumentami niezbędnymi do prawidłowego użytkowania.

Zmiany techniczne zastrzeżone.

Jako producent nie odpowiadamy za poniższe błędy:

- Użytkowanie urzadzenia niezgodnie z przeznaczeniem.
- Brak lub niewystarczający serwis okresowy urządzenia.
- Błędny montaż urządzenia.

# 1.1.2 Obowiązki instalatora

Obowiązkiem instalatora jest prawidłowy montaż urządzenia. Instalkator musi zwrócić uwagę na następujące punkty:

- Przeczytać oraz przestrzegać wszystkich zaleceń opisanych w instrukcjach obsługi oraz montażu.
- Instalacja urządzenia zgodnie z obowiązującymi normami oraz przepisami.
- Objaśnić fukcjonowanie instalacji.
- Poinformować Użytkownika o obowiązku kontroli oraz serwisu urządzenia.
- Wręczyć Użytkownikowi instrukcje obsługi

# 1.1.3 Obowiązki Użytkownika

W celu zagwarantowania optymalnych warunków użytkowania urządzenia, Użytkownik musi przestrzegać poniższych wskazówek:

- Przeczytać i przestrzegać zaleceń oraz wymagań opisanych w instrukcji obsługi.
- Wynająć wykwalifikowany personel w celu prawidłowej instalacji oraz podłączenia i uruchomienia urządzenia.
- Poznać podstawowe funkcje instalacji, objaśnione przez instalatora.
  Należy zlecić wykonanie niezbednych prac kontrolnych oraz serwisowych.
- Należy zabezpieczyć instrukcje obsługi w pobliżu urzadzenia, aby byłu łatwo dostępne

Urządzenie nie może być obsługowane przez osoby (włącznie z dziećmi), ograniczone fizycznie lub psychicznie lub które nie posiadają doświadczenia lub wiedzy odnośnie funkcjownowania w/w urządzenia. Należy pilnować małych dzieci, aby nie miały dostępu do urządzenia.

# 1.2 Bezpieczeństwo i środki zapobiegawcze

Kocioł wraz z oprzyrządowaniem spełnia najnowsze standardy techniki oraz przepisów bezpieczeństwa i jest zasilany prądem zmiennym 230V. Błędnie dokonany montaż lub naprawa mogą prowadzić do zagrożenia życia ww wyyniku porażenia prądem. Montaż oraz naprawa mogą być dokonywane jedynie przez wykwalifikowany personal posiadający odpowiednie kwalifikację, wiedzę oraz doświadczenie.

# 1.2.1 Znaki występujące w niniejszej instrukcji

Proszę zwrócić uwagę na następujące symbole:

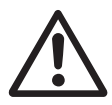

### Uwaga!

Nieprzestrzeganie wskazówek opatrzonych tym znakiem może prowadzić do zranienia osób.

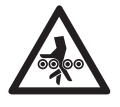

### Uwaga! Ryzyko zmiażdżenia przez obracający się ślimak.

Podczas chwytania za te elementy, zawsze wyłączyć napięcie na kotle.

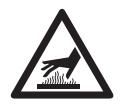

### Ostrzeżenie przed gorącą powierzchnią: Niebezpieczeństwo opażenia!

Przed dotknięciem tych powierzchni, koniecznie wyłączyć wcześniej urządzenie i pozwolić na jego wychłodzenie.

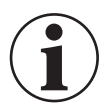

### Informacja!

Nieprzestrzeganie wskazówek opatrzonych tym znakiem może prowadzić do złego funkcjonowania lub uszkodzenia kotła **lub instalacji**.

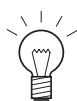

### Wskazówka!

Teksty opatrzone tym znakiem stanowią wskazówkę ułątwiającą obsługę i użytkowaie urządzenia.

# 1.2.2 Ogólne informacje dot. bezpieczeństwa

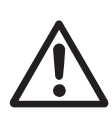

### Uwaga!

Kocioł wraz z osprzętem nie jest całkowicie pozbawiony napięcia po wyłączeeniu go przyciskiem InfoWIN<sup>PLUS</sup>! Dlatego podczas prac serwisowych oraz konserwacyjnych należy bezwzględnie odłączyć napięcie poprzez wyciągnięcie wtyczki z gniazdka.

# 1.3 Źródła niebezpieczeństw

### 1.3.1 Brak prądu (ew. awaria wentylatora)

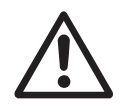

### Uwaga!

Nie otwierać drzwiczek komory spalania - zwiększone ryzyko deflagracji z urządzenia. Po pojawieniu się zasilania urządzenie przeprowadzi test wewnętrzny i wznowi pracę.

# 1.3.2 Palnik

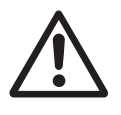

### Uwaga!

Palnik nie może w żadnym wypadku być ręcznie napełniany pelletem. Przy zbyt dużej ilości paliwa w palniku, pellety nie będą optymalnie rozpalone. Poprzez nagromadzenie się zbyty dużej ilości gazów może dojść do deflagracji lub eksplozji.

# 1.3.3 Wstęp do magazynu pelletu, zasobnika na paliwo

Dla wszystkiego rodzaju paliw istnieją przepisy bezpieczeństwa, które należy stosować w odniesieniu do instalacji grzewczych, magazynowych. Dotyczy to również magazynowania pelletu.

Po napełnieniu magazunu pelletem może dojść do wydzielania się trującego tlenku węgla (CO) oraz deficytu tlenu. Dlatego przez okres pierwszych 6-u tygodniu od napełnienia magazynu wejściie do niego jest surowo wzbronione lub może zostać dokonane jedynie przez przeszkolony personel (analiza gazów).

Proszę przestrzegać poniższych wskazówek, które powinny zostać umieszczone przed wejściem do magazynu paliwa:

- Osobom nieuprawionym wstęp wzbronionny! Należy trzymać dzieci z daleka od magazynu!
- Przed wejściem przewietrzyć magazyn. Podczas wejścia drzwi powinny być otwarte.
- Wejście do magazynu powinno odbywać się zawsze pod kontrolą osoby stojąacej na zewnątrz.
- Palenie, ogien lub inne źródła ognia surowo zabronione
- Możliwość zranienia poprzez ruchome przedmioty.
- Kocioł wyłączyć minimum 15 min. przed napełnieniem magazynu.
- Napełniać magazyn jedynie po spełnieniu wszystkich wymagań zarówno producenta kotła jak i dostawcy pelletu.
- Chronić pellety przed wilgocią.

W przypadku mdłości niezwłocznie opuścić magazyyn i skontaktowac się z lekarzem!

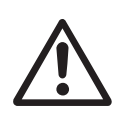

### Uwaga!

Należy powstrzymać się od wchodzenia do nieprzewietrzonych magazynów paliwa (w szczególności dotyczy zbiorników podziemnych)

# 1.3.4 Powietrze w procesie spalania

Otwory dolotu powietrza oraz wentylacyjne w kotłowni nie mogą być pod żadnym pozorem przysłanianie.!

# 1.4 Paliwo

W celu zagwarantowania ciągłego i bezawaryjnego funkcjownowania instalacji należy przestrzegać poniższych punktów:

### Pellet wg EN ISO 17225-2 A1:

Jakość paliwa odgrywa znaczącą rolę dla prawidłowgo funkcjonowania urządzenia.

Przy zakupie paliwa należy yzwrócić uwagę, czy spełnia ono wymagania normy EN ISO 17225-2 A. Największe bezpieczeństwo zapewnia paliwo pochodzące od producenta, który posiada zertyfikat EN-Plus (ew. również DIN-Plus, ÖNORM M7135 lub UZ38) ponieważ wymusza on ciągłą kontrolę jakości produkowanego paliwa. Średnica: 6 mm; Długość: 10 – 40 mm; max. 1 % do 45 mm

Należy zwrócić uwagę na ów wymagania dostawcy pelletu podczas zamówienia oraz okazanie niezbędnych dokumentów podczas dostawy.

### Skutki w przypadku niestabilnej jakości paliwa:

Pellety składają się w 100 % z naturalnego drewna, dlatego niewielkie wahania jakości paliwa są zjawiskiem normalnym i podkreślają one jego naturalne pochodzenie. Ów wahania mają wpływ na stopień zabrudzenia, ilość popiołu a w efekcie końcowym na częstotliwość czyszczenia urządzenia.

Skrócenie czasu pomiędzy kolejnymi czyszczeniami wynikające z wahań w jakości paliwa nie może być zostać usunięte w wyniku naprawy gwarancyjnej!

# 1.5 Pierwsze uruchomienie i konserwacja

Rozruchu kotła powinien dokonać uprzednio przeszkolony i uprawniony instalator-serwisant. Podczas rozruchu zostaje przetestowane działanie wszytskich podzespołów i funkcji kotła. Serwisant ma również obowiązek poinformowania Państwa o poszczególnych funkcjach kotła BioWIN. Rozruch kotła oraz czynności konserwacyjne opisane w karcie gwarancyjnej dają Państwu pewność optymalnej pracy oraz długoletniej żywotności kotła. Pozwoli to równiez w pełni wykorzystać zaawansowaną technologię urządzenia oraz zapewni bezpieczną, ekologiczną oraz oszczędną eksploatację.

Przed złożeniem zamówienia oraz rozruchem kotła należy spełnić następujące wymagania:

- 1) Prawidłowy montaż kotła.
- 2) Instalacja musi zostać prawidłowo okablowana.
- 3) Instalacja wypłukana z zabrudzeń, napełniona i odpowietrzona należy zapewnić odbiór ciepła
- 4) Bojler c.w.u powinien zostać napełniony i odpowietrzony.
- 5) Dostępna wystarczająca ilość paliwa.
- 6) Użytkownik jest obecny podczas rozruchu.

Rozruch urządzenia nie może zostać przeprowadzony, jeżeli powyższe punkty nie są spełnione. Koszty powstałe z powodu niespełnienia powyższych wymagań ponosi Klient. Rorzuch urządzania oraz jego konserwacja przez przeszkolonego i uprawnionego serwisanta są niezbędne do zachowania gwarancji wg załączonych warunków.

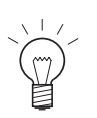

**Wskazówka:** W pierwszych tygodniach po rozruchu w komorze spalania, na powierzchniach grzewczych

oraz w popielniku może powstawać kondensat. Nie ma on jednak żadnego istotnego wpływu na fukcjonowanie oraz żywotność kotła.

# 1.6 Sprawdzenie funkcji kotła

Funkcjonowanie instalacji oraz podzespołów bezpieczeństwa musi zostać sprawdzone i potwierdzone raz do roku przez uprawnionego instalatora.

W odstępach dwuletnich musi zostać skontrolowany stan wody w instalacji przez uprawnionegio fachowca (instalatora) w celu uniknięcia korozji oraz osadów w instalacji oraz kotle C.O. W instalacjach o objętości wody pow. 1500l (np. instalacje ze zbiornikiem akumulacyjnym) kontrola powinna być wykonywana raz w roku.

Przy pracach, które spowodowały wymianę lub uzupełnienie wody w instalacji, należy dokonać kontroli wody w okresie 4-6 tygodni od zakończenia robót.

Uszkodzenia spowodowane korozją lub osadami wynikającego ze złego stanu wody w instalacji nie podlegają gwarancji.

# 1.7 Uzupełnianie zasobnika paliwa

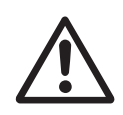

### Uwaga!

Kocioł przed uzupełnieniem paliwa musi zostać prawidłowo wyłączony min. 15 min. wcześniej – rys. 2. nacisnąć przycisk Włącz/Wyłącz. Nigdy nie wyłączać urządzenia wyłącznikiem prądu!

Poprzez naciśniecie jednego z 6 przycisków zostaje włączony wyświetlacz oraz jego podświetlenie. Dopiero poprzez dwukrotne naciśnięcie przycisku, kocioł zostanie wyłączony. Proszę poczekać, aż faza wygaszania kotła dobiegnie końca (całkowicie wyłączony wyświetlacz) i otworzyć drzwiczki komory spalania. Przy uzupełnianiu paliwa w pojemiku na pelety powstaje podciśnienie , które może spowodować zassanie płomienia. Dlatego podczas uzupełniania paliwa kocioł nie może pozostawać włączony.

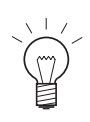

### Wskazówka:

W celu wyeliminowania w/w podciśnienia należy otworzyć drzwiczki komory spalania podczas uzupełniania paliwa. (rys. 3 pkt. 2.1) i pozostawić otwarte podczas załadunku.

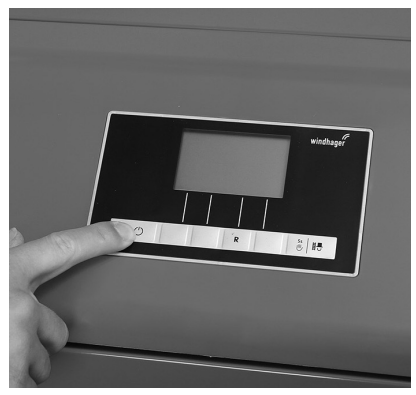

Rys. 2 Wyłaczanie BioWIN 2

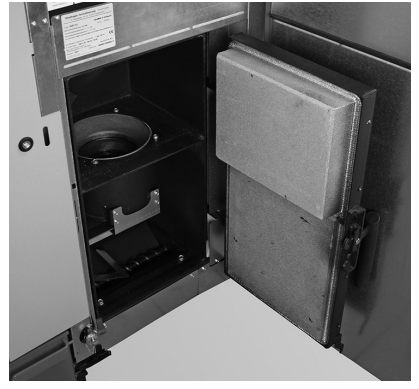

Rys. 3 Otworzyć drzwiczki komory spalania podczas napełniania zasobnika

Każde napełnienie zasobnika powinno zostać udekumentowane ilością oraz datą na naklejce "napełnianie zasobnika paliwa" – rys. 4.

| Befüllung Lagerraum<br>Filling date and volume<br>Remplissage du silo de stockage |                       |  |
|-----------------------------------------------------------------------------------|-----------------------|--|
| Datum/Date/Date                                                                   | Menge/Volume/Quantité |  |
|                                                                                   | kg                    |  |
|                                                                                   | kg                    |  |
|                                                                                   | kg                    |  |
|                                                                                   | kg                    |  |
|                                                                                   | kg                    |  |
|                                                                                   | kg                    |  |
|                                                                                   | kg                    |  |
|                                                                                   | kg                    |  |
|                                                                                   | kg                    |  |
|                                                                                   | kg                    |  |
|                                                                                   | kg                    |  |
|                                                                                   | kg                    |  |
|                                                                                   | kg                    |  |
|                                                                                   | kg                    |  |
|                                                                                   | kg                    |  |
|                                                                                   | kg                    |  |
|                                                                                   | kg                    |  |
|                                                                                   | kg                    |  |
|                                                                                   | kg                    |  |
|                                                                                   | kg                    |  |
|                                                                                   | kg                    |  |
|                                                                                   | kg                    |  |
|                                                                                   | kg                    |  |

Rys. 4 Naklejka "Napełnianie zasobnika paliwa" na drzwiczkach zasobnika

# 2.1 Otwieranie drzwi obudowy

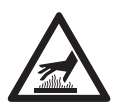

### Ostrzeżenie przed gorącą powierzchnią: zagrożenie poparzeniem!

Przed otwarciem drzwi obudowy kotła koniecznie wyłączyć kocioł za pomocą przycisku włącz/ wyłącz (rys. 2) i pozostawić do wystygnięcia (brak wskazań na sterowniku).

- Ściągnąć pokrywę górną i wyciągnąć klucz imbusowy rys. 5.
- Włożyć klucz imbusowy i przekręcić w lewo o 1/4 obrotu, otworzyć drzwiczki zasobnika rys. 6, 7.

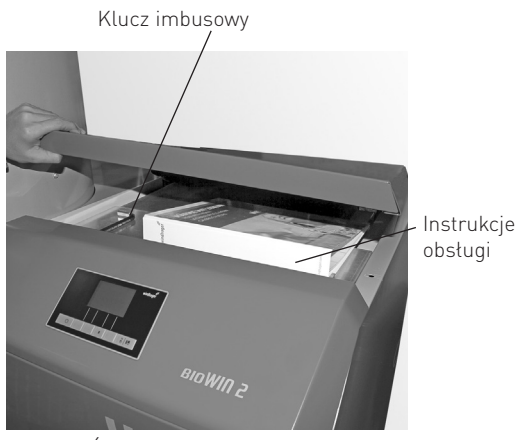

Rys. 5 Ściągnąć górną pokrywę i wyciągnąć klucz imbusowy

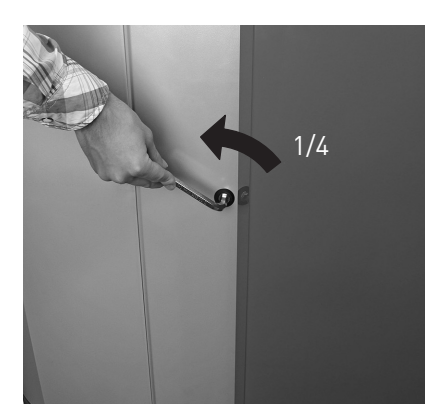

Rys. 6 Drzwi otworzyć za pomocą klucza imbusowego

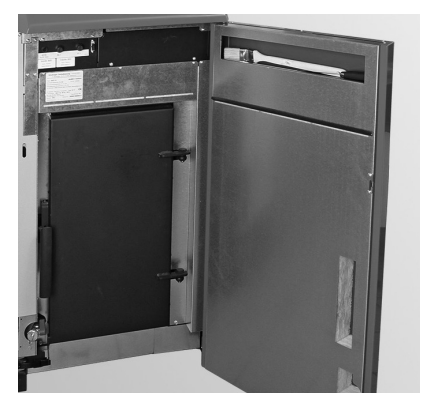

Rys. 7 Otworzyć drzwi zewnętrzne

# 2.2 Funkcjonowanie urządzenia oraz jego podzespoły

Kocioł na pellety BioWIN wraz z Modułowym Systemem Energetycznym MES ew. standardowym sterownikiem REG tworzą perfekcyjną jednostkę. Kiedy sterownik przekazuje zapotrzebowanie na energię, kocioł zostaje włączony autmatycznier. Po wsępnym sprawdzeniu funkcjonowania podzespołów (funkcja bezpieczeństwa) zostaje uruchomiony system automatycznego zapalania peletu a następnie zostaje uruchomiony ślimak dozujący. Palnik zostaje automatycznie wypełnoiny peletem. Po stwierdzeniu powstania płomienia (system Thermoctorol), kocioł przechodzi w fazę stabilizacji płomienia a następnie do regularnej pracy (modulacja) i reguluje oczekiwaną temperaturę kotła (pomiędzy 60 °C a 75 °C). Kiedy ilość odbieranej energii maleje poniżej minimalnej mocy kotła lub sterowanie nie wykazuje zapotrzebowaia na energię, kocioł przechodzi w fazę wygaszania. Dmuchawa pracuje tak długo, dopóki palnik nie zostanie całkowicie wyhłodzony.

# 2.2.1 BioWIN 2 Klassik

Uzupełnianie paliwa ajest dokonywane manualnie. Powierzchnie grzewcze kotła czyszczone są automatycznie. Palanik czyszczony jest automatycznie. Popiół z procesu spalania oraz z wymiennika ciepła spada do popielnika. Popiół usuwany jest manualnie przez Użytkownika.

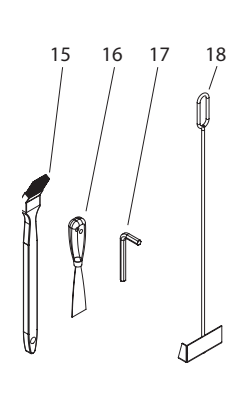

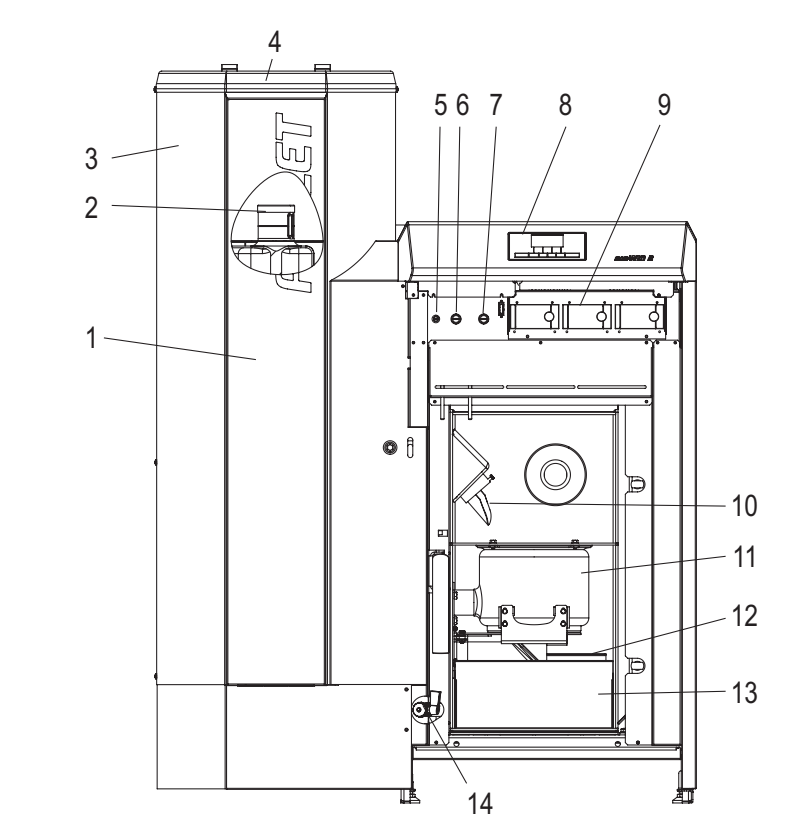

Rys. 8 BioWIN 2 Klassik bez drzwi wierzchnich oraz drzwi komory spalania

- 1.....Pokrywa rewizyjna zasobnika paliwa 2.....Zasobnik wody dla zabezpieczenie p.poż.
- (za zasobnik wody dla zabezpi
- 3......Zasobnik paliwa
- 4.....Pokrywa napełniania zasobnika paliwa
- 5.....Bezpiecznik T 6,3 A
- 6.....Sicherheitsthermostat-Schneckenrohr
- 7.....Termostat bezpieczeństwa
- 8.....Jednostka sterująca InfoWINplus
- 9..... Moduły sterujące MES

- 10......Rura podawcza
- 11......Palnik
- 12...... Pokrywa popielknika oraz wymiennika ciepła
- 13......Szuflada na popiół
- 14......Zawór spustowy
- 15...... Pedzel do czyszczenia
- 16.....Szpachelka
- 17...... Klucz imbusowy
- 18.....Skrobak

### 2.2.2 BioWIN 2 Premium

### Wykonanie jak BioWIN Klassik, dodatkowo z automatycznym doprowadzeniem paliwa

Jednostka doprowadzenia peletu do kotła napełnia opałem, zasysanym z magazynu na pelety, zasobnik umieszczony w kotle, dzięki bezobsługowej turbinie ssącej. System doprowadzenia pelet jest włączany przez dolny czujnik stanu paliwa w kotle (czujnik pojemnościowy) umieszczony w zasobniku kotła lub pod koniec lub na początku zaprogramowanego okresu. System działa tak długo, aż zasobnik peletu nie zostanie całkowicie wypełniony. Proces napełniania zasobnika nie zostanie zainicjowany, jeżeli kocioł aktualnie pracuje lub system doprowadzenia pelet jest zablokowany przez sterowanie (poza zaprogramowany okresem np. w nocy). W przypadku knieczności napełnienia zasobnika podczas pracy kotła, zostanie on automatycznie wygaszony.

W przypadku systemów wielosondowych zmiana pomiędzy poszczególnymi sondami odbywa się w pełni automatycznie. Po określonej ilości napełnień zasobnika, sonda automatycznie zostanie przełączona. W ten sposób magazyn na pelety jest opróżniany w jednakowy sposób..

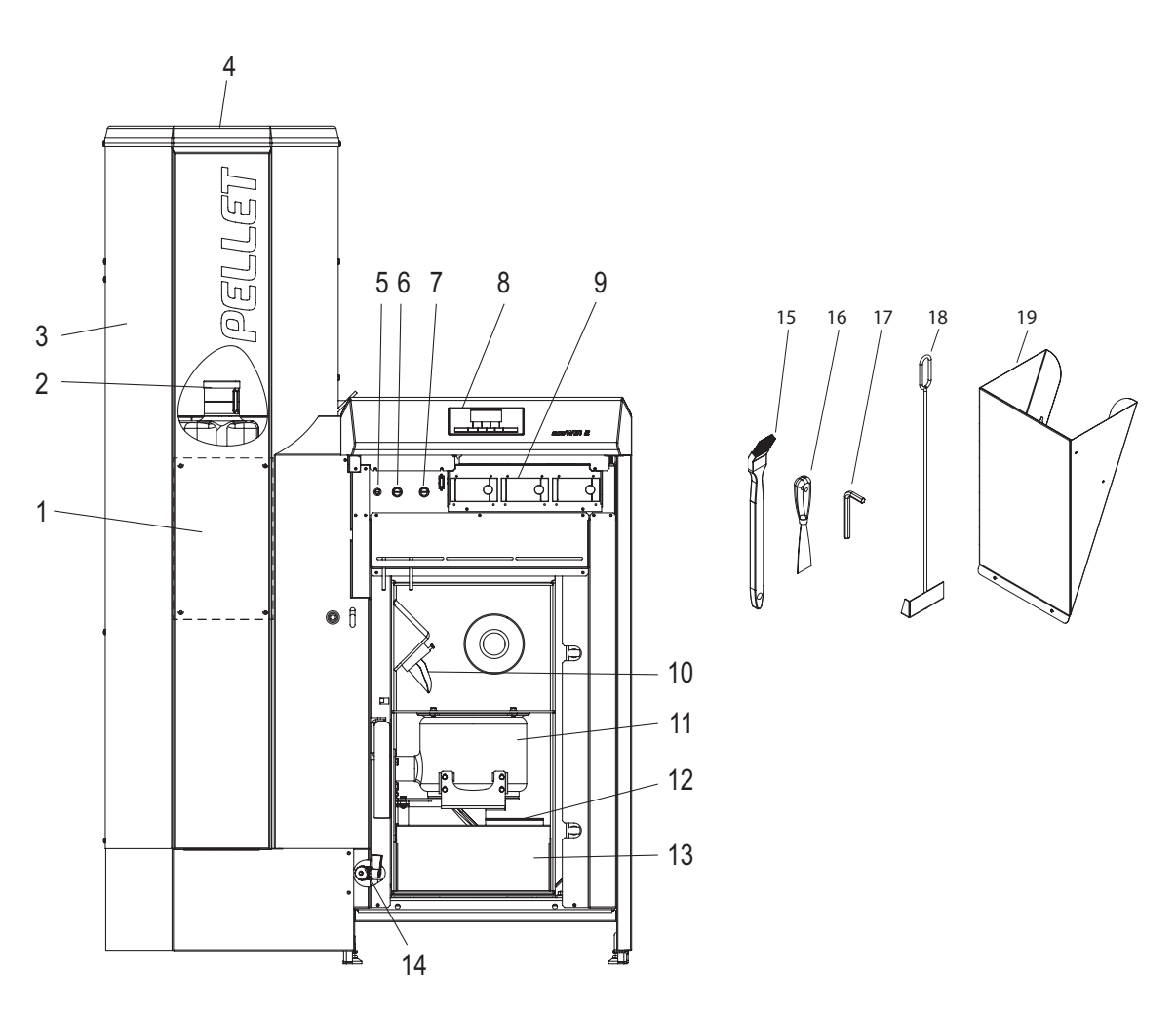

Rys. 9 BioWIN2 Premium bez drzwi wierzchnich oraz drzwi komory spalania

| 1 Pokrywa rewizyina zasobnika naliwa  | 10 Rura podawcza                             |
|---------------------------------------|----------------------------------------------|
| 2                                     | 11Palnik                                     |
| (za zasobnikiem paliwa)               | 12Pokrywa popielknika oraz wymiennika ciepła |
| 3Zasobnik paliwa                      | 13Szuflada na popiół                         |
| 4Pokrywa napełniania zasobnika paliwa | 14Zawór spustowy                             |
| 5Bezpiecznik T 6,3 A                  | 15Pędzel do czyszczenia                      |
| 6Sicherheitsthermostat-Schneckenrohr  | 16Szpachelka                                 |
| 7Termostat bezpieczeństwa             | 17Klucz imbusowy                             |
| 8Jednostka sterująca InfoWINplus      | 18Skrobak19                                  |
| 9                                     | 19Zsvp do pelletu <sup>1</sup> (opcia)       |

<sup>1</sup> Zsyp do pelletu do ręcznego załadunku kotła, jeżeli system pneumatyczny nie został jeszcze ukończony.

### 2.2.3 BioWIN 2 Exklusiv

### Wykonanie jak BioWIN 2 Premium, z automatycznym systemem odpopielania.

Automatyczne odpopielanie kotła:

Przy automatycznym odpopielaniu kotła, popiół z komory spalania oraz spod wymienników ciepła jest transportowany do popielnika usytuowanego pod zasobnikiem na pelety, za pomocą i podajnika ślimakowego napędzanego silnikiem. Pelety mają bardzo małą zawartość popiołu (ok. 0,5%), przez co popielnik należy opróżniać 1-4x w roku.

### Wersja BioWIN 2 Exklusiv-S:

Wykonanie jak BioWIN2 Exklusiv bez pneumatycznego podawania pelletu

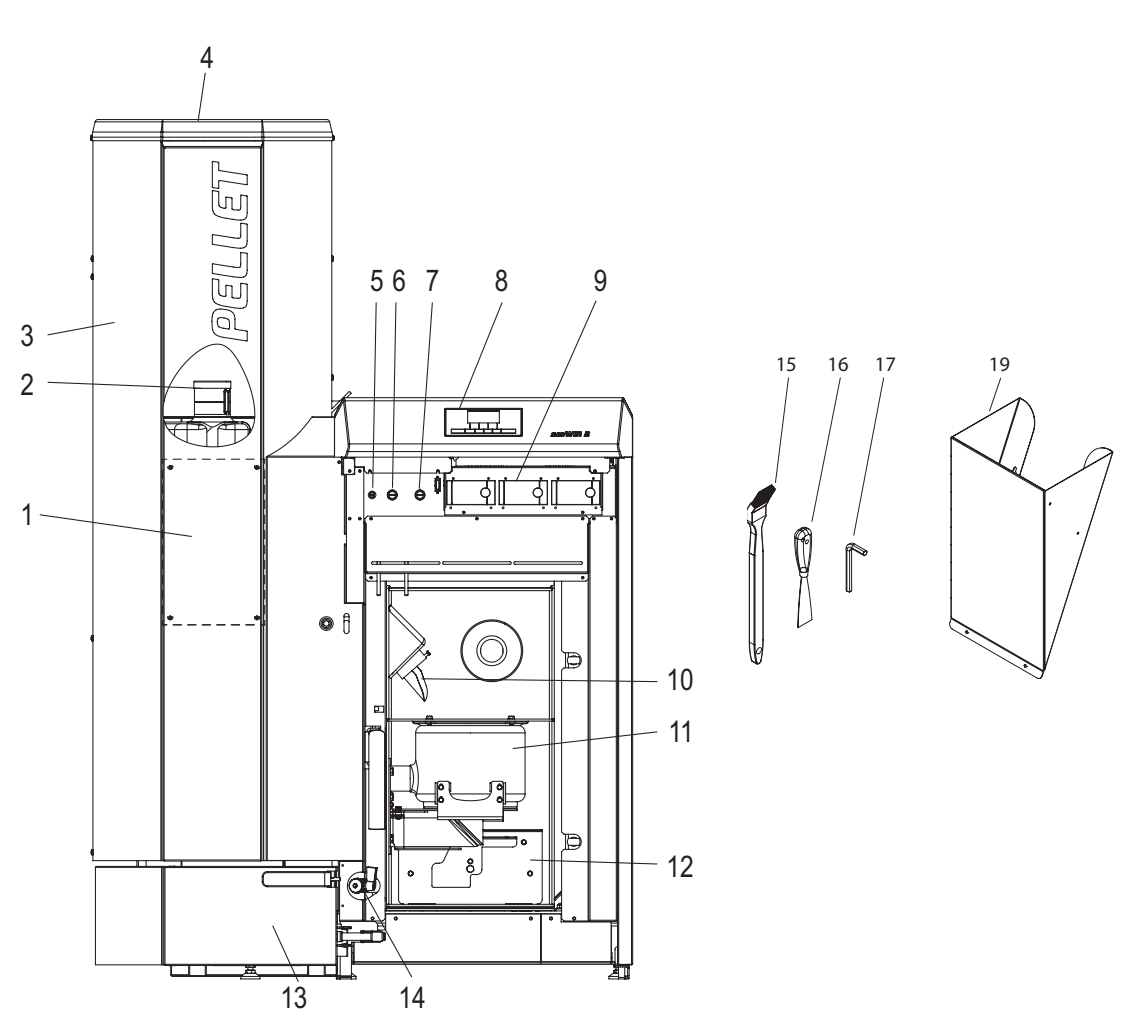

Rys. 10 BioWIN2 Exklusiv bez drzwi wierzchnich oraz drzwi komory spalania

| 1Pokrywa rewizyina zasobnika paliwa      | 10Rura podawcza                              |
|------------------------------------------|----------------------------------------------|
| 2Zasobnik wody dla zabezpieczenie p.poż. | 11 Palnik                                    |
| (za zasobnikiem paliwa)                  | 12Pokrywa popielknika oraz wymiennika ciepła |
| 3Zasobnik paliwa                         | 13Szuflada na popiół                         |
| 4Pokrywa napełniania zasobnika paliwa    | 14Zawór spustowy                             |
| 5Bezpiecznik T 6,3 A                     | 15Pędzel do czyszczenia                      |
| 6Sicherheitsthermostat-Schneckenrohr     | 16Szpachelka                                 |
| 7Termostat bezpieczeństwa                | 17Klucz imbusowy                             |
| 8Jednostka sterująca InfoWINplus         | 18Skrobak19                                  |
| 9 Moduły sterujące MES                   | 19Zsyp do pelletu <sup>1</sup> (opcja)       |

<sup>1</sup> Zsyp do pelletu do ręcznego załadunku kotła, jeżeli system pneumatyczny nie został jeszcze ukończony.

# 2.3 Kontrola przed włączeniem

a) Ciśnienie wody w instalacji:

Instalacja musi być wypełniona wodą i odpowietrzona, Ciśnienie w wychłodzonej instalacji powinno wynosić min. 1,0 bar (max. 1,8 bar). W razie niezgodności należy się skontaktować z instalatorem.

b) Wentylacja:

Proszę skontrolować doprowadzenie i odprowadzenie powietrza do i z kotłowni. Wlot powietrza powinien być zabezpieczony przed dostępem kurzu.

c) Komin:

Należy zlecić sprawdzenie stanu komina osobie uprawnionej (kominiarz) i ewentualnie jego czyszczenie.

d) Zasobnik wody (strażak):
 Należy skontrolować stan wody w zbiorniku zabezpieczającym przed pożarem – patrz pkt 3.9.

# 2.4 Napełniania zasobnika paliwa

# 2.4.1 BioWIN 2 Klassik – napełnianie manualne

Ściągnąć klapę zasobnika na pelety i napełnić zasobnik do wysokości max. 1 cm poniżej górnej krawędzi. Zamknąć pokrywę.

### Kotły z zewnętrznym zaopatrzeniem w powietrze

Pokrywa zasobnika jest nadzorowana przez czujnik zamknęcia. Kocioł nie uruchomi się, jeżeli pokrywa nie zostanie ponownie zamknięta. W przypadku otwarcia pokrywy podczas pracy kotła, po ok. 4 minutach kocioł przejdzie w "wygaszanie".

### 2.4.2 BioWIN 2 Premium i Exklusiv – napełnianie automatyczne

Zasobnik na palety jest napełniany automatycznie przez system doprowqadzenia peletu do kotła. Pierwsze napełnienie (rozruch) jest przeprowadzane przez uprawnionego instalatora. Podczas rozruchu urządzenia Użytkownik jest instruowan na podstawie instrukcji o czynnościach związanych z obsługą i czyszczeniem kotła.

# 2.5 InfoWINplus

InfoWINplus jest jednostką informującą i obsługującą kocioł oraz poszczególne moduły MESplus.

InfoWIN składa się z czytelnego wyświetlacza tekstowego0, przysicku włącz/wyłącz z diodą kontrolną (LED) informującą o stanie urządzenia (zielone - pracuje, czerwone - błąd), przycisku funkcji czyszczenia komina oraz czterech przycisków funkcyjnych, używanych wg wskazań wiersza menu.

### Podświetlenie wyświetlacza

Kolory wyświetlacza:

- biały: normalna praca
- różowy: ważna informacja lub błąd
- czerwony: alarm

Podświetlenie wyświetlacza podcza normalnej pracy urządzenia, jeżeli nie są naciskane żadne przyciki, zostaje automatycznie wyłączone po ok. 4 min.

### Display

Ist der Kessel länger als 1 Stunde im Standby oder Festbrennstoff-/ Pufferbetrieb, wird das Display komplett ausgeschaltet, nur die grüne LED leuchtet. Das Display wird wieder eingeschaltet bei einem Tastendruck oder bei einem anderen Betriebszustand.

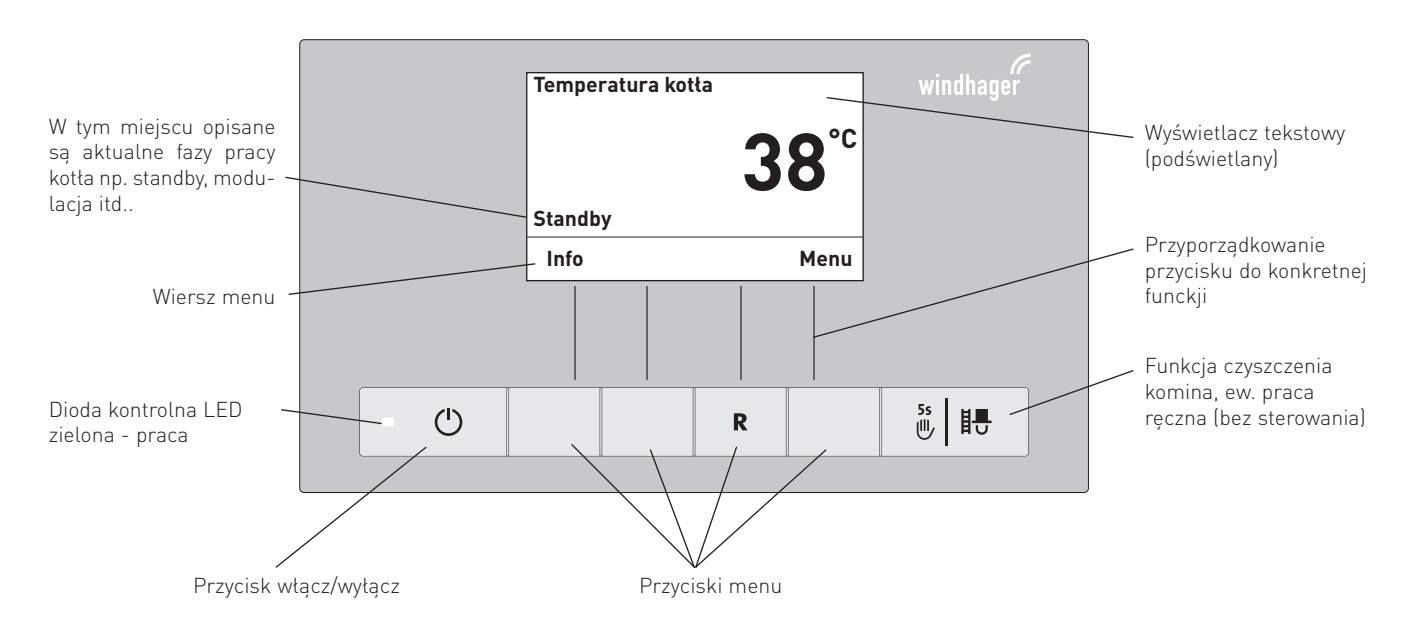

Rys. 11 InfoWINplus

Na wyświetlaczu InfoWIN są pokazywane poszczególne tryby jak i poszczególne fazy pracy urządzenia

# lstnieją następujące **tryby pracy**

- WYŁĄCZONY
- WŁĄCZONY(z testem wewnętrznym, podświetlenie włączone , podświetlenie wyłączone)
- Doprowadzenie peletu
- Tryb pracy na paliwie stałym/zbiornik buforowy
- Tryb ręczny
- Czyszczenie komina
- Tryb wyłączania

### Fazy pracy

- Standby, wyświetlacz wyłączony
- Przedmuchanie
- Faza zapalania
- Faza stabilizacji płomienia
- Faza modulacji
- Wygaszanie
- Palnik wyączony
- Źródło ciepła (WE) wyłączonoe

# 2.6 Tryby pracy

# 2.6.1 Wyłączony

W tym trybie kocioł jest wyłączony. Wyświetlacz oraz wszytskie przycisku za wyjątkiem przyciski Włącz/ Wyłącz nie pełnią żadnej fukcji. LED na InfoWIN nie świeci – rys. 12.

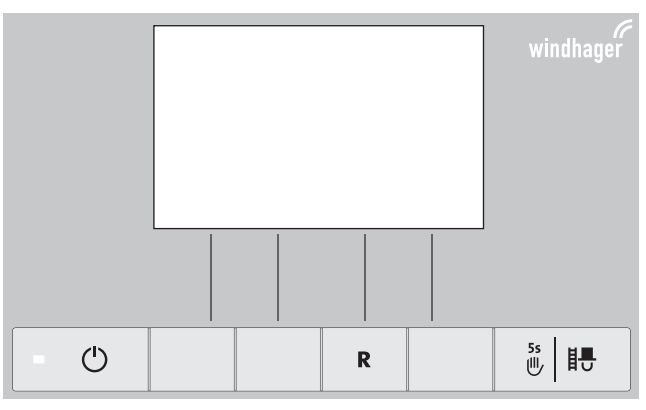

Rys. 12 Tryb "wyłączony"

# 2.6.2 Tryb WŁĄCZONY, podświetlenie włączone, test wewnętrzny, podświetlenie WYŁĄCZONY

Nacisnąć przycisk włącz/wyłącz, poświetlenie zostanie włączone i test wewnętrzny zostaje automatycznie zainicjowany – rys. 13.

### Test wewnętrzny:

Podczas testu zostają sprawdzone wszytstkie czujniki, przełączniki i silniki. Po pozytywnym zakończeniu testu na wyświetlaczu zostaje wyświetlona faza pracy oraz temp. wody w kotle (wskazanie standardowe). Dioda kontrolna (LED) świeci na zielono a poszczególnymi przyciskami mogą zostać wybrane poszczególnefunkcje – rys 14.

W przypadku negatywnego przebiegu testu, zostaje wyświetlony komunikat o błędzie (np. IN, FE, AL) (patrz pkt. 4).

### Podświetlenie włączone/wyłączone

Podświetlenie wyświetlacza zostaje automatycznie wyłączone po 10 min. (Rys. 15). Poprzez naciśnięcie jednego z 6-u przucisków, podświetlenie zostaje włączone na kolejne 10 min

InfoWIN rozpoznaje ew. zapisuje różne tryby pracy i stany urządzenia. Po włączeniu wyświetlacz może zamiast wskazania standardowego wskazywać konkretny tryb lub fazę. (np. tryb ręczny, kocioł na paliwo stał/bufor, ...) lub błąd/alarm. Informacje te są wyjaśnione w dalszej części niniejszej instrukcji.

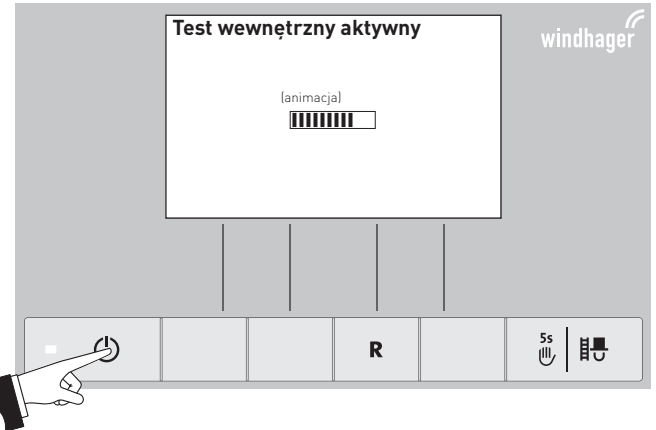

Rys. 13 Test wewnętrzny

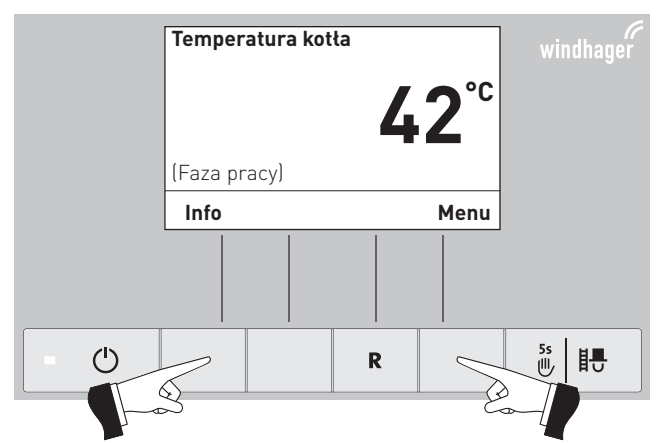

Rys. 14 Standardowy wyświetlacz

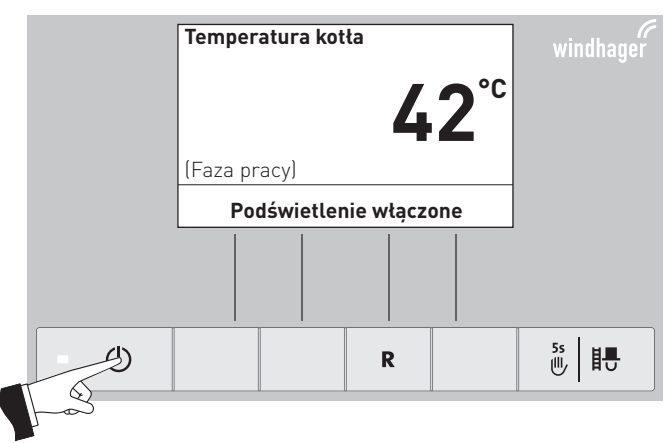

Rys. 15 Wyświetlacz z włączonym podświetleniem

# 2.6.3 Doprowadzenie pelletu

### Doprowadzenie peletu – wygaszanie

Kocioł żąda podania paliwa z magazynu do zasobnika. Proces spalania został wstrzymany. Zatrzymane zostało podawanie paliwa na palnik, wentylator działa w dalszym ciągu, aż ostatnie pelety zostanją wypalone a palnik się wychłodzi – rys. 16.

### Doprowadzenie peletu - praca kotła

System doprowadzenia peletu włącza się. Pelety są transportowane z magazynu do zasobnika w kotle. Palnik jest zablokowany – rys. 17.

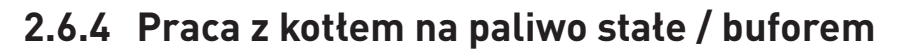

W przypadku połączenia kotła BioWIN z innym z kotłem na paliwo stałe lub zbiornikiem akumulacyjnym, moduł WVF lub B-PLM automatycznie przełącza pomiędzy poszczególnymi urządzeniami.

W przypadku stwierdzenia przez moduł kotła na paliwo stałe/zbiornika, kocioł BioWIN zostaje automatycznie wyłączony. – rys. 18

Instalacja zostaje przełączona na kocioł na paliwo stałe/zbiornik, a palnik w kotle BioWIN zostaje zablokowany – Rys. 19.

W przypadku wyłączenia kotła BioWIN na panelu InfoWIN, moduł WVF automatycznie przełącza się na kocioł na paliwo stałe. Po ponownym włączeniu kotła na InfoWIN, kocioł może być w dalszym ciągu zablokowany przez maksymalnie 15 min. Informacja ta wyświetla się na InfoWIN – rys. 19.

Po 1 godzinie pracy kotła na paliwo stałe, InfoWIN zostaje całkowicie wyłączony. Dioda świeci w kolorze zielonym. Wyświetlacz zostaje włączony naciśnięciem przycisku lub przy włączeniu kotła przez moduł sterujący.

| Zasys paliwa |             |
|--------------|-------------|
|              | <b>42</b> ℃ |
| Wygaszanie   |             |
| Info         | Menu        |

Rys. 16

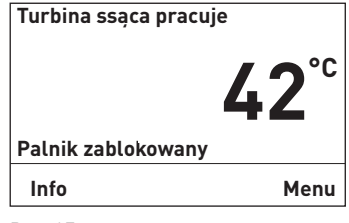

Rys. 17

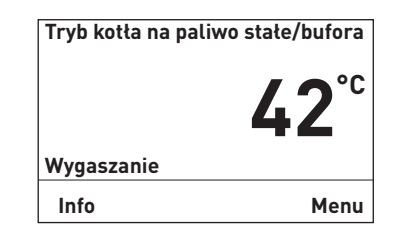

Rys. 18

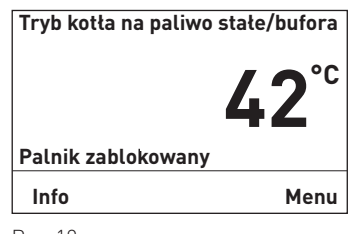

Rys. 19

### 2.6.5 Tryb ręczny

### Wskazówka!

Tryb ręczny nie może zostać uruchomiony podczas ustawionej pracy kotła na paliwo stałe/zbiornika akumulacyjnego. W przypadku kiedy kocioł na paliwo stałe pracuhe (rozpalony) nie wolno włączyć trybu ręcznego. W przypadku braku kotła na paliwa stałe lub podczas braku jego aktywności (tylko zbiornik buforowy aktywny), można uruchomić tryb ręczny . W tym przypadku przełącznik trybu pracy na module WVF ustawić na "test 2" lub w przypadku modułu B- PLM na "test 1"(patrz instrukcja obsługi modułu WVF lub B-PLM).

Poprzez naciśnięcie jednego z 6 przycisków, zostanie właczone podświetlenie. Poprzez naciśnięcie przycisku trybu ręcznego dłużej niż 5 sek., tryb ręczny zostanie uruchomiony – rys. 20. Temperatura kotła osiągnie nastawioną temperaturę dla trybu ręcznego (wartość standardowa 60 °C). Istniejące sterowanie nie jest aktywne (patrz pkt. 2.10). Po upływie 10 min, podświetlenie zostanie wyłączone. Funkcja jak i wyświetlacz pozostaja niezmienione.

Poprzez naciśnięcie przycisku "Anuluj", funkcja zostaje wyłączona. – rys. 21. Kocioł ponownie znajduje się w trybie automatycznym.

### Temperatura pożądana w trybie ręcznym

Poprzez naciśnięcie przycisku + lub – na wyświetlaczu zostanie pokazana ustawiona temperatura pożądana w kotle - rys 22. Przyciskami + lub – wartość ta może być zmieniana w skokach 1 K. Temperatura ta zostanie automatycznie zapisana. Po zakończeniu trybu ręcznego, obowiązuje znowu wartość zakodowana w danym trybie.

Poprzez naciśnięcie przycisku powrót (Rys. 23) lub po upływie 45 sek. wyświetlacz wraca do widoku standardowego W tym miejscu są wyświetlane poszczególne fazy pracy kotła np. palnik wączony, rozpalanie, modulacja itd.

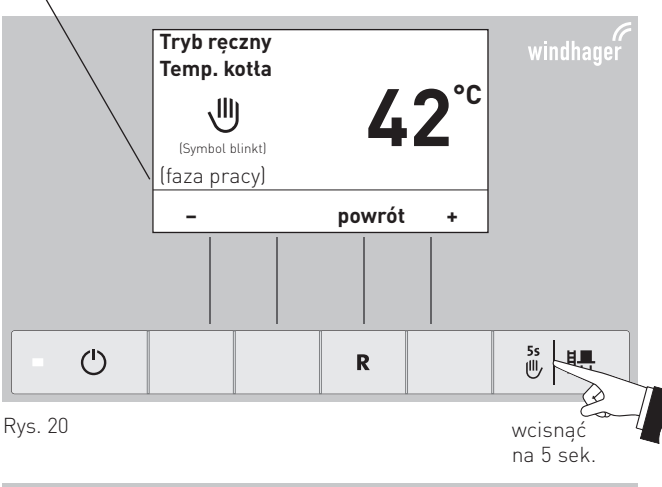

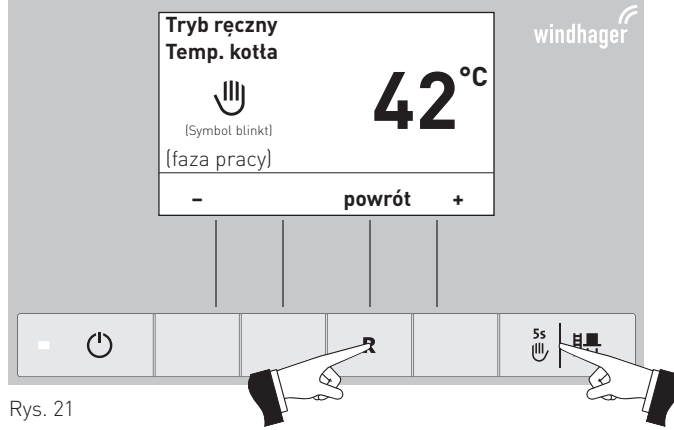

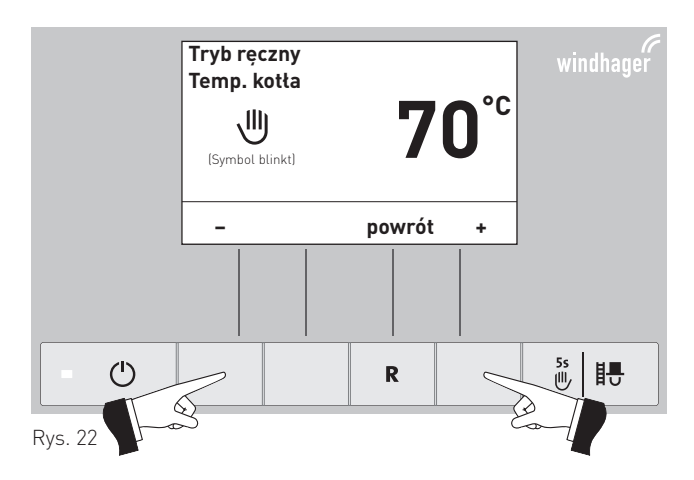

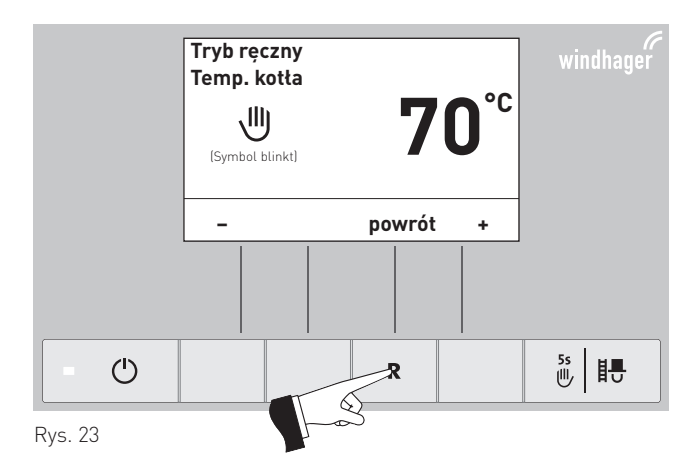

### 2.6.6 Funkcja pomiarowa

Funkcja ta służy doi przeprowadzania badań emisji kotła.

### Wskazówka!

Funkcja ta nie działa podczas pracy kotła na paliwo stałe/ zbiornika. W przypadku gdy istniejący kocioł na paliwo stałe jest gorący, funkcja ta nie może zostać uruchomiona. W przypadku kiedy kocioł na paliwo stałe nie pracuje (naładowany bufor), funkcja może zostać włączona. W tym przypadku należy przełączyć pokrętło trybów pracy na module WVF na Test 2 lub module B-PLM na Test 1. (patrz instrukcja obsługi modułu WVF lub B-PLM).

Poprzez krótkie naciśnięcie przycisku funkcja pomiarowa

włączy się podświetlenie wyświetlacza. Poprzez kolejne naciśnięcie uruchomi się fukcja pomiarowa – Rys. 24. Temperatura kotła ustablizuje się na 45 min. na 60°C.

Poprzez naciśnięcie odpowiedniego przycisku, kocioł może pracować z 30% lub 100 % mocą – rys. 25. Podświetlenie InfoWIN gaśnie po okresie 10 min. Pozostałe parametry pozostają jednak niezmienione. Poprzez naciśnięcie dowolnego przycisku zostaje włączone podświetlenie.

Poprzez ponowne uruchomienie funkcji pomiarowej, czas funkcji zostaje ponownie ustawiony na 45 min.

Funkcja pomiarowa zostaje zakończona:

- po naciśnięciu przycisku anuluj rys. 26.
- automatycznie po ok. 45 min.

2.6.7 Wyłaczanie

Kocioł zostaje wyłączony- rys. 27.

W tym miejscu są wyświetlane poszczególne fazy pracy kotła np. palnik wączony, rozpalanie, modulacja itd.

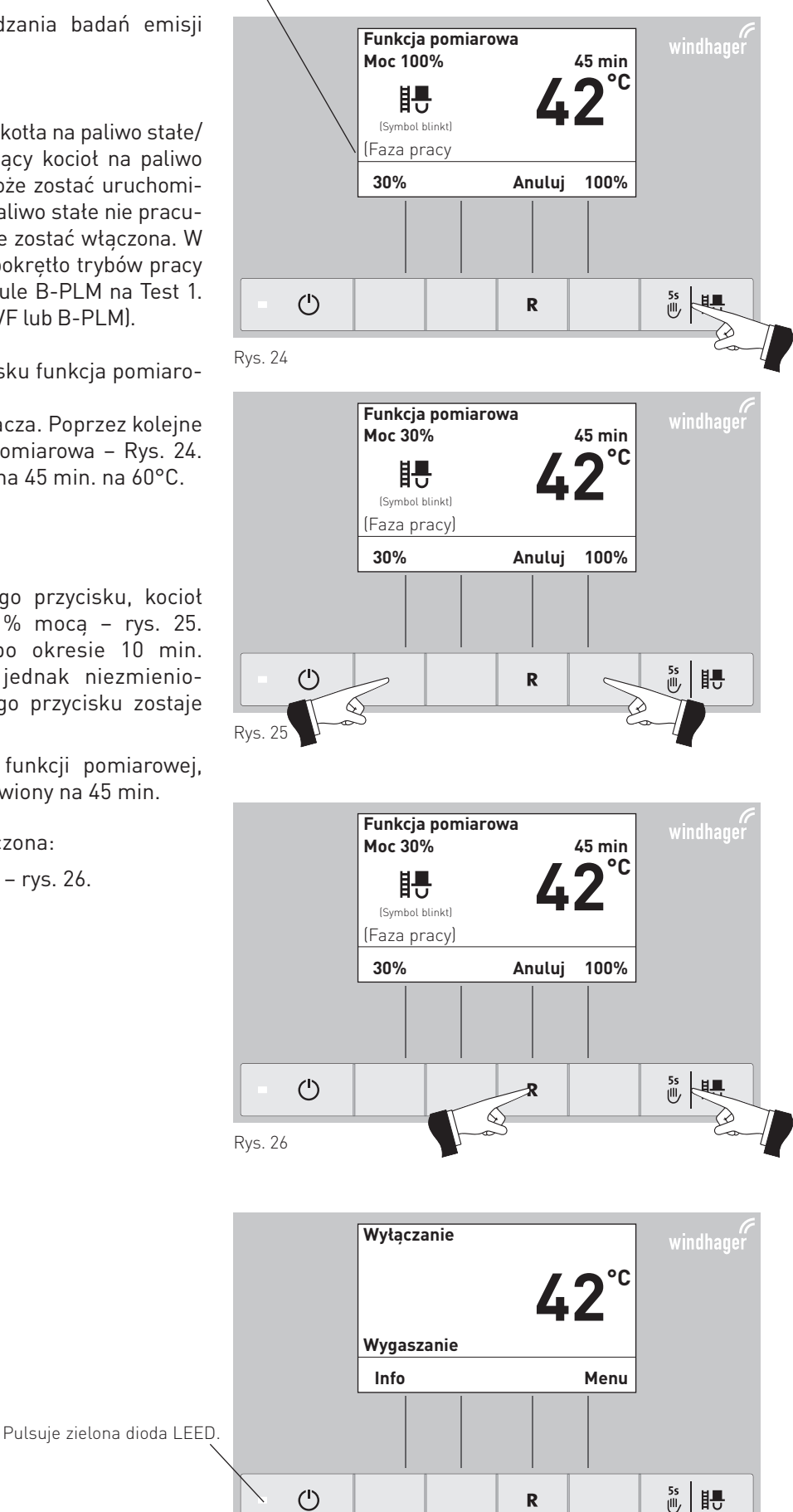

### Rys. 27

# 2.7 Fazy pracy

# 2.7.1 Standby

W tej fazie sterowanie nie zgłasza zapotrzebowania na energię. Palnik jest wyłączony a temperatura pożądana wynosi 0°C.

Po jednej godzinie w fazie Standby wyświetlacz zostaje całkowiciewyłączony. Zapalona pozostaje jedynie zielona dioda kontrolna LED. Po naciśnięciu dowolnego przycisku lub przy zgłoszeniu zapotrzebowania na energię przez sterowanie, wyświetlacz zostaje ponownie włączony.

# 2.7.2 Przedmuch

Wentylator nawiewowo/odciągowy. pracuje. Komora spalania zostaje przewentylowana świeżym powietrzem. Faza ta trwa kilka minut przed uruchomieniem palnika.

# 2.7.3 Rozpalanie

Wentylator nawiewowo-odciągowy pracuje., Pelety zostają podane na palnik i zapalone. Po pojawieniu się płomienia w palniku, kocioł przejdzie do fazy stabilizacji płomienia.

# 2.7.4 Stabilizacja płomienia

Po procesie zapalenia paliwa kocioł stabilizuje pracę palnika i przchodzi do fazy modulacji.

# 2.7.5 Modulacja

Palnik znajduje się w fazie modulacji. Moc kotła jest bezstopniowo regulowana w zakresie 30 % - 100 %

# 2.7.6 Wygaszanie

Palnik w dlaszym ciągu pracuje. Pelety nie są już transportowane za pomocą ślimaka do palnika. Wentylator pracuje tak długo, aż ostatnie pelety w palniku nie zostaną spalone, a palnik nie zostanie wychłodzony.

# 2.7.7 Palnik WYŁĄCZONY

Sterowanie zgłasza zapotrzebowanie na energię, jednak temperatura kotła jest wyższa niż pożądana. Dlatego proces spalania zosaje zatrzymany a palnik wyłączony.

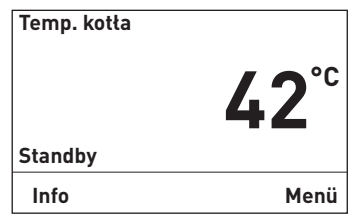

Rys. 28

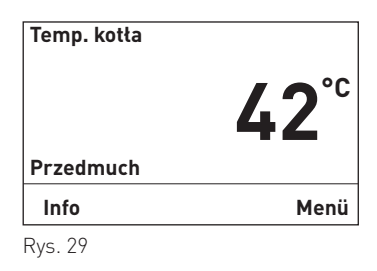

Temp. kotta 42°C Rozpalanie Info Menü Rys. 30

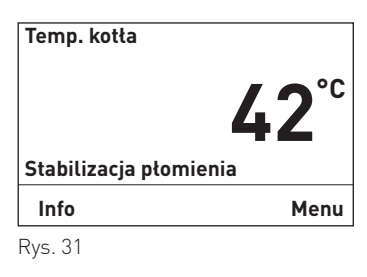

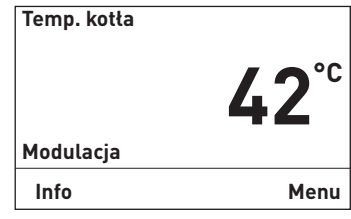

Rys. 32

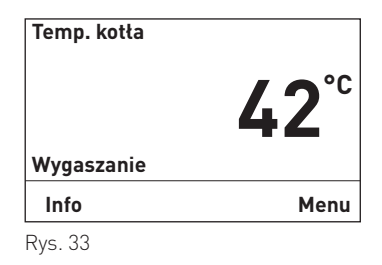

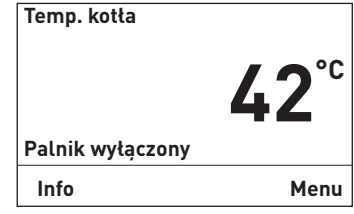

Rys. 34

# 2.8 Informacje InfoWIN

Poprzez naciśnięcie przycisku Info, zostaną wyświetlone najważniejsze informacje na temat kotła BioWINplus – rys. 35.

Przyciskiem wyboru zostają zaznaczone i wskazane poszczególne podpunkty – rys. 36. Poprzez naciśnięcie przycisku Anuluj (rys. 37) lub po 45 sek. wyświetlacz wraca do domyślnego widoku.

Dostępne informacje InfoWIN:

- Okres pracy do następnego Czyszczenia[h]
   Czyszczenia generalnego [h]
   Przeglądu[h]
- Zużycie pelletu od ostatniego uzupełnienia [t] całkowite[t]
- Parametry kotła Temp. spalin[°C] Temp. kotła - zadana [°C] Aktualna moc kotła [%] Ilość godzin pracy [h] Ilość startów palnika
- Wersja oprogramowania Wyświetlacza InfoWIN Płyty głównej BW II Numer - WEZ

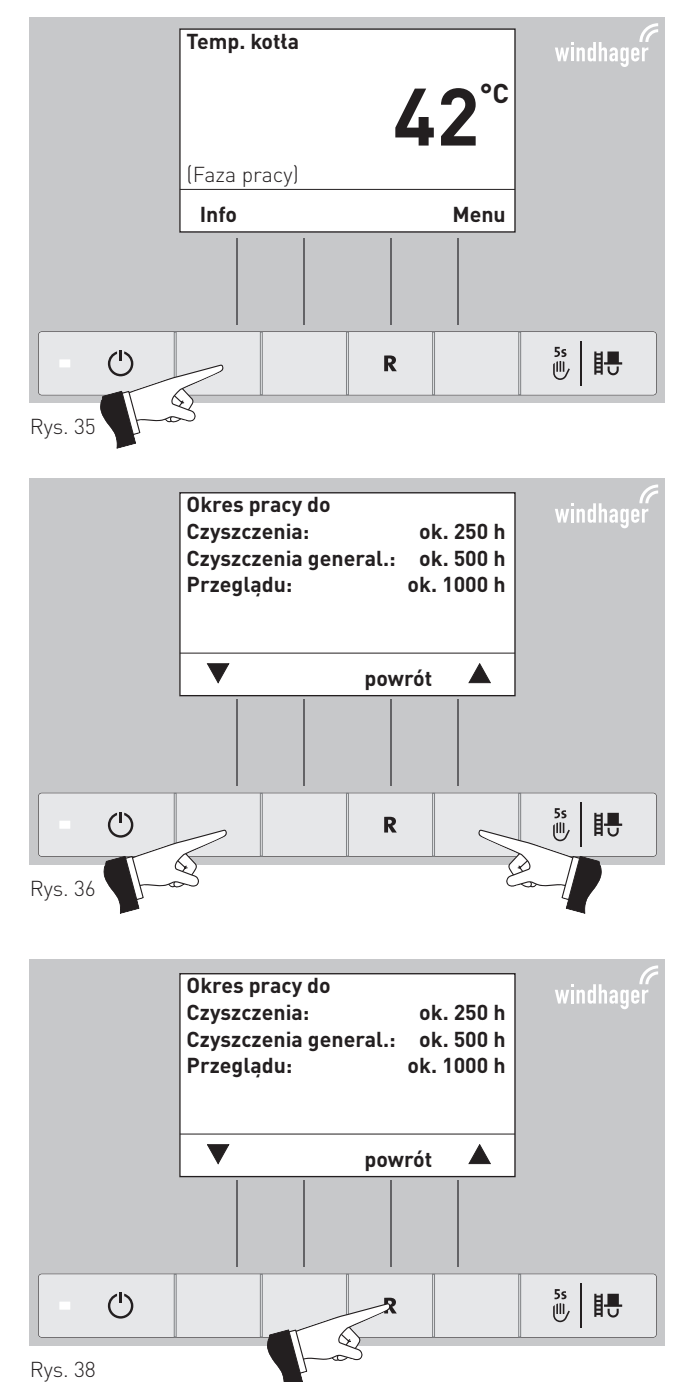

# 2.8.1 Okres pracy do następnego czyszczenia, czyszczenia generalnego i przeglądu

Informacja o pozostałym czasie (w godzinach) do następnego czyszczenia kotła. Hauptreinigung und Wartung in Stunden.

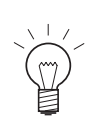

### Wskazówka!

Pozostały czas do czyszczenia jest zależny od sposobu pracy kotła i jest stale aktualizowany przez urządzenie. Z tego względu może dochodzić do odchykleń w stosunku do godzin pracy kotła.

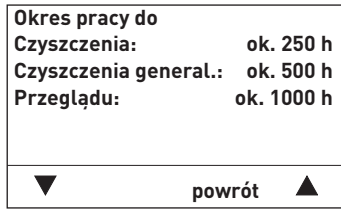

Rys. 37

a [%] [h]

# 2.8.2 Zużycie paliwa

Całkowita ilość spalonego peletu w tonach.

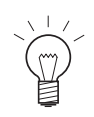

### Wskazówka!

Zużycie paliwa jest wartością wyliczaną, i może różnić się od faktycznego zużycia ±15 %..

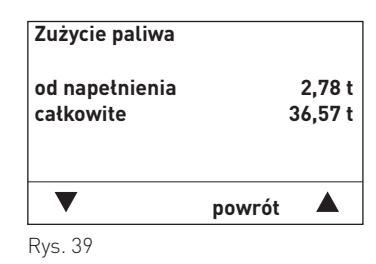

# 2.8.3 Parametry kotła

### Temperatura spalin

Za pomocą tej funkcji zostaje pokazana aktualna temperatura spalin.

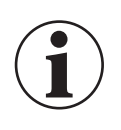

### Informacja!

Pomiar temperatury nastęępuje bezpośrenio w czopuchu, co może

powodować rozbieżności z pomiarem wg normy.

### Zadana temp. kotła

Na wyświetlaczu zostaje pokazana wyliczona przez sterowanie, zadana temperatura kotła. Temperatura ta służy do sterowania palnikiem kotła.

### Aktualna moc kotła

Aktualna moc kotła jest podana w % Moc kotła w fazie modulkacji może znajdować się w zakresie 30 % do 100 %.

### llość godzin pracy

Na wyświetlaczu zostaje pokazana całkowita ilość przepracowanych godzin.

### llość startów palnika

Na wyświetlaczu zostaje pokazana całkowita ilość startów palnika BioWIN 2.

# 2.8.4 Wersja oprogramowania

### Wyświeltacz InfoWIN

Zostaje pokazana aktualna wersja wyśwtetlacza InfoWINplus.

### Płyta główna

Zostaje pokazana aktualna wersja płyty głównej

### **BW II**

Zostaje pokazana aktualna wersja kotła .

### Numer WEZ

Zostaje pokazany aktualny numer kotła Pojedynczy kocioł = 0 Kaskada = 1 – 4

| Parametry kotła    |        |             |
|--------------------|--------|-------------|
| Temp. spalin       |        | 148 °C      |
| Temp. zadana       |        | 63 °C       |
| Akt. moc kotła     |        | <b>70</b> % |
| llość godzin pracy |        | 1234 h      |
| llość startów      |        | 1350        |
|                    | powrót |             |

Rys. 40

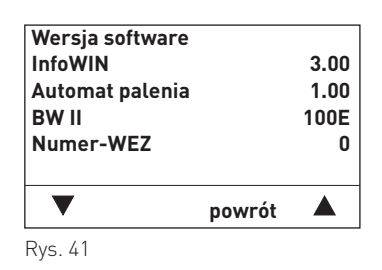

# 2.9 Menu

Poprzez naciśnięcie przycisku Menu można przechodzić pomiędzy poziomem Użytkownika a serwisowym – rys. 42.

Przyciskiem wyboru zaznaczamy odpowiedni poziom (rys. 43) i zatwierdzamy przyciskiem wybierz – rys. 44.

Poprzez naciśnięcie przycisku Anuluj (rys. 45) lub po 45 sek.InfoWINplus powróci do widoku standartowego.

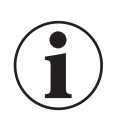

### Informacja!

Zmiany w poziomie serwisowym mogą być dokonywane jedynie przerz przeszkolonych serwisantów.

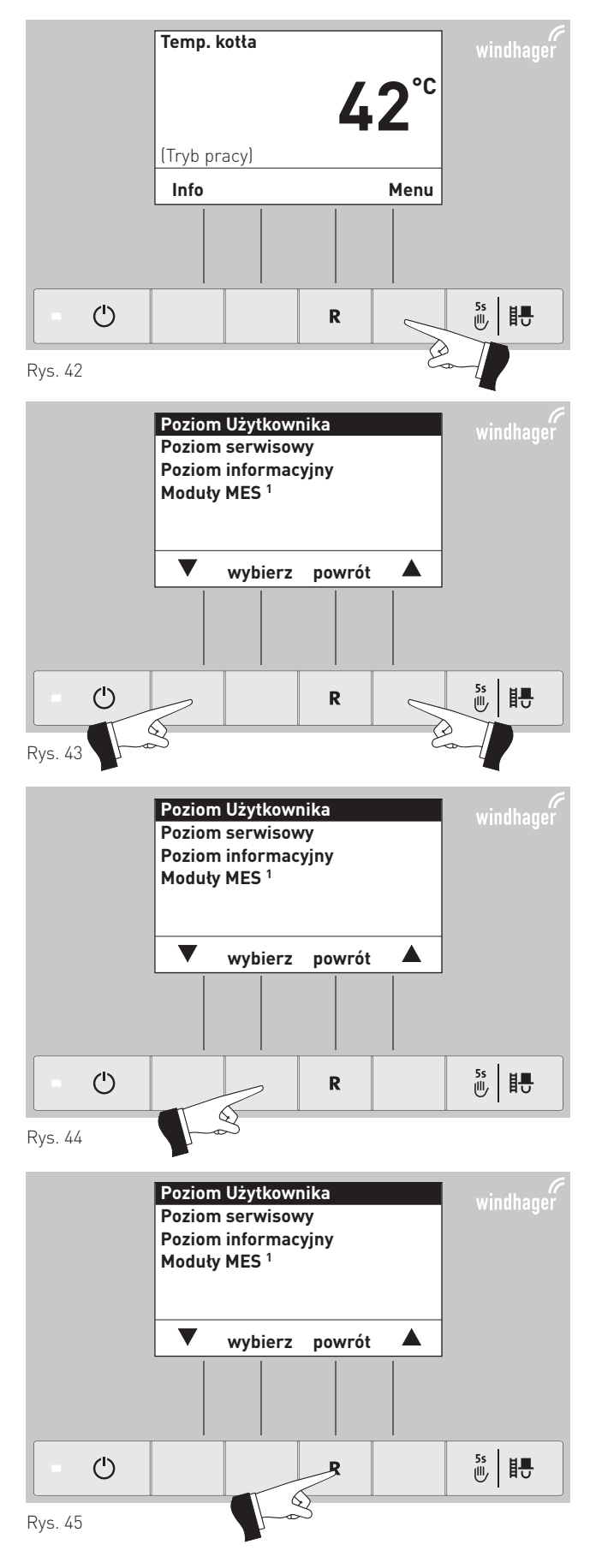

<sup>&</sup>lt;sup>1</sup> zostaje wyświetlone jedynie wtedy, kiedy obecny jest sterownik MESplus oraz jest zdefiniowany w ustawieniach kotła.

### Struktura menu:

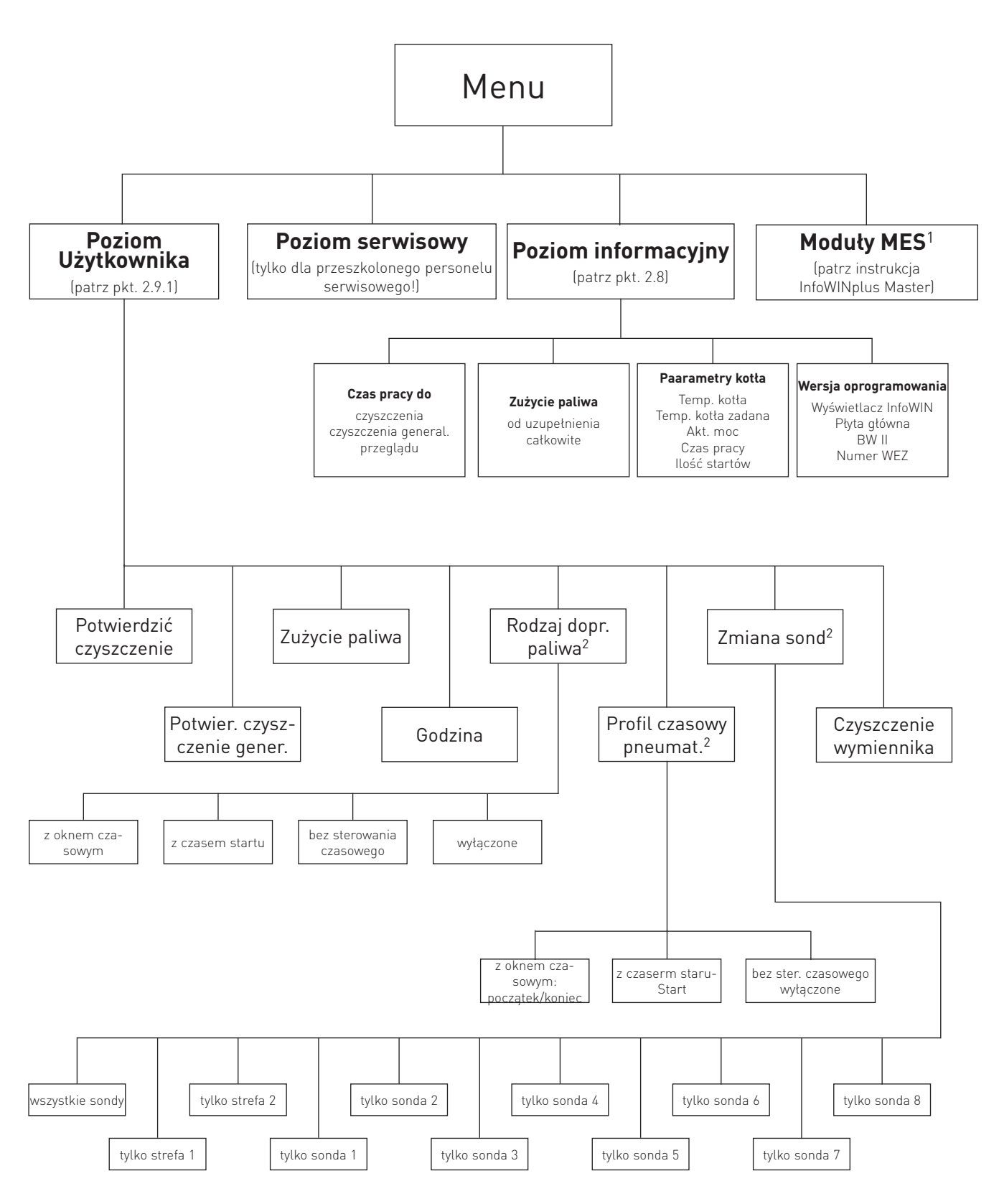

<sup>&</sup>lt;sup>1</sup> zostaje wyświetlone jedynie wtedy, kiedy obecny jest sterownik MESplus oraz jest zdefiniowany w ustawieniach kotła.

<sup>&</sup>lt;sup>2</sup> zostaje wyświetlone jedynie wtedy, kiedy obecny jest system pneumatycznego podawania pelletu oraz jest zddefiniowany w ustawieniach kotła.

### 2.9.1 Poziom Użytkownika

Poprzez naciśnięcie przycisku menu można wybrać pomiędzy poziomem Użytkownika, serwisowym, informacyjnym oraz modułami MES<sup>1</sup> – rys. 46.

Przyciskiem wyboru zaznaczyć poziom Użytkownika i zatwierdzić przyciskiem wyboru - rys 47.

W poziomie Użytkownika zaznaczyć przyckiem wyboru zaznaczyć odpowiedni podpunky (Rys. 48) i potwierdzić przyciskiem wybierz – rys. 49.

### Nastawianie:

Potwierdzenie czyszczenia – patrz pkt. 2.9.1.1 Potwierdzenie czyszczenia głównego – patrz pkt. 2.9.1.1 Zużycie paliwa– patrz pkt. 2.9.1.2 Godzina – patrz pkt. 2.9.1.3 Rodzaj pracy dopr. peletu: – patrz pkt. 2.9.1.4 Profil czasowy syst. dopr. peletu – patrz pkt. 2.9.1.5 Przełączanie sond – patrz pkt. 2.9.1.6 Czyszczenie wymiennika – patrz pkt. 2.9.1.7

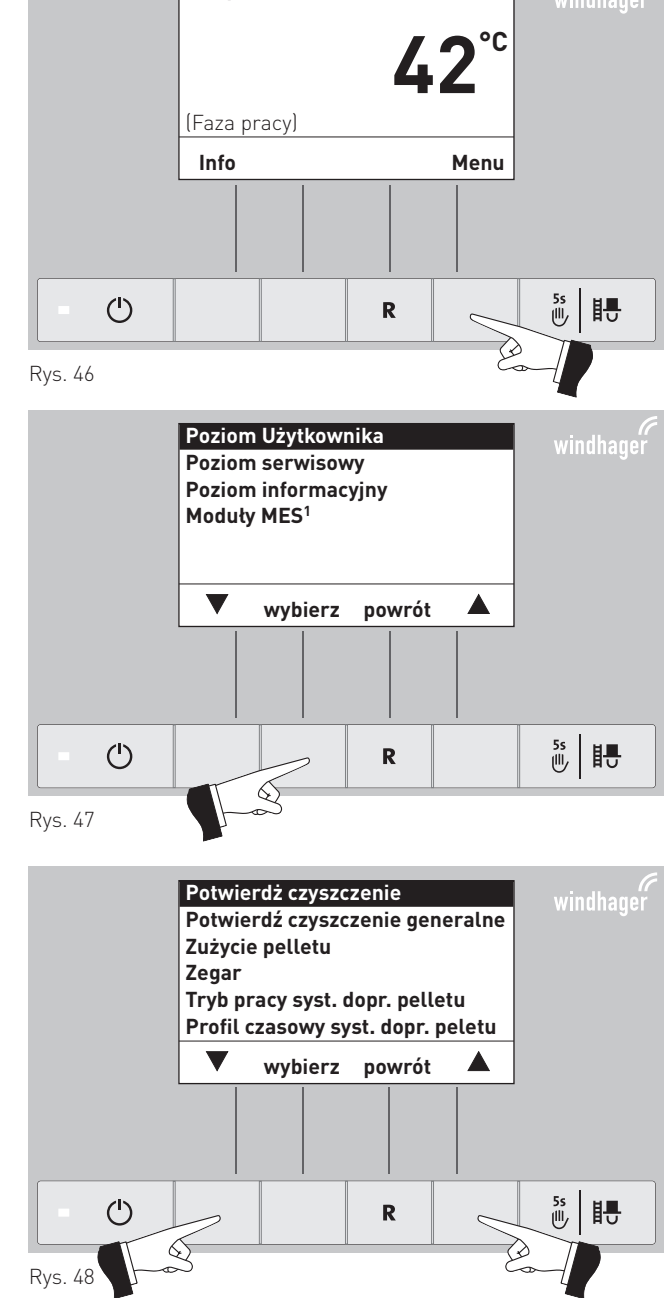

Temp. kotła

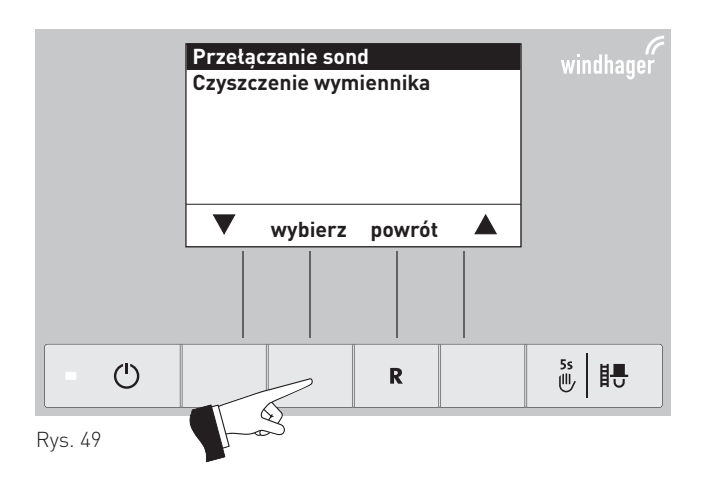

### Wskazówka!

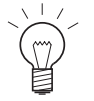

Punkty menu "Rodzaj pracy systemu dopr. peletu", "profil czasowy systemu dopr. peletu" i "zmiana sond" są wyświetlane, kiedy system doprowdzania peletu i sondy są obecne i aktywowane w poziomie serwisowym..

<sup>1</sup> zostaje wyświetlone jedynie wtedy, kiedy obecny jest sterownik MESplus oraz jest zdefiniowany w ustawieniach kotła.

Poprzez naciśnięcie przycisku anuluj (Rys. 51) lub 10 min.

wyświetlacz powróci do widoku standardowego.

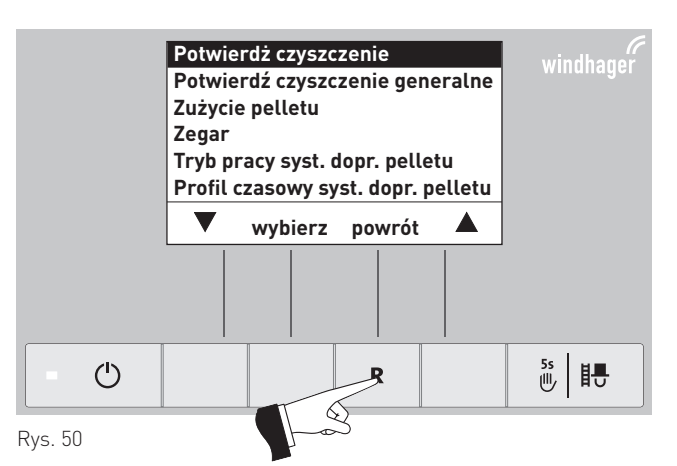

### 2.9.1.1 Potwierdzenie czyszczenia lub czyszczenia generalnego wyłączanie żądania czyszczenia kotła

Po przeprowadzonym czyszczeniu kotła (pkt. 3.4–3.9), należy ów proces potwierdzić na jednostce InfoWIN, w celu wyzerowania licznika czasu do następnego czyszczenia

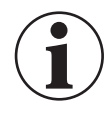

### Informacja!

**Bez czyszczenia kotła** nie wolno wyłączyć żądania wyświetlanego na InfoWIN.

Poprzez naciśnięcie jednego z 6 przycisków, zostaje włączony wyświetlacz oraz podświetlenie – rys. 51.

# Temp. kotta windhager 42°C (Faza pracy) WŁĄCZ podświetlenie WŁĄCZ podświetlenie Providencia R R N R N R N R N R N R N R N R N R N R N N N R N R N N N R N N N N N N N N N N N N N N N N N N N N N N N N N N N N N N N N N N N N N N N N N N N N N N N N N N N

Menu

5s 世

(Faza pracy)

ம

Rys. 52

Nacisnąć przycisk menu – rys. 52.

Zatwierdzić podświetlony "poziom Użytkownika" przyciskiem "wybierz" – rys. 53.

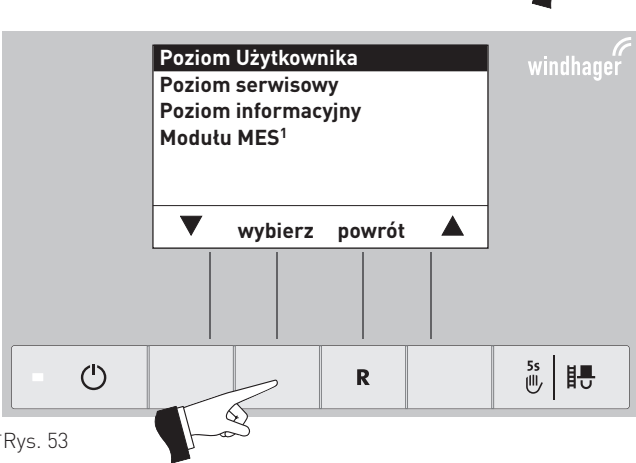

R

<sup>1</sup> zostaje wyświetlone jedynie wtedy, kiedy obecny jest sterownik MESplus oraz jest zde-Rys. 53 finiowany w ustawieniach kotła.

Przyciskiem kursora zaznaczyć "Potwierdź czyszczenie" lub "Potwierdź czyszczenie generalne" – rys. 54.

Potwierdzić zaznaczenie przyciskiem "wybierz" – rys . 55.

Poprzez naciśnięcie przycisku tak - zostaje potwierdzone czyszczenie kotła – rys. 56. Na wyświetlaczu przez kilka sekund widnieje informacja "Zapisywanie parametru" (rys. 57) i wyświetlacz powróci do poprzedniego menu

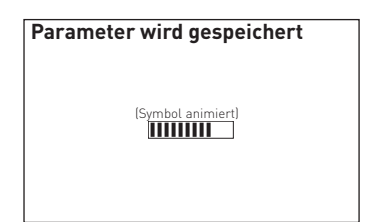

Rys. 57

Poprzez naciśnięcie przycisku anuluj (Rys. 58) lub 10 min.

punkt ew. podpunkt menu zostanie opuszczony.

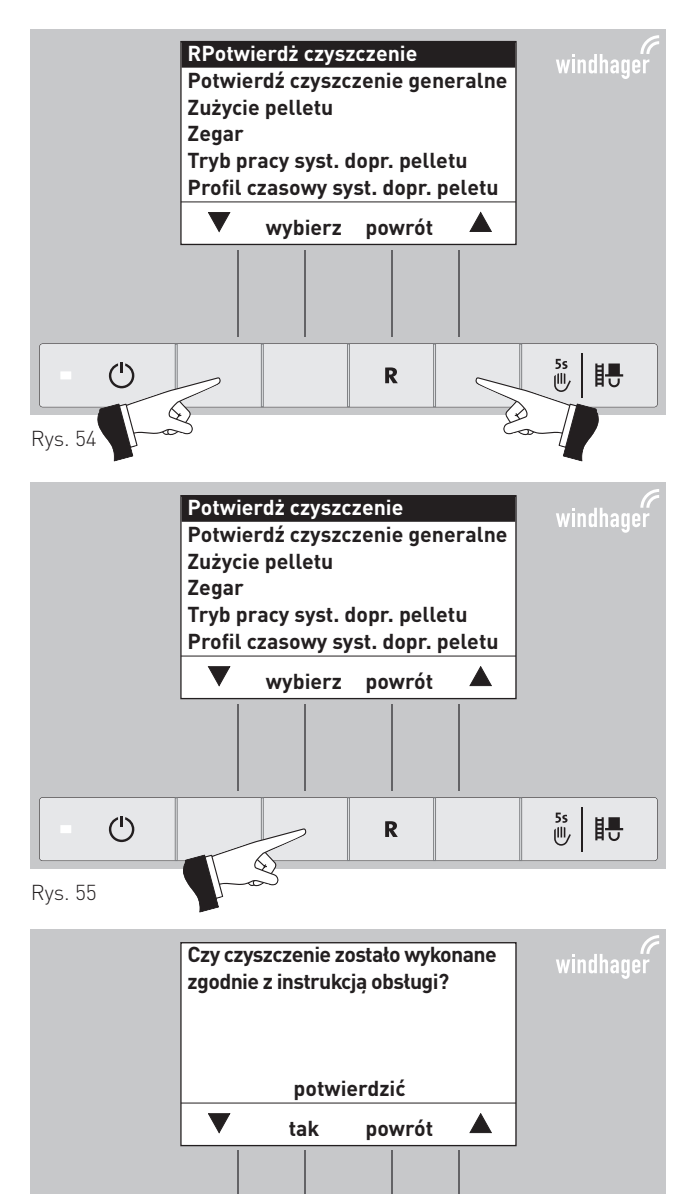

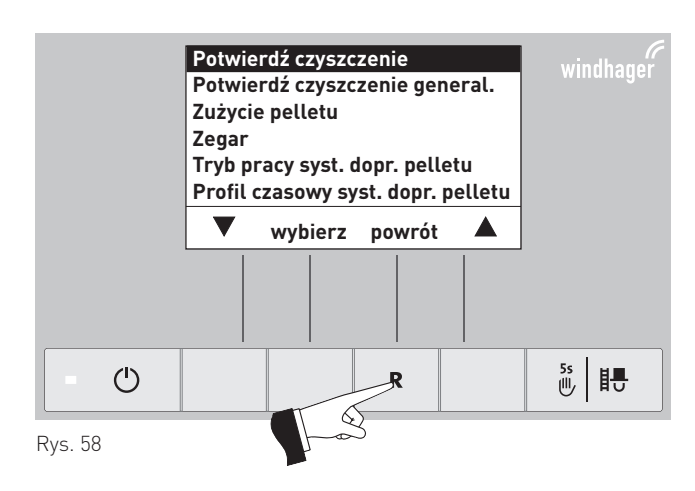

R

些問

ம

Rys. 56

### 2.9.1.2 Zużycie paliwa

Po napełnieniu magazynu pelletu powinno się powterdzić ów czynność w parametrze "zużycie pelletu od ostatniego napełnienia" aby parametr te został wyzerowany.

Poprzez naciśnięcie jednego z 6 przycisków, zostaje włączony wyświetlacz oraz podświetlenie.

Nacisnąć przycisk menu – rys. 59.

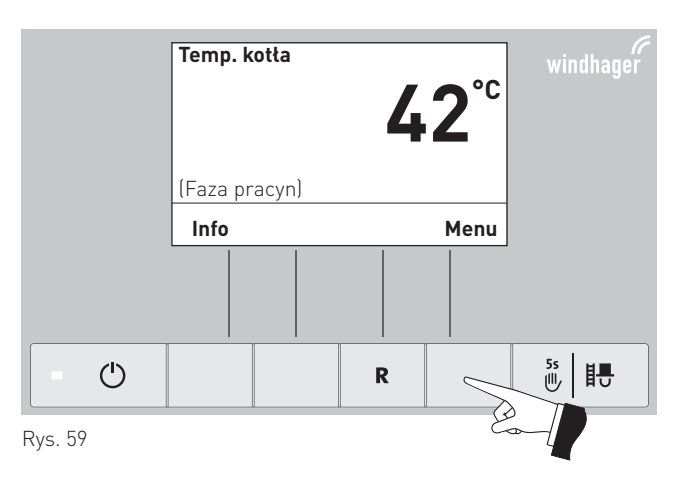

Potwierdzić zaznaczenie "poziom użytkownika" przyciskiem wybierz - rys. 60.

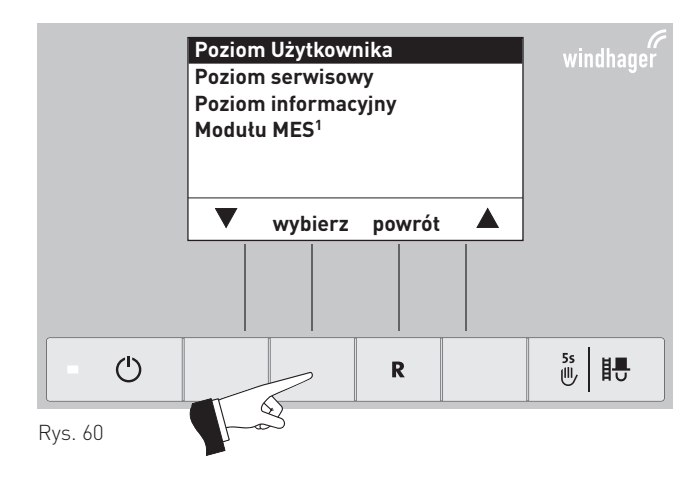

Przyciskiem kursora zaznaczyć "Zużycie paliwa" - rys. 61

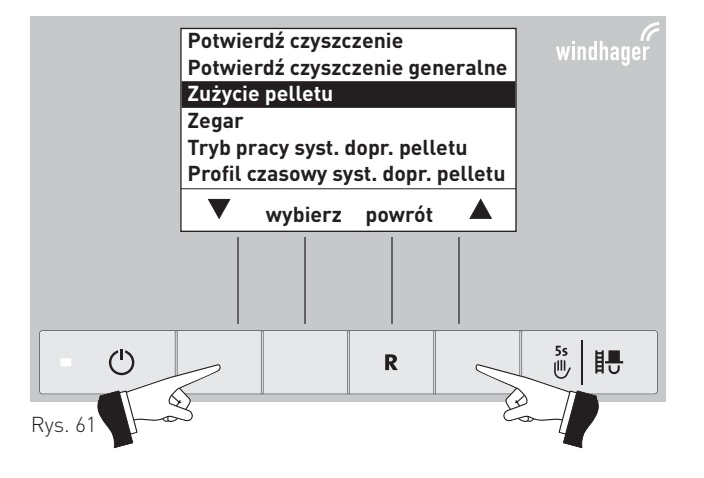

<sup>1</sup> zostaje wyświetlone jedynie wtedy, kiedy obecny jest sterownik MESplus oraz jest zdefiniowany w ustawieniach kotła.

zurück gewechselt – rys. 65.

Markierten Unterpunkt "Pelletsverbrauch" mit der wählen-Taste bestätigen – rys. 62.

Potwierdź czyszczenie generalne Zużycie pelletu Zegar Tryb pracy syst. dopr. pelletu Profil czasowy syst. dopr. pelletu wybierz powrót  $\bigcirc$ <sup>5s</sup> Ⅰ R È Rys. 62 Anzeige Pelletsverbrauch seit Befüllung zurücksetzen? potwierdzić T tak powrót

Potwierdź czyszczenie

Zapisywanie (Symbol animiert)

Rys. 64

Durch Drücken der zurück-Taste (rys. 65) oder nach 10 min. wird dieser Menüpunkt bzw. Unterpunkt verlassen.

Potwierdź czyszczenie Potwierdź czyszczenie generalne Zużycie pelletu Zegar Tryb pracy syst. dopr. pelletu Profil czasowy syst. dopr. pelletu wybierz powrót 5s டு R Rys. 65

R

È

<sup>5s</sup> ₽

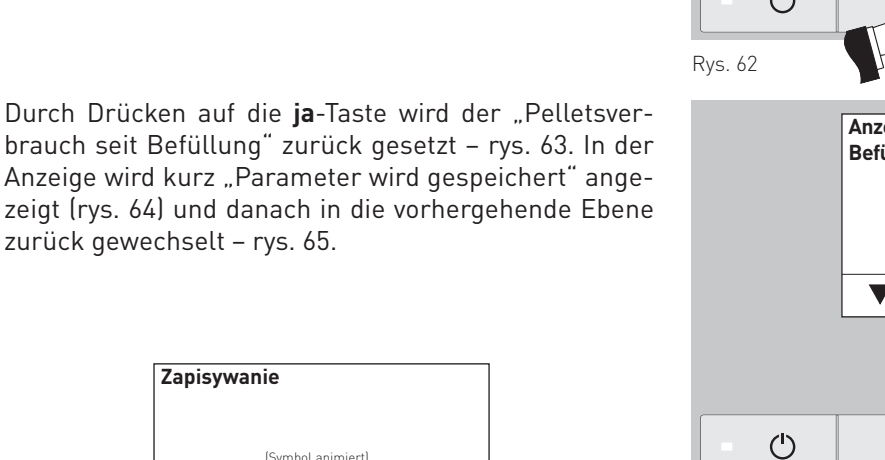

Rys. 63

### 2.9.1.3 Ustawienie zegara

Zegar służy do czasowego sterowania systemem pneumatycznego doprowadzenia pelletu oraz systemem czyszczenia wymiennika ciepła.

Jeżeli kocioł BioWIN2 jest wyposażony w sterownik MESplus, godzina jest pobierana z modułu MESplus i nadpisywana automatycznie.

Jeżeli kocioł BioWIN2jest wyposażony w sterownik REG, godzina musi zostać ustawiona ręcznie.

Poprzez naciśnięcie jednego z sześciu przycisków zostaje włączone podświetlenie i wyświetlacz.

Nacisnąć przycisk "menu" – rys. 66.

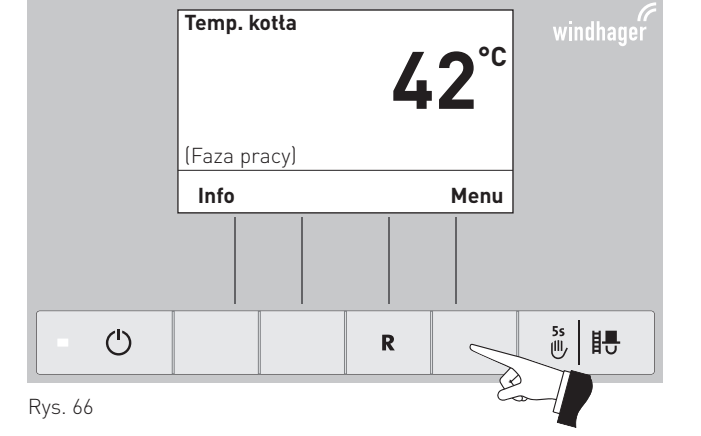

Potwierdzić zaznaczony "poziom Użytkownika" za pomocą przycisku "wybierz" – rys. 67.

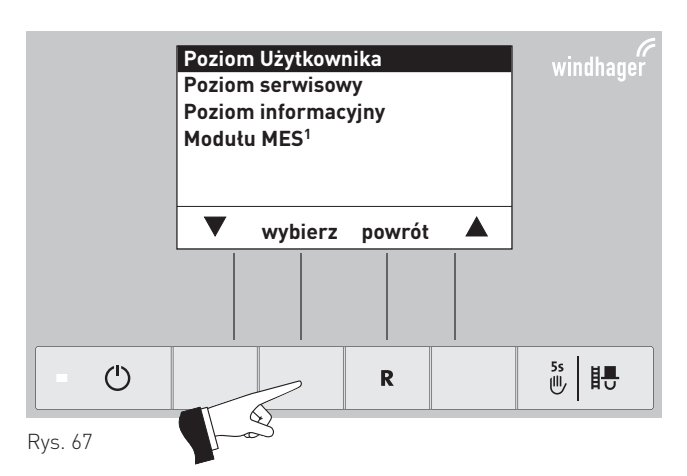

Przyciskiem wyboru zaznaczyć punkt "Zegar" – rys. 68.

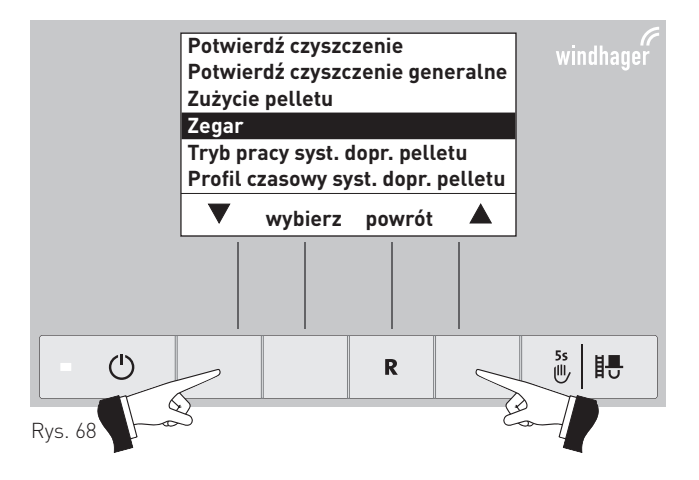

<sup>1</sup> zostaje wyświetlone jedynie wtedy, kiedy obecny jest sterownik MESplus oraz jest zdefiniowany w ustawieniach kotła.

Portwierdzić zaznaczony pkt. "Zegar" przyciskiem wyboru – rys. 69

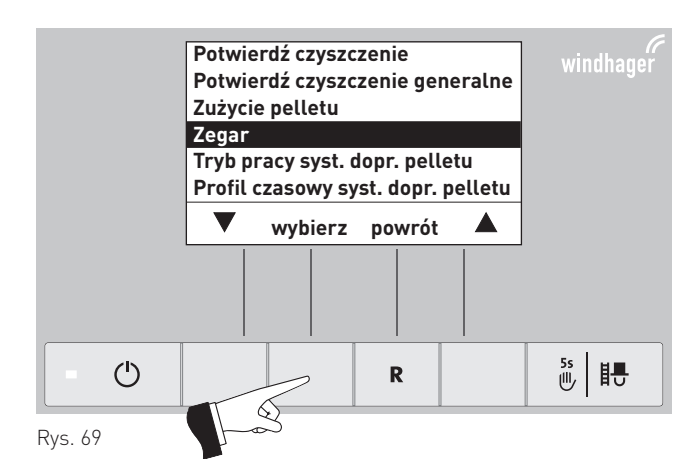

Przyciskami – i + ustawić zegar – rys. 70.

Zegar 13:50 - wybierz powrót + Rys. 70

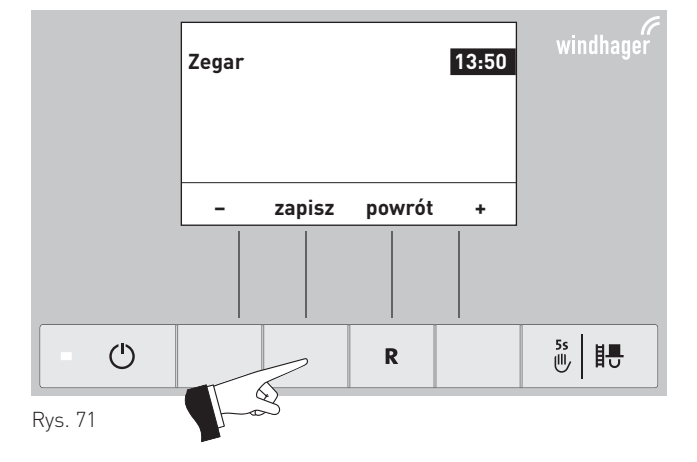

Zmienioną godzinę zapisać przyciskając prrzycisk zapisz – rys. 71.

Na wyświetlaczu pojawi się na kilka sekund komunikat "zapisywanie" (rys. 72) a następnie wyświetlacz powróci dopoprzedniego poziomu – rys. 73

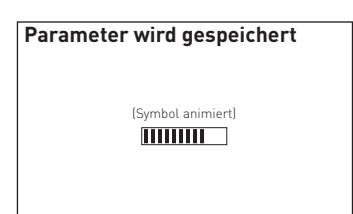

Rys. 72

Poprzez naciśnięcie przycisku powrót (rys. 73) lub 45 sek.

punkt ew. podpunkt menu zostanie opuszczony.

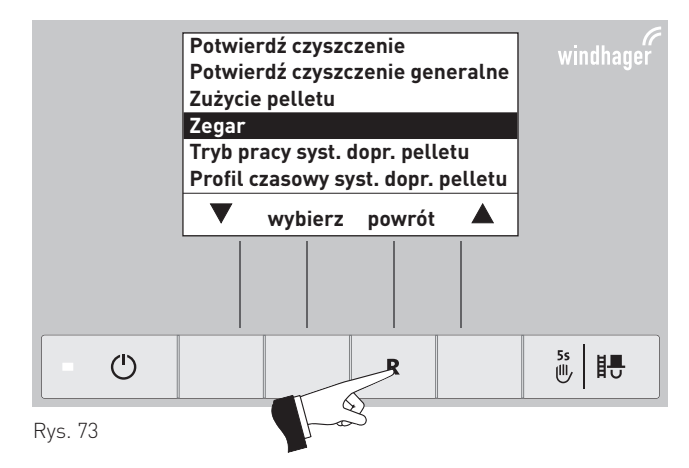

### 2.9.1.4 Ustawianie rodzaju pray jednostki doprowadzenia peletu<sup>1</sup>

W tym punkcie menu Użytkownik może ustawić:

- czy doprowadzenie pelet ma być wyłączony, lub
- czy doprowadzenie pelet ma być sterowane czasowo czy nie.

Poprzez naciśnięcie jednego z sześciu przycisków zosta-

je włączone podświetlenie i wyświetlacz.

Nacisnąć przycisk "menu" – rys. 74.

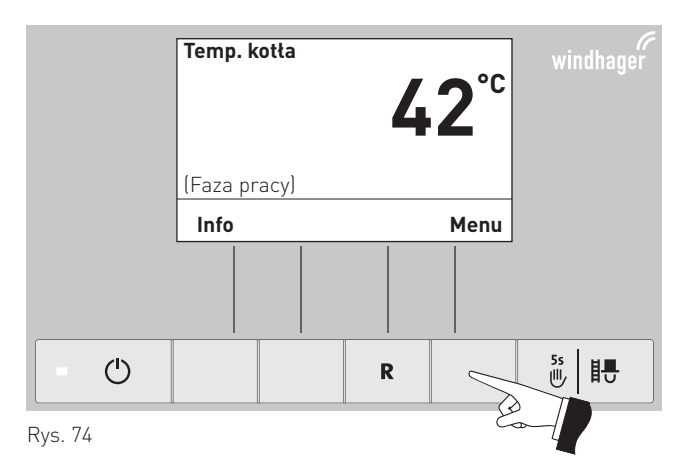

Potwierdzić zaznaczony "poziom Użytkownika" za pomocą przycisku "wybierz" – rys. 75.

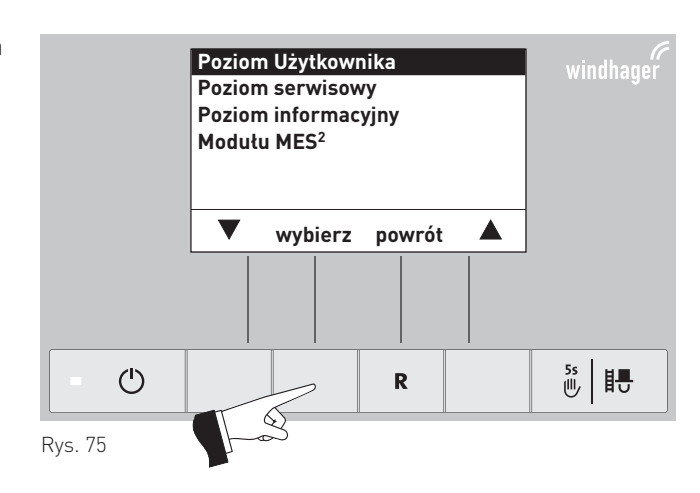

Przyciskiem wyboru zaznaczyć punkt "tryb pracy syst. dopr. paliwa – rys. 76.

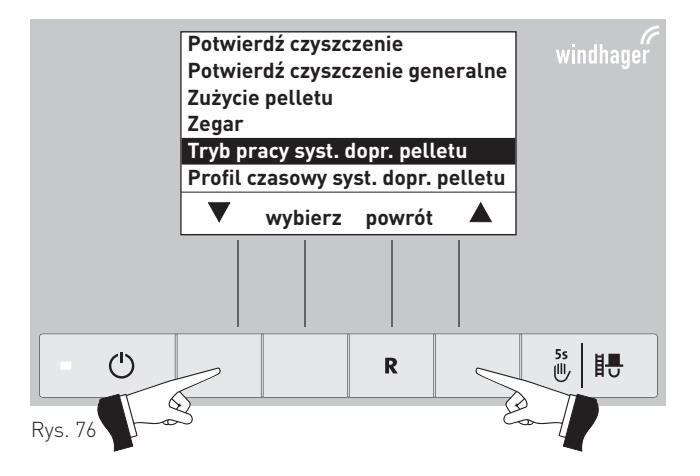

<sup>1</sup> zostaje wyświetlone jedynie wtedy, kiedyt obecny jest system pneumatycznego dopr. pelletu oraz jest zdefiniowany w ustawieniach kotła.

<sup>&</sup>lt;sup>2</sup> zostaje wyświetlone jedynie wtedy, kiedy obecny jest sterownik MESplus oraz jest zdefiniowany w ustawieniach kotła.

Portwierdzić zaznaczony pkt. "tryb pracy syst. dopr. paliwa" przyciskiem wyboru – rys. 77.

Ustawienie fabryczne w punkcie "rodzaj pracy systemu dopr. pelet" jest "wyłączony".

### Wskazówka!

Podczas jednego pełnego zassania pelletu zostanie zassanych ok. 50kg paliwa. Zapotrzebowanie nie może przekroczyć w okresie blokady tej wartości.!

| Czas spalania 50 kg pelletu |                                    |  |
|-----------------------------|------------------------------------|--|
| BioWIN                      | Czas spalania przy mocy nominalnej |  |
| BW 102                      | 19 h                               |  |
| BW 152                      | 14 h                               |  |
| BW 212                      | 10 h                               |  |
| BW 262                      | 8 h                                |  |

**bez sterowania czasowego:** Należy wybrać, kiedy turbina nie jest słyszalna w pomieszczeniach mieszkalnych.

Opis funkcji: System doprowadzenia peletu będzie uruchamiany automatycznie, w razie potrzeby.

z czasem włączenia: Należy wybrać, jeżeli turbina jest delikatnie słyszalna w pomieszczeniach mieszkalnych (nie przeszkadza).

Opis funkcji: Zasobnik peletu w kotle w razie potrzeby będzie napełniany każdego dnia o określonej godzinie (patrz strona 28). Jeżeli ilość peletu w zasobniku nie wystarczy na kolejne 24h, zasobnik będszie napełniany w międzyczasie.

z oknem czasowym: Neleży wybrać, jeżeli turbina jest wyraźnie słyszalna (przeszkadza) w pomieszczeniach mieszkalnych

Opis funkcji: System doprowadzenia peletu może pracować tylko w określonym przedziale czasowym (patrz strona 29)i zostaje uruchomiony automatycznie w razie potrzeby. Na końcu przedziału czasowego, jeżeli jest to koniecznie,

zasobnik w kotle zostaje ostatecznie wypełniony.

Przyciskiem wyboru zaznaczyć pkt., który chcemy wybrać – rys. 78.

Rodzaj pracy systemu doprowadzenia pelet zostanie zmieniony poprzez naciśnięcie przycisku tak – rys. 79. Na wyświetlaczuprzez kilka sekund pojawi się napis: "zapisywanie parametru" (rys. 80) a następnie powróci do poprzedniego menu – rys. 81.

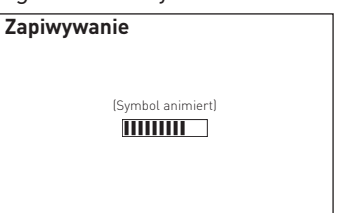

Rys. 80

Poprzez naciśnięcie przycisku anuluj (Rys. 81) lub 45 sek. punkt ew. podpunkt menu zostanie opuszczony.

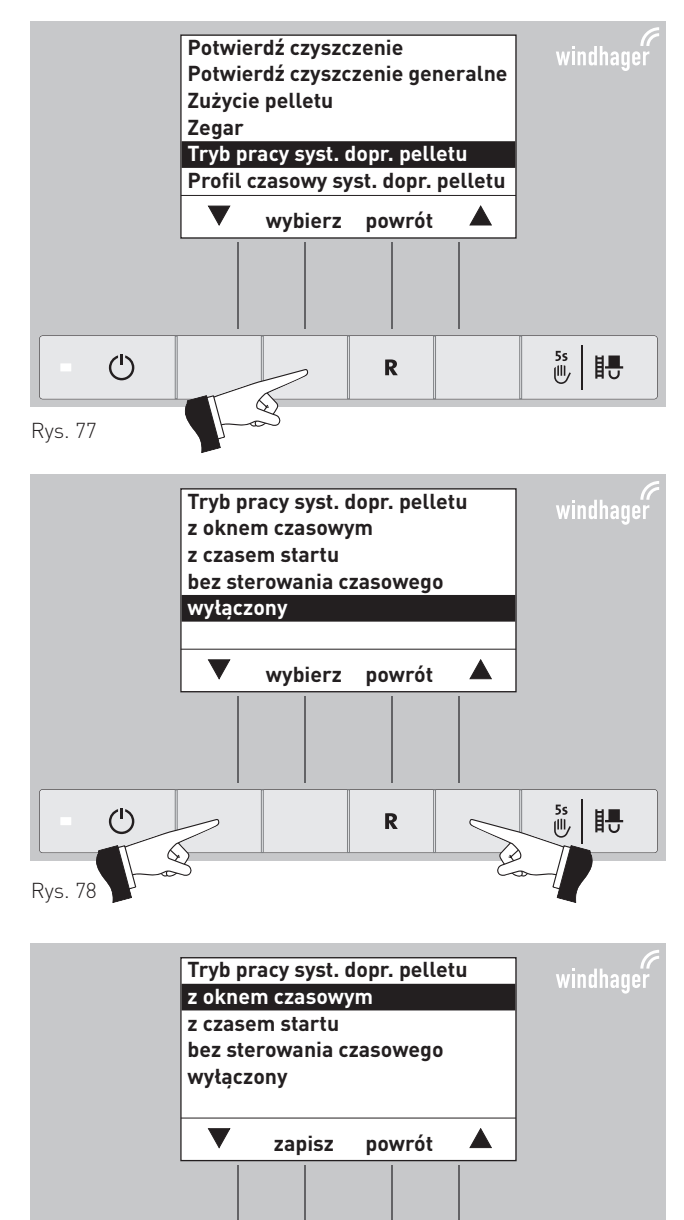

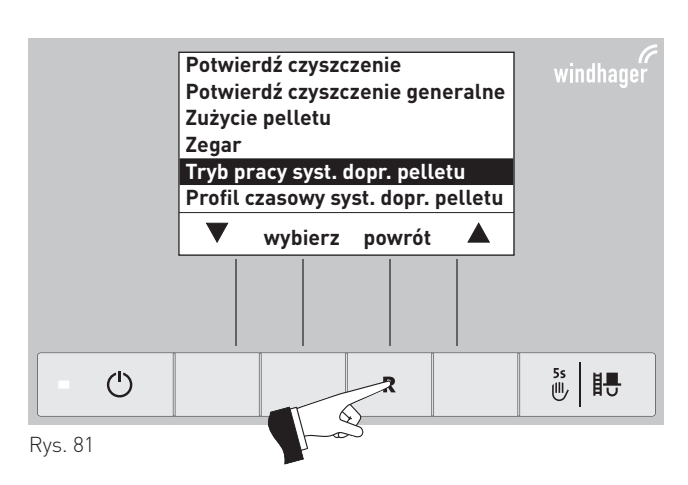

R

6

些目

( )

Rvs. 79

### 2.9.1.5 Określanie czasu pracy systemu dopr. pelet<sup>1</sup>

W zależności od usatwień w pkt. "Rodzaj pracy dopr. peletu" (patrz pkt. 2.9.1.4) w punkcie "profil czasowy dopr. peletu" zostaną pokazanedie odpowiednie możliwości ustawień.

Ustawienie: "z okresem możliwej pracy" patrz strona 34

Ustawienie: "z czasem włączenia" patrz strona 36

Ustawienie: "bez sterowania czasowego" lub "wyłączone" patrz strona 36

Poprzez naciśnięcie jednego z sześciu przycisków zostaje włączone podświetlenie i wyświetlacz.

Nacisnąć przycisk "menu" – rys. 82.

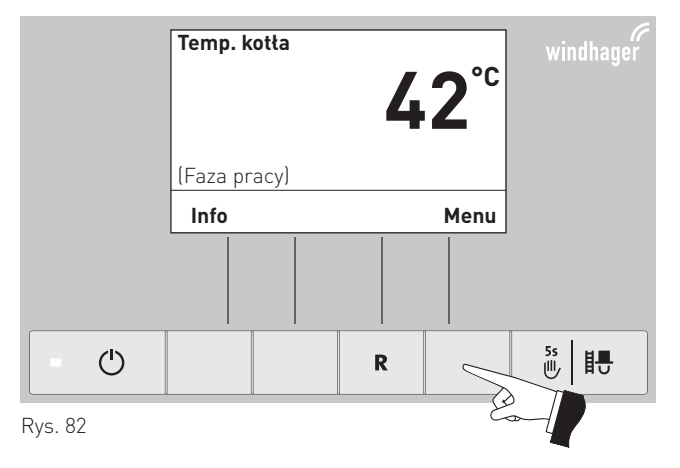

Wybrać zaznaczony punkt "poziom Użytkownika" za pomocą przycisku wybierz – rys 83.

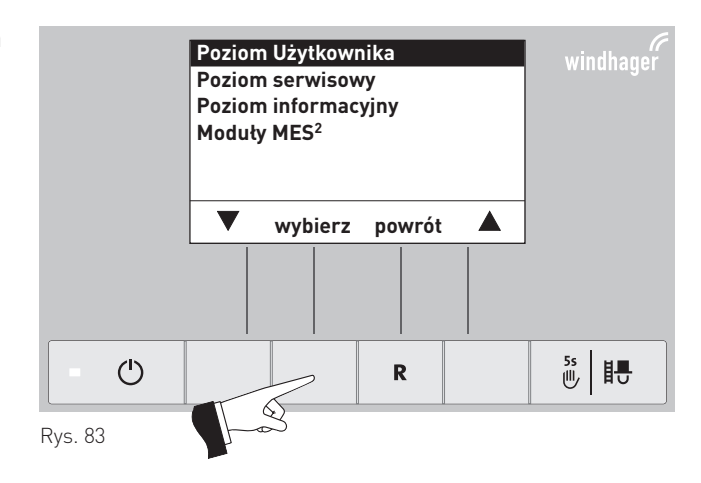

Za pomocą przycisku wyboru zaznaczyć punkt "Profil czasowy dopr. peletu" – rys. 84.

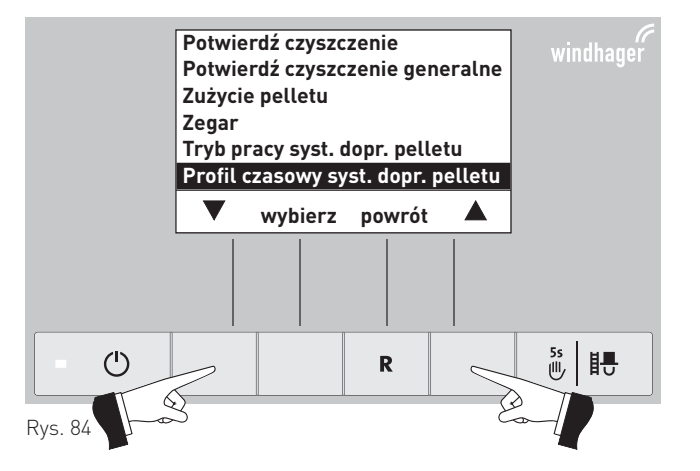

<sup>&</sup>lt;sup>1</sup> wird nur angezeigt, wenn ein Zuführsystem vorhanden ist und dieses in der Serviceebene durch ein geschultes Servicepersonal eingestellt worden ist.

<sup>2</sup> zostaje wyświetlone jedynie wtedy, kiedy obecny jest sterownik MESplus oraz jest zdefiniowany w ustawieniach kotła.

Zaznaczony punkt "Profil czasowy dopr. peletu" zatwierdzić za pomocą przycisku wybierz – rys. 85.

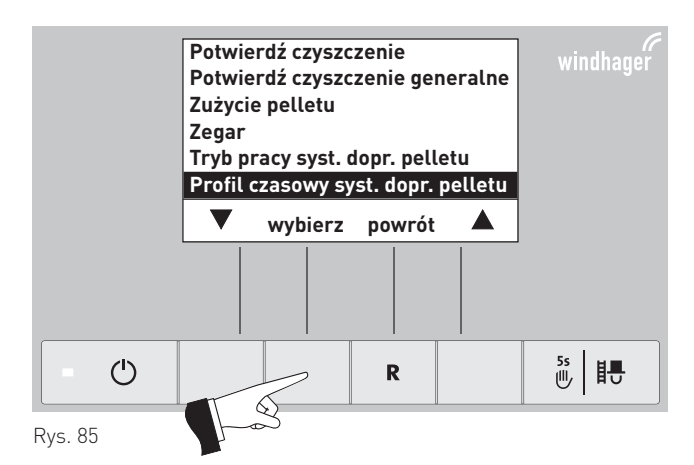

"okno czasowe"

Jeżeli w punkcie "Rodzaj pracy dopr. peletu" (patrz pkt. 2.9.1.4) "okno czasowe" jest aktywna, w punkcie "profil czasowy dopr. peletu" może zostać ustawiony czas możliwej (w razie konieczności) pracy systemu.

Ustawienia fabryczne "okno czasowe": Początek 07:00 Koniec 22:00

Zaznaczyć za pomocą przycisku kursora punkty "Początek" lub "Koniec" w zależności od potrzeby zmian – rys. 86.

Potwierdzić zaznaczony punkt za pomocą przycisku wyboru – rys. 87.

Poprzez naciskanie przycisków + lub – godziny mogą być

dowolnie zmienane w odstępach 15 min. – rys. 88.

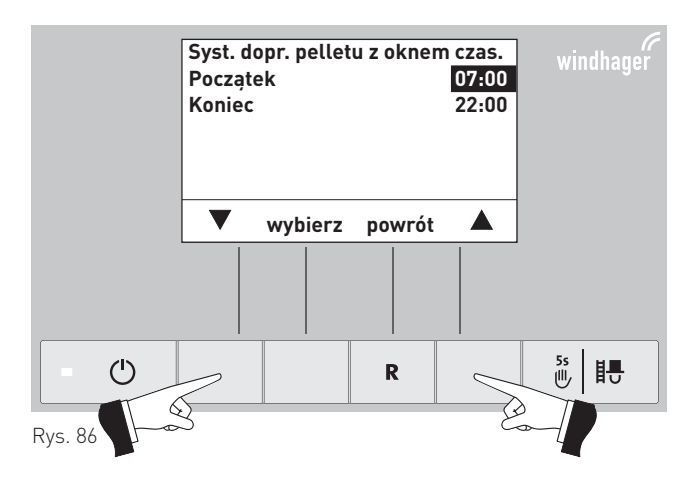

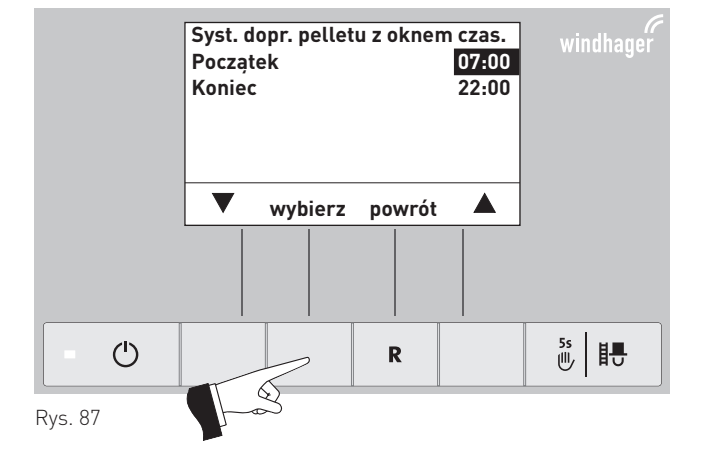

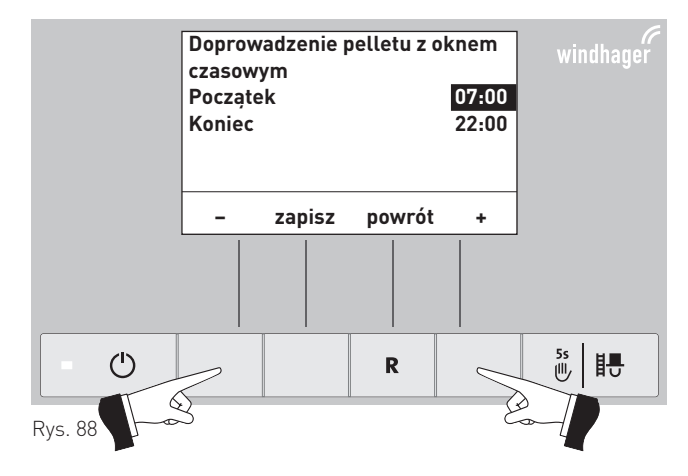

Zmienioną godzinę zapisać za pomocą przycisku zapisz - rys. 89.

Na wyświetlaczu pojawi się na kilka sekund komunikat "zapisywanie" (rys. 90) a następnie wyświetlacz powróci dopoprzedniego poziomu – rys. 91

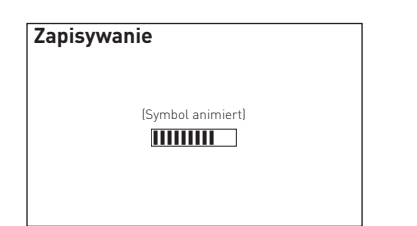

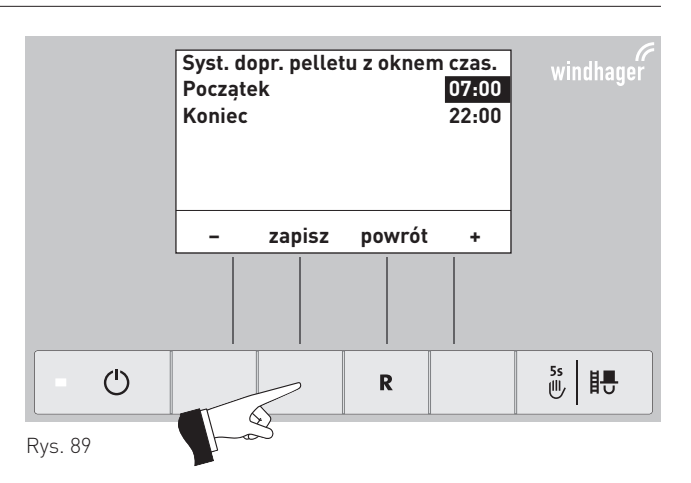

Rys. 90

Poprzez naciśnięcie przycisku powrót (rys. 91) lub 45 sek.

punkt ew. podpunkt menu zostanie opuszczony.

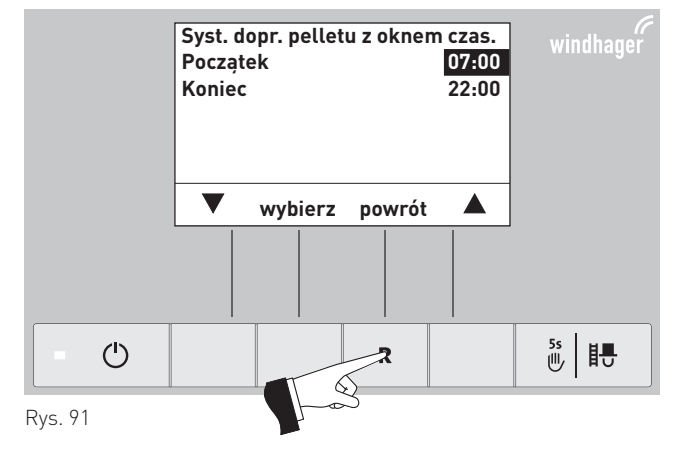

### "z czasem włączenia"

Jeżeli jako rodzaj pracy systemu dopr. pelet wybraliśmy "z czasem włączenia" (patrz pkt. 2.9.1.4), w menu profil czasowy możemy wybrać godzinę napełniania zasobnika na pelet. Zasobnik na pelet będzie napełniany każdego dnia o określonym czasie. Jeżeli ilość peletu nie wystarczy na najbliższe 24h, zasobnik będzie również napełniony w międzyczasie.

### Ustawienie fabryczne: 20:00

Poprzez naciśnięcie + lub – , godzina może być zmieniana w odstępach minutowych – rys. 92.

Zmienioną godzinę zapisać poprzez naciśnięcie przycisku tak - rys. 93.

Na wyświetlaczy przez kilka sekund pojawi się napis: "zapisywanie parametru" (Rys. 94) a następnie powróci do poprzedniego menu – Rys. 95.

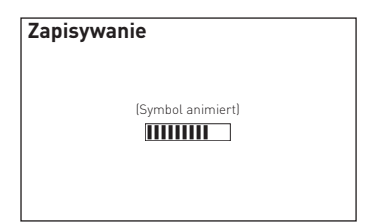

Rys. 94

Poprzez naciśnięcie przycisku anuluj (rys. 95) lub 45 sek.

punkt ew. podpunkt menu zostanie opuszczony.

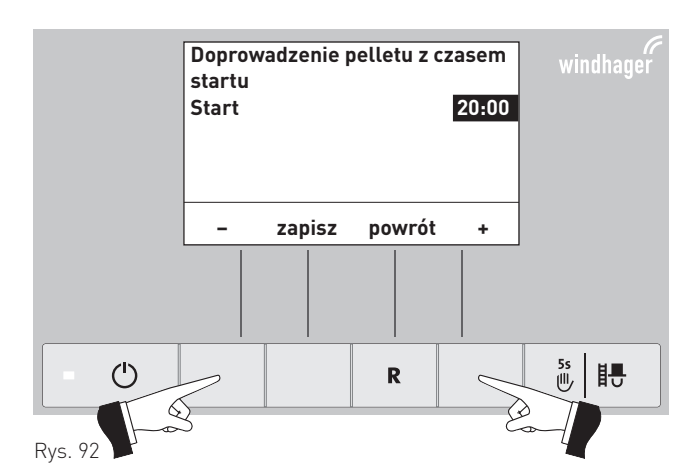

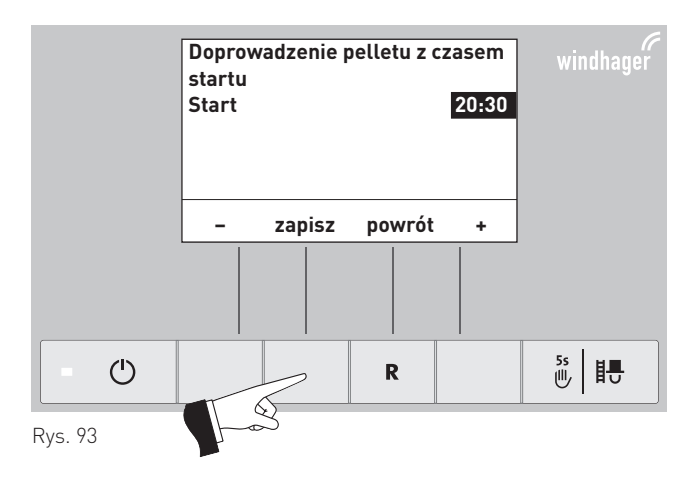

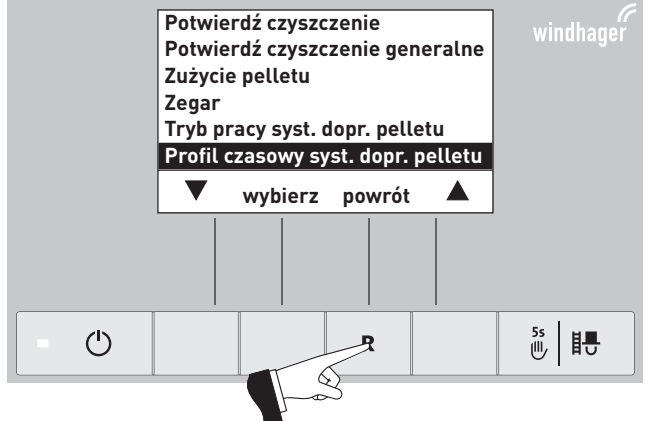

Rys. 95

# 

### "bez sterowania czasowego" lub "wyłączone"

W przypadku wybrania rodzaju pracy systemu doprowadzenia pelet (patrz pkt. 2.9.1.4) "bez sterowania czasowego" lub

"wyłączony" w punkcie "profil czasowy" nie są możliwe żadne zmiany – Rys. 96.

Poprzez naciśnięcie przycisku anuluj (Rys. 96) lub 45 sek. punkt ew. podpunkt menu zostanie opuszczony.

### 2.9.1.6 Ustawianie /zmiana sond <sup>1</sup>

W tym punkcie może zostać okreslone, z której sondy ew. sond (lub stref) kocioł ma pobierać paliwo. Możliwości są uzależnione od ustawień dokonanych w menu serwisowym w punkcie "rodza syst. dopr. pelletu".

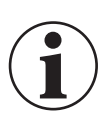

### Informacja!

Zmiany w menu seriwoswym mogą być dokonywane jedynie przez przeszkolony personel serwisowy.

| Ustawienie w menu ser-<br>wisowym w punkcie "rod-<br>zaj syst. dopr. pelletu" | Ustawienia dot.<br>zmiany sond<br>ssących                                                                                                    | Opis                                                                                                    |
|-------------------------------------------------------------------------------|----------------------------------------------------------------------------------------------------|----------------------------------------------------------------------------------------------------|
| bez syst. dopr. pelletu                                                       | -                                                                                                    | -                                                                                                    |
| Turbina z 2 sondami                                                           | wszystkie sondy<br>tylko sonda 1<br>tylko sonda 2                                                                                                    | Ssanie wszystkimi 2 sondami, automatyczne przełączanie<br>Ssanie tylko sondą 1, brak przełączania<br>Ssanie tylko sondą 2, brak przełączania                                                                                                    |
| Turbina z 3 sondami                                                           | wszystkie sondy<br>tylko sonda 1<br>tylko sonda 2<br>tylko sonda 3                                                                                                    | Ssanie wszystkimi 3 sondami, automatyczne przełączanie<br>Ssanie tylko sondą 1, brak przełączania<br>Ssanie tylko sondą 2, brak przełączania<br>Ssanie tylko sondą 3, brak przełączania                                                                                                    |
| Turbina z 4 sondami                                                           | wszystkie sondy<br>tylko strefa 1<br>tylko strefa 2<br>tylko sonda 1<br>tylko sonda 2<br>tylko sonda 3<br>tylko sonda 4                                                                     | Ssanie ze strefy 1 i strefy 2, automatyczne przełączanie<br>Ssanie tylko sondą 1 i 2, automatyczne przełączanie<br>Ssanie tylko sondą 3 i 4, automatyczne przełączanie<br>Ssanie tylko sondą 1, brak przełączania<br>Ssanie tylko sondą 2, brak przełączania<br>Ssanie tylko sondą 3, brak przełączania<br>Ssanie tylko sondą 4, brak przełączania                                                                                                    |
| Turbina z 6 sondami                                                           | wszystkie sondy<br>tylko strefa 1<br>tylko strefa 2<br>tylko sonda 1<br>tylko sonda 2<br>tylko sonda 3<br>tylko sonda 4<br>tylko sonda 5<br>tylko sonda 6                                   | Ssanie ze strefy 1 i strefy 2, automatyczne przełączanie<br>Ssanie sondami 1 do 3, automatyczne przełączanie<br>Ssanie sondami 4 do 6, automatyczne przełączanie<br>Ssanie tylko sondą 1, brak przełączania<br>Ssanie tylko sondą 2, brak przełączania<br>Ssanie tylko sondą 3, brak przełączania<br>Ssanie tylko sondą 4, brak przełączania<br>Ssanie tylko sondą 5, brak przełączania<br>Ssanie tylko sondą 5, brak przełączania                                                                                                    |
| Turbina z 8 sondami                                                           | wszystkie sondy<br>tylko strefa 1<br>tylko strefa 2<br>tylko sonda 1<br>tylko sonda 2<br>tylko sonda 3<br>tylko sonda 4<br>tylko sonda 5<br>tylko sonda 6<br>tylko sonda 7<br>tylko sonda 8 | Ssanie ze strefy 1 i strefy 2, automatyczne przełączanie<br>Ssanie sondami 1 do 4, automatyczne przełączanie<br>Ssanie sondami 5 do 8, automatyczne przełączanie<br>Ssanie tylko sondą 1, brak przełączania<br>Ssanie tylko sondą 2, brak przełączania<br>Ssanie tylko sondą 3, brak przełączania<br>Ssanie tylko sondą 4, brak przełączania<br>Ssanie tylko sondą 5, brak przełączania<br>Ssanie tylko sondą 6, brak przełączania<br>Ssanie tylko sondą 6, brak przełączania<br>Ssanie tylko sondą 6, brak przełączania<br>Ssanie tylko sondą 7, brak przełączania |
| Turbina z podajnikiem<br>ślimakowym                                           | -                                                                                                    | -                                                                                                    |

<sup>1</sup> będzie widoczne jedynie wtedy, kiedy system dopr. pelletu jest zamontowany oraz zdefiniowany w menu serwisowym przez przeszkolony personel.

Poprzez naciśnięcie jednego z 6 przycisków zostanie włączony wyświetlacz oraz podświetlenie.

Nacisnąć przycisk menu – rys. 97.

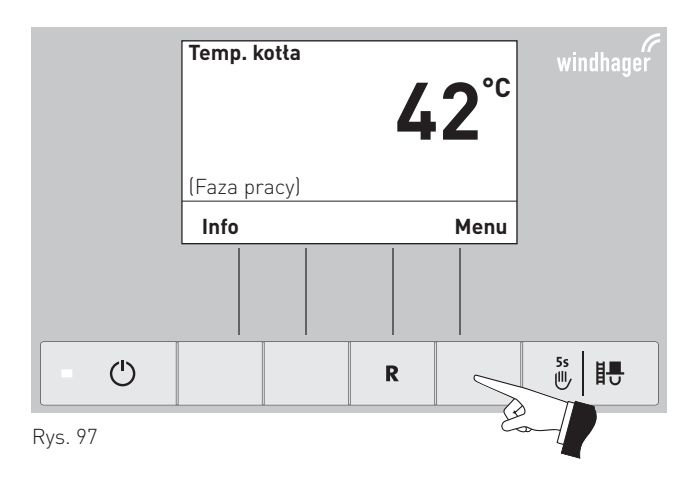

Potwierdzić wybór zaznaczonego punktu "poziom Użytkownika" – rys. 98.

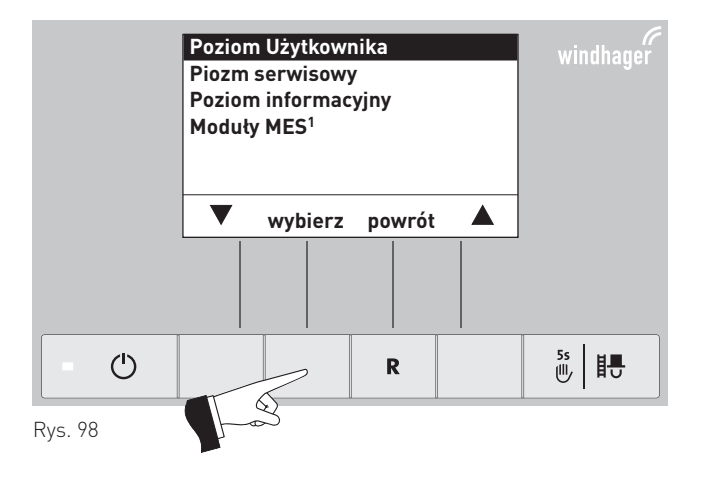

Przyciskiem wyboru zaznaczyć punkt "Zmiana sond" – rys. 99.

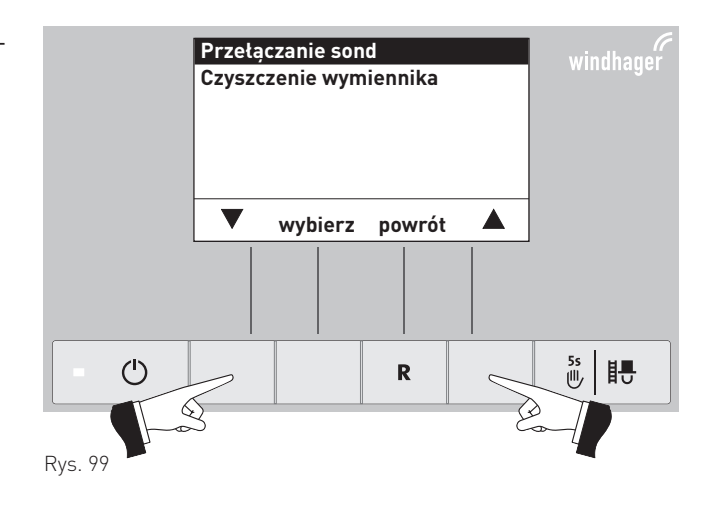

<sup>1</sup> zostaje wyświetlone jedynie wtedy, kiedy obecny jest sterownik MESplus oraz jest zdefiniowany w ustawieniach kotła.

Potwierdzić wybór zaznaczonego punktu "Zmiana sond" przyciskiem "wybierz" – rys. 100.

 Przełączanie sond
 windhager

 Czyszczenie wymiennika
 windhager

 ▼ wybierz powrót
 ▲

 ● ①
 R
 55
 目示

 Rys. 100
 ●
 ●
 ●
 ●

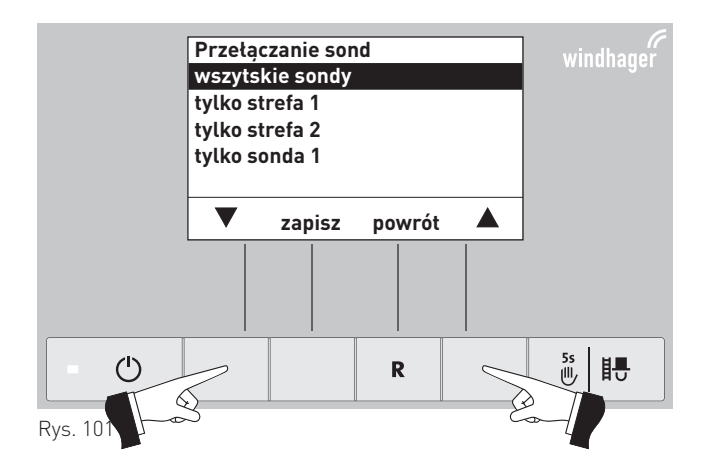

Przyciskiem wyboru zaznaczyć odpowiednią opcję (patrz tabela na str. 37) – rys. 101.

Zmiana sond zostanie zapisana poprzez naciśnięcie przycisku zapisz – rys. 102.

Na wyświetlaczu przez kilka sekund pojawi się napis: "zapisywanie parametru" (rys. 103) a następnie powróci do poprzedniego menu – rys. 104.

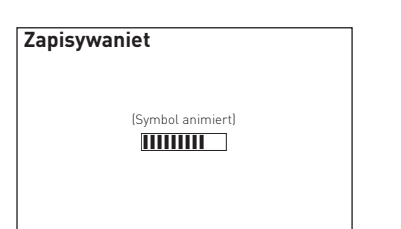

Rys. 103

Poprzez naciśnięcie przycisku anuluj (Rys. 104) lub 45 sek.

punkt ew. podpunkt menu zostanie opuszczony.

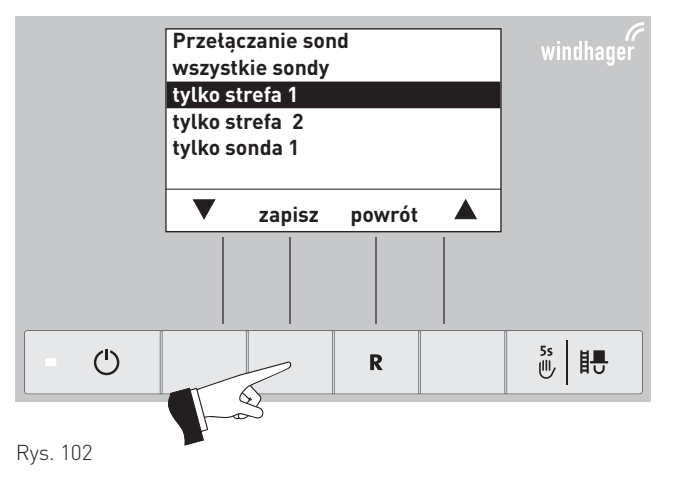

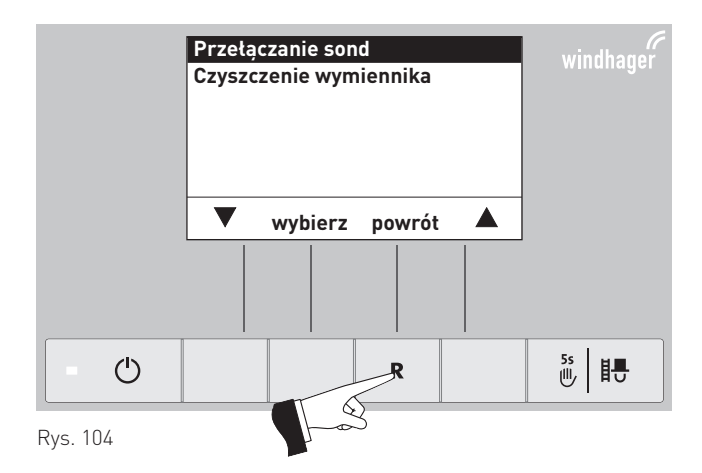

### 2.9.1.7 Czyszczenie wymiennika ciepła

W punkcie "Czyszczenie wymiennika ciepła" może zostać zdefiniowany czas blokady czyszczenia, jeżeli odgłosy czyszczenia byłyby słyszalne ew. przeszkaddzałyby w pomieszczeniach mieszkalnych. Czas blokady rozpoczyna się "Początek blokady" i kończy po "okres trwania.

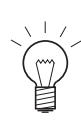

### Wskazówka!

Jeżeli "Okres trwania" wynosi 0 h, blokada czyszczenia nie jest aktywna.

Ustawienie fabryczne: Początek blokady 20:00 Uhr Czas trwania 0 h (Zakres 0 – 10 h)

Poprzez naciśnięcie jednego z 6 przycisków zostanie włączony wyświetlacz oraz podświetlenie.

Nacisnąć przycisk menu – rys. 105.

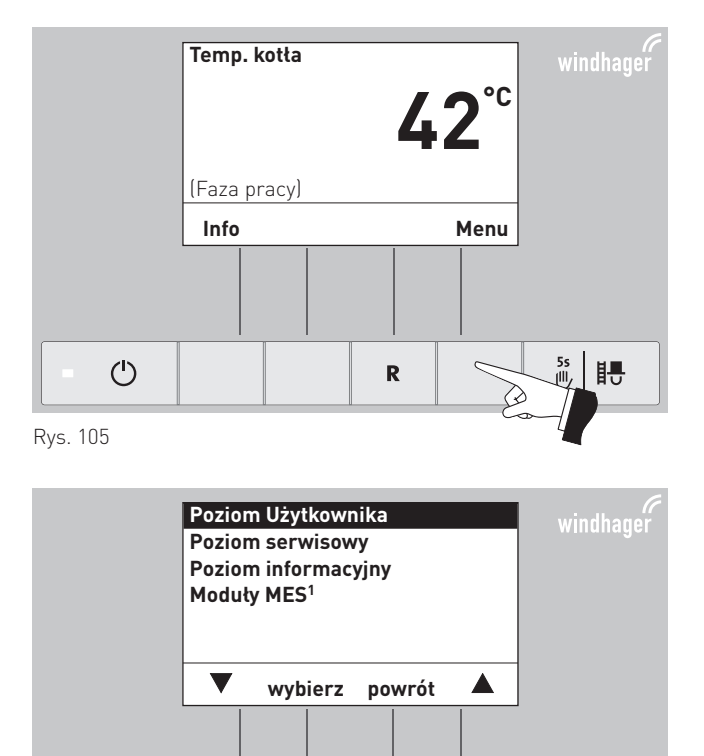

Potwierdzić wybór zaznaczonego punktu "poziom Użytkownika" – rys. 106.

Przyciskiem wyboru zaznaczyć punkt "Czyszczenie wymiennika" – rys 107.

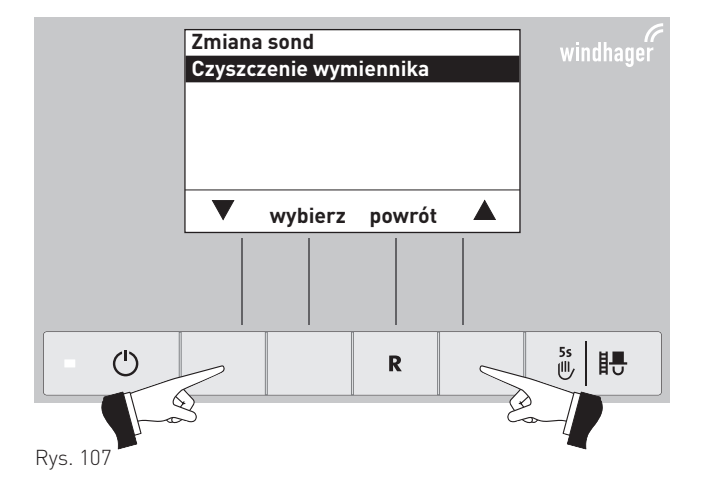

R

55 間

<sup>1</sup> zostaje wyświetlone jedynie wtedy, kiedy obecny jest sterownik MESplus oraz jest zdefiniowany w ustawieniach kotła.

()

Rys. 106

- rys. 110.

Potwierdzić zaznaczony podpunkt "Czyszczenie wymiennika" przyciskiem wybierz – rys. 108.

Przyciskami wyboru zaznaczyć podpunkty "Początek blokady" lub "Czas trwania" - rys 109.

Potwierdzić zaznaczony podpunkt przyciskiem wybierz

Przełączanie sond Czyszczenie wymiennika windhager wybierz powrót R 55 HT Rys. 108

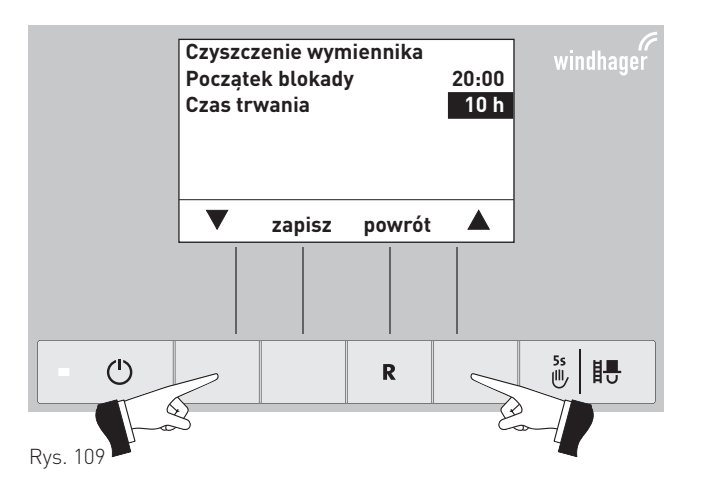

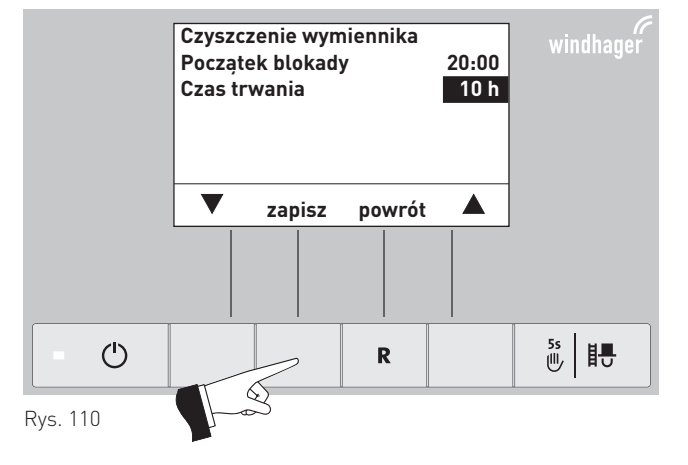

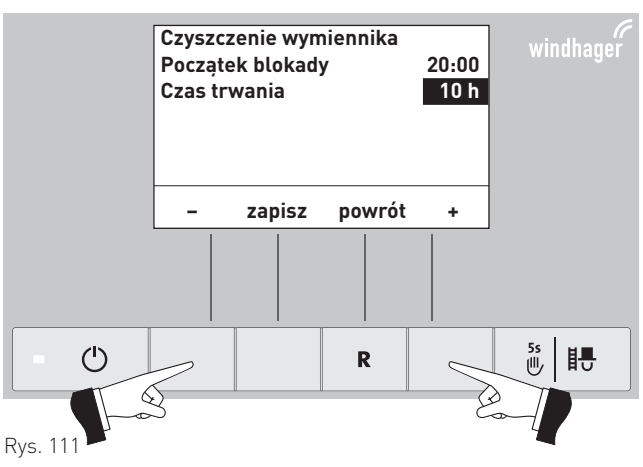

Przyciskami – lub + można zmienić "Początek blokady" o 1 min. lub "Czas trwania" o 1 h – rys. 111.

Wybraną godzinę potwierdzić przyciskiem zapisz – rys. 112.

INa wyświetlaczu przez kilka sekund pojawi się napis: "zapisywanie parametru" (rys. 113) a następnie powróci do poprzedniego menu – rys. 114.

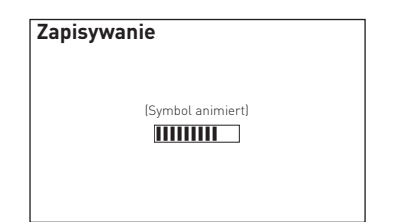

Czyszczenie wymiennika Początek blokady 20:00 Czas trwania 10 h - zapisz powrót +

Rys. 113

Poprzez naciśnięcie przycisku anuluj (Rys. 114) lub 45 sek.

punkt ew. podpunkt menu zostanie opuszczony.

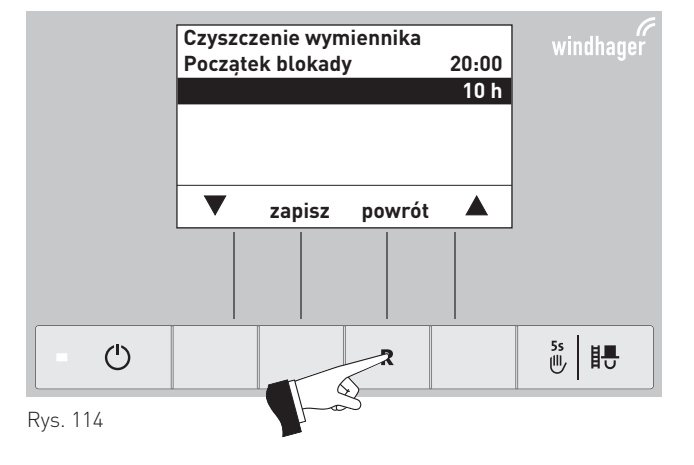

# 2.9.2 Poziom serwisowy

W poziomie serwisowym mogą zostać wyświetlone i zmienione parametry dotyczące instalacji, rozruchu oraz pracy urządzenia oraz przeprowadzonen testy poszczególnych podzespołów..

### Informacja!

Zmiany w poziomie serwisowym mogą być dokonywane jedynie przez przeszkolony personel. (wskazówki znajdują się w instrukcji instalacji kotła BioWIN2)

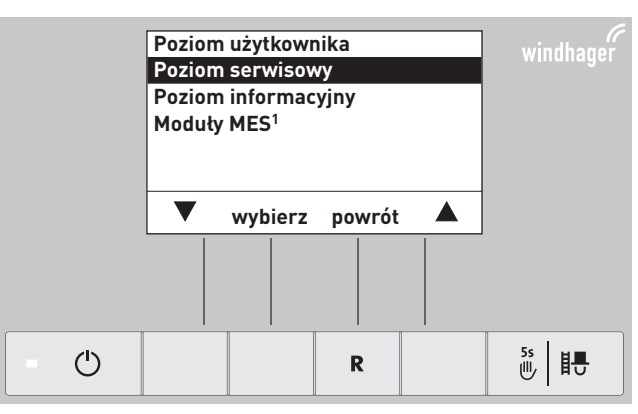

Rys. 115

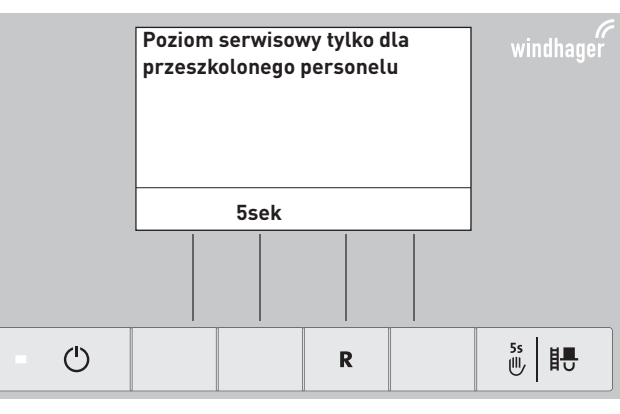

Rys. 116

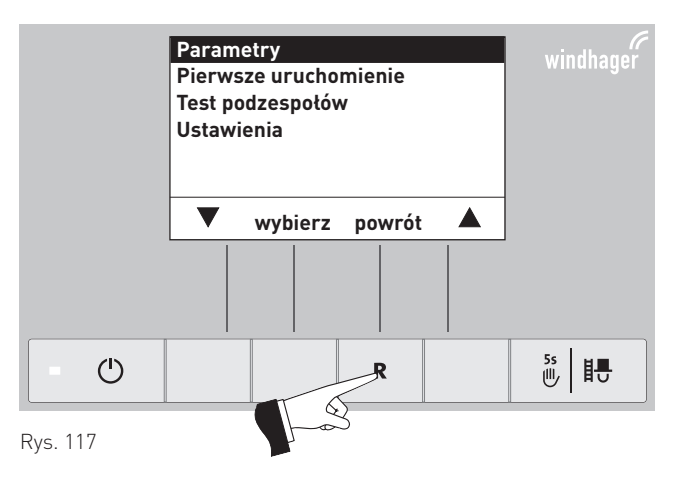

Poprzez naciśnięcie przycisku powrót oraz (rys. 117) lub po

upływie 45 sek. poziom serwisowy zostanie zamknięty.

<sup>1</sup> zostaje wyświetlone jedynie wtedy, kiedy obecny jest sterownik MESplus oraz jest zdefiniowany w ustawieniach kotła.

# 2.10 Użytkowanie instalacji

BioWIN2 nie powinien być wyłączany przyciskiem włącz/wyłącz 🖒 na InfoWINplus oraz nie powinien być w celu wyłączenia odłączany od prąd. Instalacja powinna być wyłączana na sterowniku (patrz pkt. 2.10.1 ew. 2.10.2).

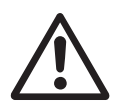

### Uwaga!

Funkcja antyzamrożeniowa przy wyłączeniu kotła przyciskiem włącz/wyłącz 🕛 jest nieaktywna

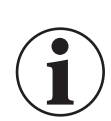

### Informacja!

System zapobiegajacy blokadzie mechanizmu czyszczenia wymiennika oraz odpopielania kotła (wird täglich um 12:00 kurz eingeschaltet) przy wyłączeniu kotła przyciskiem włącz/wyłącz () jest nieaktywna.

### 2.10.1 BioWIN 2 z systemem sterowania MESplus

 $(\mathbf{i})$ 

### Informacja!

W celu obsługi systemu MESplus- i poszczególnych modułów - patrz odpowiednia instrukcja obsługi.

### Włączanie – tryb automatyczny, sterowanie MESplus przełączyć w tryb automatyczny:

- 1. Nacisnąć przycisk włącz/wyłącz 🕐 na InfoWINplus, podświetlenie i wyświetlacz zostaną włączone. Dioda kontrolna LED zacznie świecić na zielono i rozpocznie się test wewnętrzny (patrz również pkt. 2.6.2). Po pozytywnie przebytym teście, i jeżeli sterowanie zgłasza zapotrzebowania na ciepło, kocioł BioWIN 2 załącza się automatycznie.
- 2. Przełączniki na wszystkich modułach MES w kotle znajdują się w pozycji "tryb automatyczny". 🔗 Obsługa
- instalacji jest dokonywana za pomocą sterowników pokojowych ew. InfoWIN w zależności od konfiguracji. (ustawianie poszczególnych temperatur oraz czasów pracy) – patrz oddzielna instrukcja.

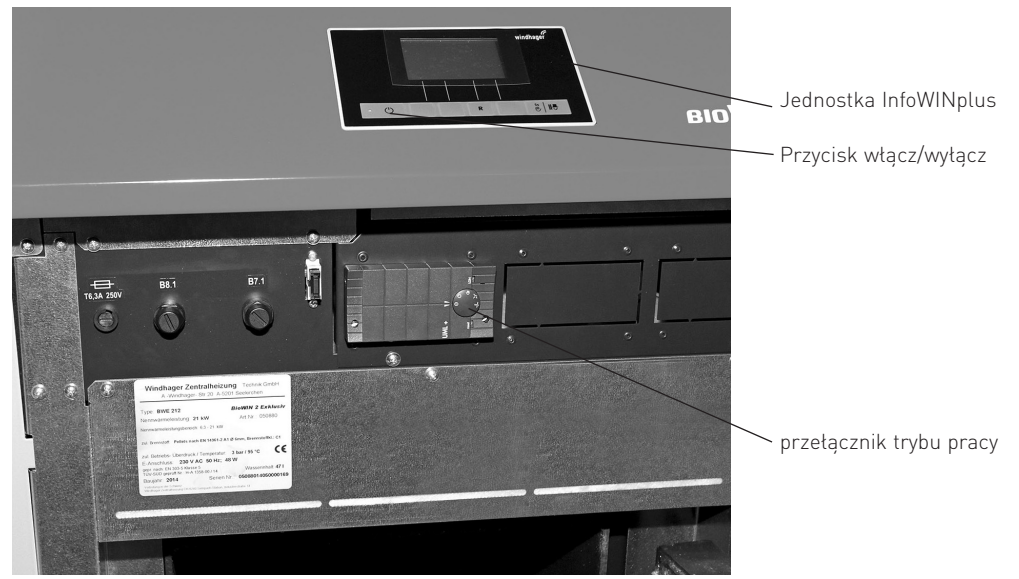

Rys. 118 BioWIN2 z systemem sterowania MES

### Wyłączanie kotła

Na sterowniku pokojowym ustawić tryb "Stand-By" ${}^{\circ}{}^{\circ}$ 

### Tryb letni, tylko c.w.u.

Na sterowniku pokojowym wybrać tryb pracy "c.w.u." 👉

### Tryb awaryjny:

W przypadku awarii systemu sterowania, można poprzez tryb ręczny na poszczególnych modułach MESplus (外 oraz na InfoWINplus 制 時 (patrz pkt 2.6.5) utrzymać kocioł w trybie awaryjnym celem przygotowania c.w.u. i ogrzewania.

### 2.10.2 BioWIN 2 ze sterowaniem analogowym REG

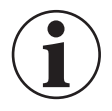

### Informacja!

W celu zapoznania się ze zterownikiem REG należy przeczytać instrukcję obsługi sterownika.

### Włączanie kotła, ustawianie sterownika REG w tryb automatyczny

- 1. Nacisnąć przycisk włącz/wyłącz 🕐 na InfoWINplus, ekran i podświetlenie zostaną włączone, dioda zaświeci się na kolor zielony i rozpocznie się test wewnętrzny (patrz również pkt. 2.6.2). Po ukończonym teście oraz po otrzymaniu żadania ciepła od sterowania, kocioł BioWIN2 uruchomi się automatycznie.
- 2. Oba przełączniki ustawić w tryb automatyczny 🔗 .
- 3. Przestawić przełączniku trybu pracy na sterowniku REG RAM 786/RAM 850 w "tryb **automatyczny"** ⊙ patrz oddzielna instruckja obsługi. Obsługa instalacji (nastawy temperatur zadanych oraz czasów pracy) odbywa się z poziomu jednostki pokojowej REG RAM 786/RAM 850 (zamontowanej w pomieszczeniu).

Zegar musi zostać również ustawiony na InfoWINplus (patrz pkt. 2.9.1.3). Zegar ten służy czasowemu sterowaniu pneumatycznym systemem doprowadzenia pelletu oraz sterowaniu czyszczeniem wymiennika ciepła.

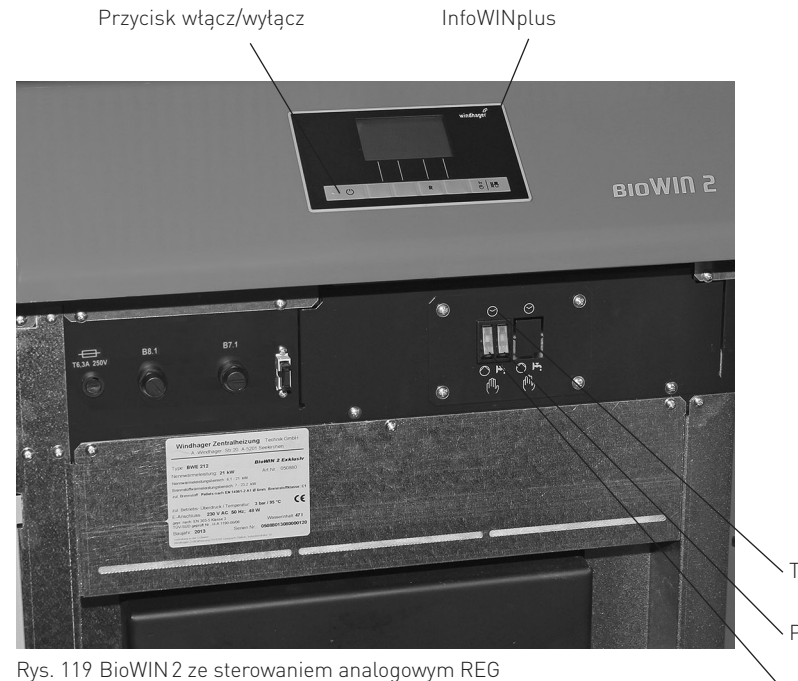

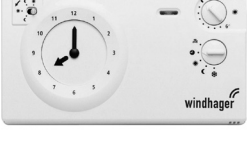

Rys. 120 Sterownik REG RAM 786

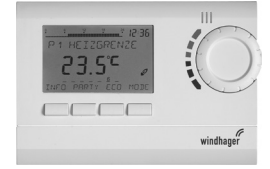

Rys. 121 Sterownik REG RAM 850

Tryb automatyczny

Przełącznik pompy C.O. 🚫

Przełącznik pompy c.w.u. 🕂

### Wyłączanie instalacji:

Na sterowniku REG (zamontowanym w pomieszczeniach mieszkalnych) ustawić tryb "Standby" 🗩 .

### Tryb letni, tylko c.w.u.:

Na sterowniku REG (zamontowanym w pomieszczeniach mieszkalnych) ustawić tryb "c.w.u." 🕅 .

### Tryb awaryjny:

W przypadku awarii sterowania, można za pomocą przycisków 🚫 i 📇 na panelu kotła oraz na InfoWINplus 🖗 🎚 🖶 (patrz pkt 2.6.5) uruchomić tryb awaryjny dla C.O. oraz c.w.u.

### Co należy zrobic w celu przełączenia kotła na tryb awaryjny (ręczny)?

### Tryb awaryjny C.O.:

1. Kocioł musi znajdować się pod napięciem.Urządzneie jest włączone (jeżeli nie, nacisnąć przycisk włącz/ wyłącz na InfoWINplus).

- 2. Ustawić tryb pracy na "ręczny" 🖗 🖶 na InfoWINplus patrz pkt. 2.6.5.
- 3. Przełącznik ręczny C.O. ustawić na tryb ręczny 🚫
- 4. Mieszacz przestawić na tryb ręczny i ustawić żądaną temperaturę na zasilaniu. Temperatura ta (z przedziału 60 do 75 °C) będzie utrzymywana przez kocioł. Uwaga przy ogrzewaniu podłogowym!

Tryb awaryjny cwu z pompą do ładowania bojlera:

- 1. Kocioł musi znajdować się pod napięciem.Urządzneie jest włączone (jeżeli nie, nacisnąć przycisk włącz/wyłącz na InfoWIN).
- 2. Ustawić tryb pracy na "ręczny" 🖗 🖶 na InfoWINplus patrz pkt. 2.6.5.
- 3. Przełącznik ręczny cwu. ustawić na tryb ręczny 📇
- 4. Kiedy temperatura cwu zostaje osiągnięta, przełącznik cwu przestawić na tryb automatyczny igodot .

<u>Tryb awaryjny cwu z zaworem do ładowania bojlera:</u>

- 1. Kocioł musi znajdować się pod napięciem.Urządzneie jest włączone (jeżeli nie, nacisnąć przycisk włącz/wyłącz na InfoWIN).
- 2. Ustawić tryb pracy na "ręczny" 🖗 🖶 na InfoWINplus patrz pkt 2.6.5.
- 3. Oba przełączniki ręczne 🚫 oraz 📇 ustawić w trybie ręcznym-

### 3. Czyszczenie i konserwacja

# 3. Czyszczenie i konserwacja

# 3.1 Okresy czyszczenia

Kocioł BioWIN2 posiada zaprogramowane okresy czyszczenia (ew. przeglądów). Konieczność czyszczenia lub czyszczenia generalnego jest wyświetlana na wyświetlaczu InfoWINplus i musi zostać powtierdzona po dokonaniu czyszczenia kotła patrz pkt. 3.1.1.

Czysty kocioł oszczędza paliwo oraz środowisko. Dlatego należy czyścić kocioł w momencie pojawienia się komunikatu informacyjnego!!

Okresy czyszczenia oraz odpopielania mogą ulec skróceniu lub wydłużeniu w zależności od stosowanego peletu (np. zawartość popiołu), odbioru ciepła przez instalację (częste włączanie/wyłączanie) i wielkości kotła (10 do 26 kW).

Dodatkowym uzupełnieniem czyszczenia kotła jest roczny przegląd urządzenia. Przeglądu dokonuje uprawiony instalator i jest on warunkiem koniecznym dla gwarancji.

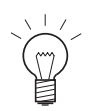

### Wskazówka!

Wskazówka dla układów kaskadowych (układ 2 lub 3 kotłów BioWIN): Podczas czyszczenia, dany kocioł musi zostać wyłączony. Pozostałe kotły mogą pozostać w użyciu.

|                                      | BioWIN 2 Klassik / Premium                                                                                                    |                                                                                                    | BioWIN 2 Exklusiv                                                                                                |                                                                                                    |
|--------------------------------------|----------------------------------------------------------------------------------------------------|----------------------------------------------------------------------------------------------------|----------------------------------------------------------------------------------------------------|----------------------------------------------------------------------------------------------------|
|                                      | Informacja na<br>wyświetlaczu                                                                                                    | Co należy zrobić?                                                                                                    | nformacja na<br>wyświetlaczu                                                                                     | Co należy zrobić?                                                                                                    |
| Czyszczenie                          | "Czyszczenie"<br>IN 520<br><sup>oder</sup><br>"Tryb awaryjny!<br>Czyszczenie"<br>FE 320                                                                                      | Opróżnić szufladę na popiół<br>Usunąć popiół spod wymiennika<br>ciepła.<br>(patrz pkt. 3.4)<br>Wyczyścić czujnik Thermocon-<br>trol.<br>(siehe Pkt. 3.6.1)<br>Potwierdzić czyszczenie<br>(patrz pkt. 3.1.1)                                                                                                    | "Czyszczenie"<br>IN 522<br><sup>lub</sup><br>"Tryb awaryjny!<br>Czyszczenie"<br>FE 322                           | Opróżnić popielnik<br>(patrz pkt. 3.5)<br>Wyczyścić palnik i komorę spa-<br>lania<br>(patrz pkt. 3.6)<br>Potwierdzić czyszczenie<br>(patrz pkt. 3.1.1)                                                                                                    |
| Czyszczenie generalne                | "Czyszczenie<br>generalne"<br>IN 521<br><sup>lub</sup><br>"Tryb awaryjny!<br>Czyszczenie<br>generalne"<br>FE 321                                                             | Opróżnić szufladę na popiół<br>Usunąć popiół spod wymiennika<br>ciepła.<br>(patrz pkt. 3.4)<br>Wyczyścić palnik i komorę<br>spalania<br>(patrz pkt. 3.6)<br>Wyczyścić wymiennik kotła oraz<br>wentylator wyciągowy<br>(patrz pkt. 3.7)<br>Wyczyścić przyłącze kominowe<br>(patrz pkt. 3.8)<br>Skontrolować stan wody w za-<br>sobniku p.poż.<br>(patrz pkt. 3.9)<br>Potwierdzić czyszczenie gene-<br>ralne<br>(patrz pkt. 3.1.1) | "Czyszczenie<br>generalne"<br>IN 523<br><sup>lub</sup><br>"Tryb awaryjny!<br>Czyszczenie<br>generalne"<br>FE 323 | Opróżnić popielnik<br>(patrz pkt. 3.5)<br>Wyczyścić palnik i komorę spa-<br>lania<br>(patrz pkt. 3.6)<br>Wyczyścić wymiennik kotła oraz<br>wentylator wyciągowy<br>(patrz pkt. 3.7)<br>Wyczyścić przyłącze kominowe<br>(patrz pkt. 3.8)<br>Skontrolować stan wody w za-<br>sobniku p.poż.<br>(patrz pkt. 3.9)<br>Potwierdzić czyszczenie gene-<br>ralne<br>(patrz pkt. 3.1.1) |
| Przegląd                             | "Przegląd"<br>IN 524 / FE 324 Dokonać przeglądu kotła przez autoryzowany serwis firmy WINDHAGER w okre<br>miesiący. Jest to warunkiem utrzymania gwarancji - patrz pkt 3.12. |                                                                                                    | s firmy WINDHAGER w okresie 3<br>patrz pkt 3.12.                                                                 |                                                                                                    |
| minimum 1 x V<br>na sezon grzewczy V |                                                                                                    | Wyczyścić zasobnik przykotłowy i<br>Wyczyścić magazyn na pellety (patr                                                                                                    | klapę turbiny ssące<br>z pkt. 3.11)                                                                              | j (patrz pkt. 3.10)                                                                                                    |

# 3.1.1 Potwierdzanie dokonania czyszczenia ew. czyszczenia generalnego

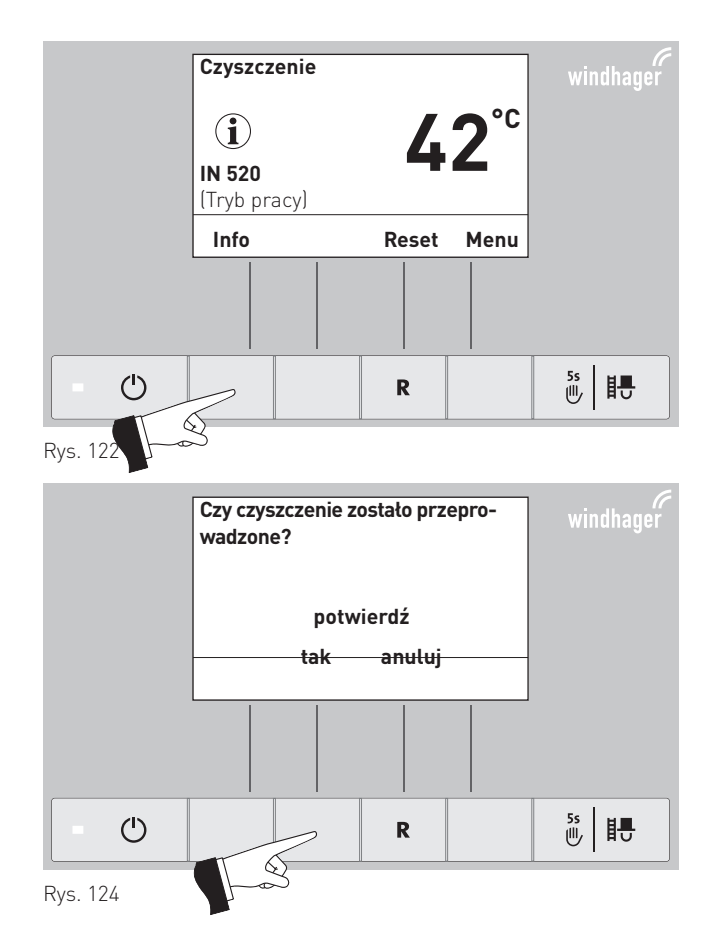

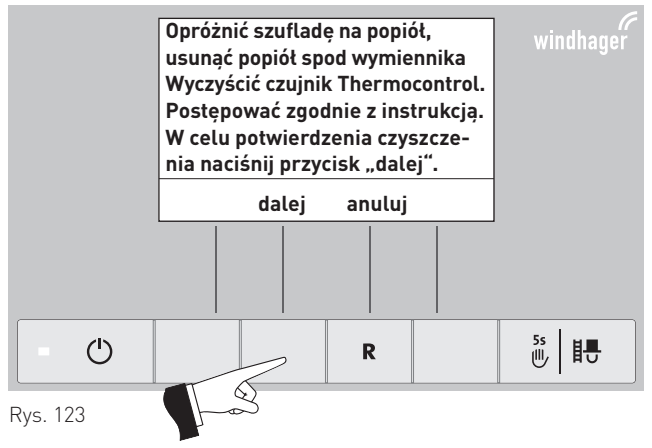

# 3.2 Narzędzia do czyszczenia i obsługi

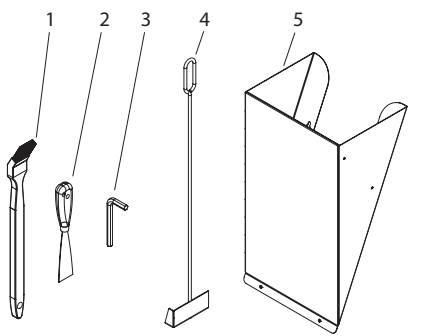

Rys. 125 Narzędzia do czyszczenia i obsługi

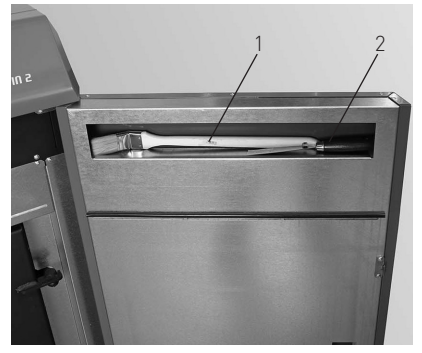

Rys. 126 Pędzel i szpachla w drzwiczkach

.....Pędzel

- 2.....Szpachla
- 4......Skrobak (tylko w BioWIN 2 Klassik/Premium) 5.....Zsyp do pelletu<sup>1</sup> (Opcja, tylko do BioWIN 2 Premium/Exklusiv)
- 6......Segregator z instrukcjami

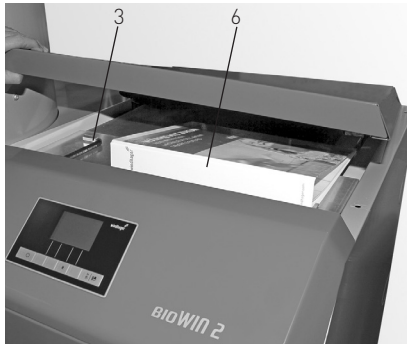

Rys. 127 Klucz imbusowy oraz segregator z instrukcjami pod pokrywą

<sup>1</sup> Zsyp do pelletu do ręcznego załadunku kotła, jeżeli system pneumatyczny nie został jeszcze ukończony.

# 3.3 Dbałość o obudowę zewnętrzną oraz folię kalwiatury

Obudowę oraz folie pokrywającą klawiaturę InfoWINplus można czyścić wg zapotrzebowania wilgotną szmatą. Przy sporych zabrudzeniach można stosować wodę z mydłem. Nie stosowac środków żrących oraz ostrych narzędzi.

# 3.4 Opróżnianie szuflady na popiół oraz usuwanie popiołu spod wymiennka - BioWIN2 Klassik i Premium (BWK/ BWP)

### Uwaga!

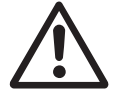

Drzwiczki komory spalania nie mogą zostać otwarte podczas pracy urządzenia. Wyłączyć kocioł za pomoca przycisku włącz/wyłącz i odczekać, aż proces wygaszania zakończy się.

Niebezpieczeństwo pożaru przez gorący popiół! Popiół przechowywać w zamykanym oraz niepalnym naczyniu przez conajmniej 48 godzin.

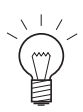

### Wskazówka!

Niewielkie ilości popiołu mogą zostać wykorzystane w ogrodzie jako nawóz. Większe ilości popiołu należy zutylizować wg obowiązujących lokalnych przepisów.

- BioWIN2 wyłączyć za pomoca przycisku włącz/wyłącz na InfoWINplus (rys. 128) i odczekać, aż wyświetlacz wyłaczy się (ok. 20 min).
- Otworzyć drzwiczki obudowy oraz drzwiczki komory spalania rys. 129 patrz również pkt. 2.1.
- Wyciągnąć szufladę na popiół rys. 130.

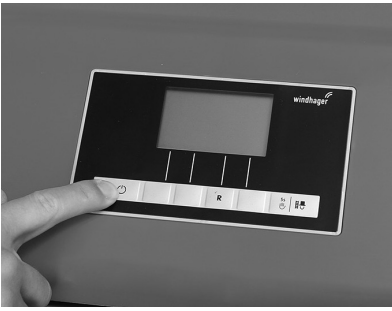

Rys. 128 Wyłączyć BioWIN 2

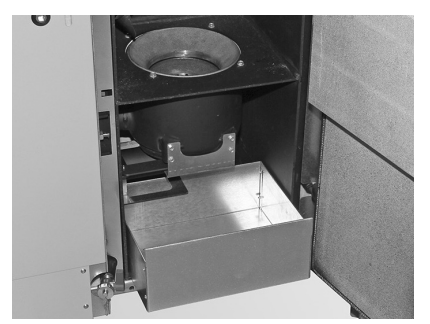

Rys. 130 Wyciągnąc szufladę na popiół

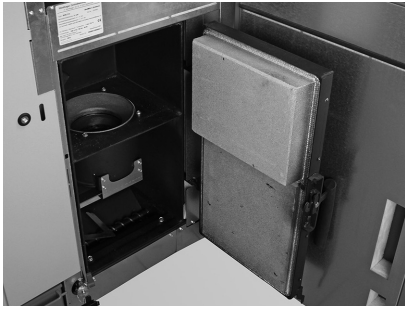

Rys. 129 Otworzyć drzwiczki obudowy oraz komory spalania

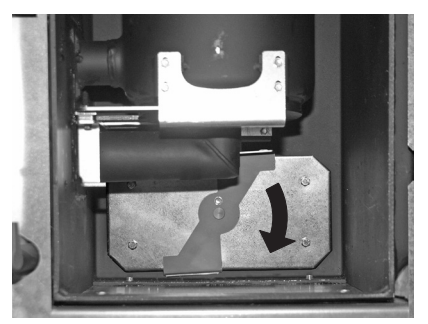

Rys. 131 Przekręcić uchwyt i wyciągnąć pokrywę

### 3. Czyszczenie i konserwacja

- Przekręcić uchwyt pokrywy popielnika pod wymiennikiem w kierunku zgodnym z ruchem wskazówek zegara i wyciągnąć pokrywę – rys. 131.
- Popiół spod wymiennika usunąć do szuflady za pomocą skrobaka rys. 132.

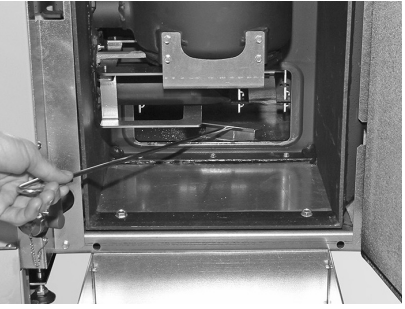

Rys. 132 Popiół spod wymiennika usunąć do szuflady za pomocą skrobaka

### Składanie urządzenia:

- Usunąć dokładnie popiół, pokrywa popielnika musić dobrze przylegać celem uszczelnienia.
- Włożyć pokrywę popielnika i zamocować przekręcając uchwyt w kierunku przzeciwnym do ruchu wskazówek zegara.
- Wsunąć szufladę na popiół.
- Zamknąć drzwiczki komory spalania oraz obudowy, włączyć kocioł BioWIN 2 przyciskiem włącz/wyłącz na Info-WINplus.
- Potwierdzić dokonanie czyszczenia patrz pkt. 3.1.1.

# 3.5 Opróżnianie popielnika - BioWIN 2 Exklusiv (BWE)

### Uwaga!

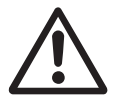

Drzwiczki komory spalania nie mogą zostać otwarte podczas pracy urządzenia. Wyłączyć kocioł za pomoca przycisku włącz/wyłącz i odczekać, aż proces wygaszania zakończy się.

Niebezpieczeństwo pożaru przez gorący popiół! Popiół przechowywać w zamykanym oraz niepalnym naczyniu przez conajmniej 48 godzin.

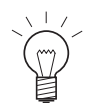

### Wskazówka!

Niewielkie ilości popiołu mogą zostać wykorzystane w ogrodzie jako nawóz. Większe ilości popiołu należy zutylizować wg obowiązujących lokalnych przepisów.

- BioWIN2 wyłączyć za pomoca przycisku włącz/wyłącz na InfoWINplus (rys. 133) i odczekać, aż wyświetlacz wyłaczy się (ok. 20 min).
- Otworzyć drzwiczki obudowy oraz drzwiczki komory spalania rys. 134– patrz również pkt. 2.1.
- Wyciągnąć uchwyt popielnika do oporu, w celu zamknięcia bocznych otworów popielnika rys. 135.
- Odbezpieczyć klips zabezpieczający rys. 136.

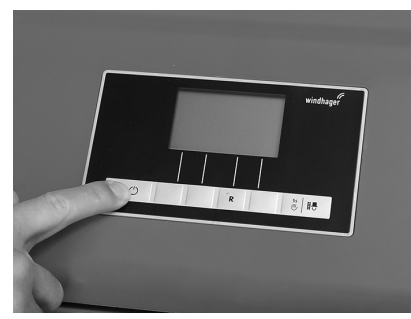

Rys. 133 Wyłączyć BioWIN 2

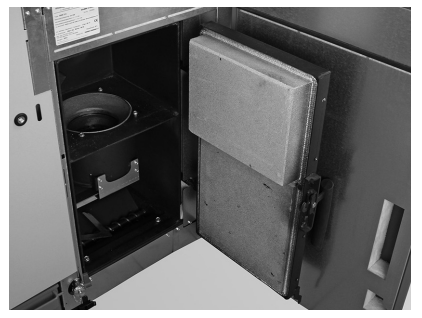

Rys. 134 Otworzyć drzwiczki obudowy oraz komory spalania

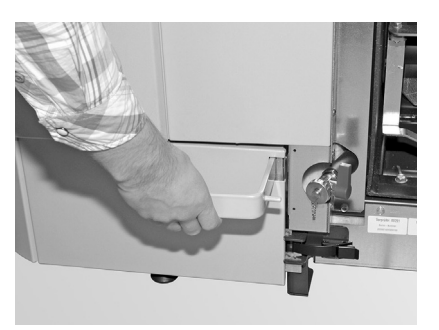

Rys. 135 Pociągnąć uchwyt

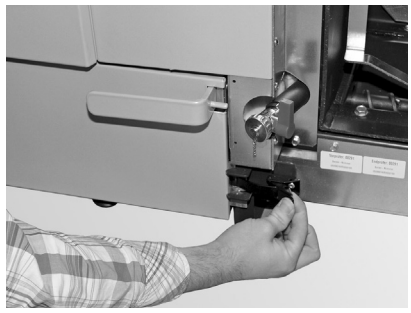

Rys. 136 Odbezpieczyć klips zabezpieczający

- Przesunąć delikatnie popielnik na lewo i wyciągnąć rys. 137, 138.
- Odbezpieczyć boczne klipsy zabezpieczające, zdjąć pokrywę i opróżnić popielnik rys. 139, 140.

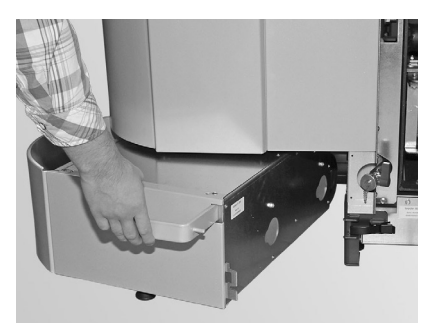

Rys. 137 Pchnąć popielnik lekko w lewo

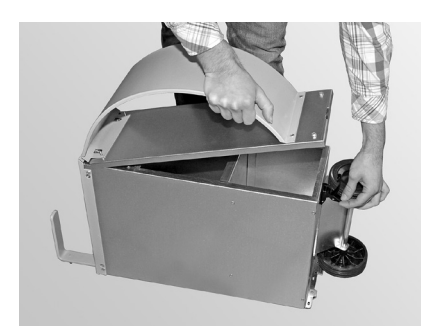

Rys. 139 Odbezpieczyć boczne klipsy zabezpieczające, ściągnąć pokrywę i opróżnić popielnik

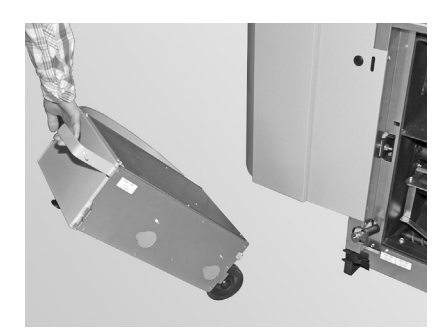

Rys. 138 Wyciągnać popielnik

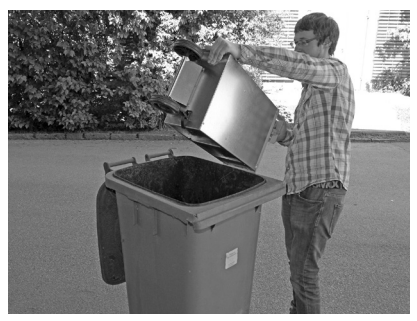

Rys. 140 Opróżnić popielnik

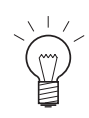

### Wskazówka!

Wielkość popielnika jest dobrana do maksymalnej ilolści popiołu z pelletu. Jeżeli popielnik podczas planowego czyszczenia nie jest pełny, oznacza to że zawartość popiołu w pellecie jest niższa.

### Składanie urządzenia:

- Zamontować popielnik w odwrotnej kolejności.

Ważne: Wsunąć do końca uchwyt popielnika.

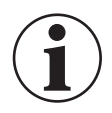

### Informacja!

Skontrolować popielnik oraz pokrywę pod względem szczelności – Niebezpieczeństwo fałszywego powietrza

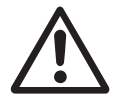

### Uwaga!

Kocioł nie może być użytkowany bez popielnika!

# 3.6 Brennraum und Brennertopf reinigen

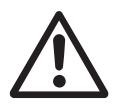

### Uwaga!

Drzwiczki komory spalania nie mogą zostać otwarte podczas pracy urządzenia. Wyłączyć kocioł za pomoca przycisku włącz/wyłącz (rys. 141) i odczekać, aż proces wygaszania zakończy się. Odczekać, aż kocioł wyziębi się.

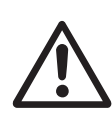

### Uwaga!

Przed czyszczeniem komory spalania odkurzacze nalezy skontrolować, czy w popiele nie znajdują się resztki żaru!

– Otworzyć drzwiczki obudowy i komory spalania – rys. 142– patrz również pkt. 2.1.

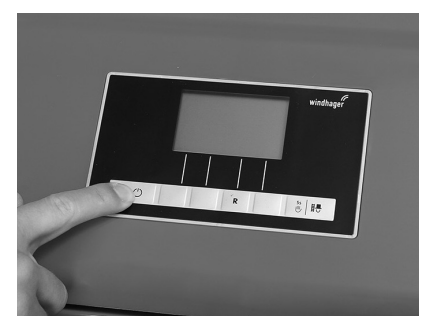

Rys. 141 Wyłączyć BioWIN 2

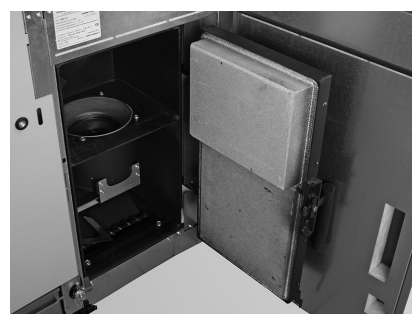

Rys. 142 Otworzyć drzwiczki kotła oraz komory spalania

# 3.6.1 Czyszczenie czujnika Thermocontrol i zsypu pelletu

- W razie konieczności usunąć popiół z czujnika Thermocontrol za pomocą pędzla. Czujnik Thermocontro znajduje się w komorze spalania - rys. 143.
- W razie koniecznośći wyczyścić zsyp pelletu za pomocą śrubokrętu rys. 144.
- Usunąć resztki popiołu z komory spalania za pomocą odkurzacza rys. 145.

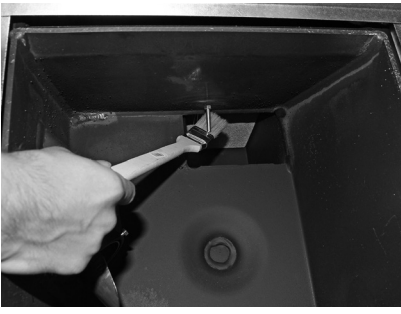

Rys. 143 Wyczyścić czujnik Thermocontrol

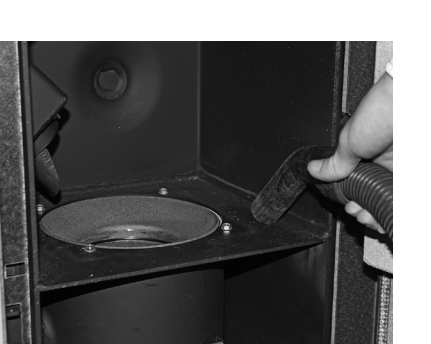

Rys. 145 Usunąć resztki popiołu i zanieczyszczeń

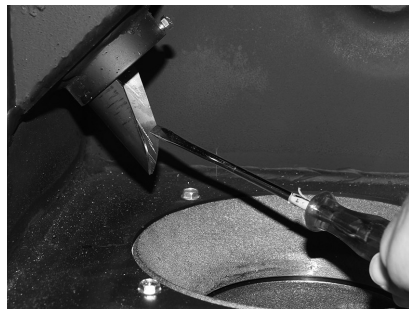

Rys. 144 Wyczyścić rynnę palnika

## 3.6.2 Czyszczenie palnika

- Wyciągnąć górną oraz dolną część palnika rys. 146, 147.
- Wyczyścić elementy palnika za pomocą pędzla ew. zeskrobać szpachlą rys. 148, 149.

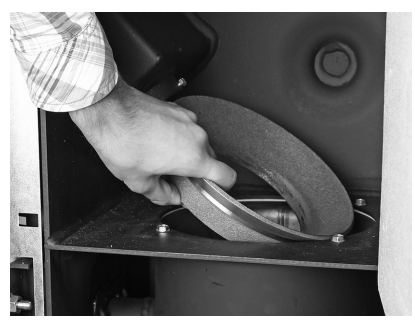

Rys. 146 Wyciągnąć górną część palnika

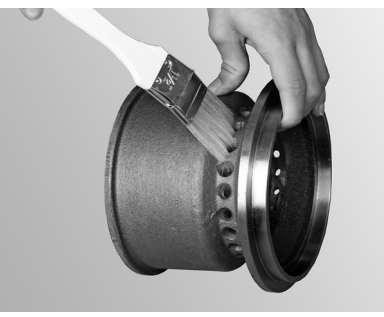

Rys. 148 Wyczyścić

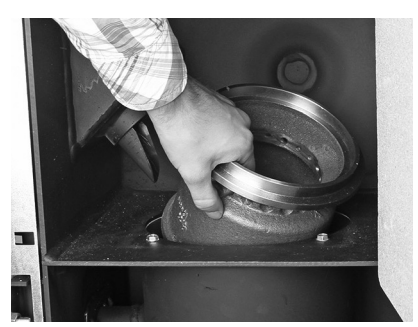

Rys. 147 Wyciągnąć dolną część palnika

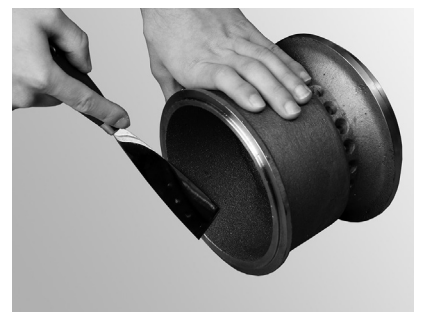

Rys. 149 Wyczyścić

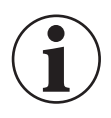

### Informacja!

Podczas czyszczenia kotła należy najpierw usunąć cały popiół z komory spalania. Dopiero później mozna wyciągnąć wkład kulisty palnika.

- Odkurzyć palnik (rys. 150), wyciągnąć wkład kulisty palnika i ostrożnie wyczyścić znajdujące się w nim otwory za pomocą śrubokrętu ew. wiertła (otwory muszą być drożne) – rys 151, 152.
- wszystkie otwory powietrza wtórnego w palniku muszą być drożne rys. 153.

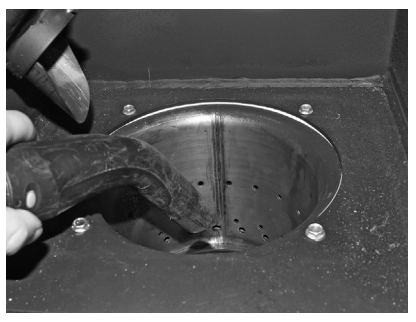

Rys. 150 Odkurzyć palnik

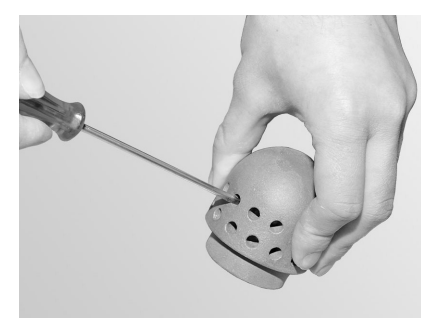

Rys. 152 Ostrożnie wyczycić wkład kulisty palnika

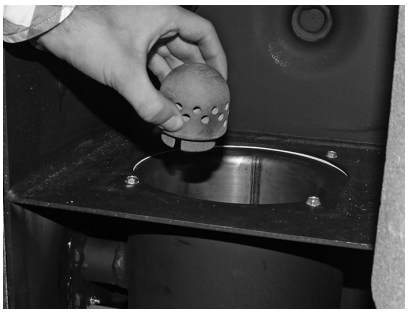

Rys. 151 Wyciągnąć wkład kulisty palnika

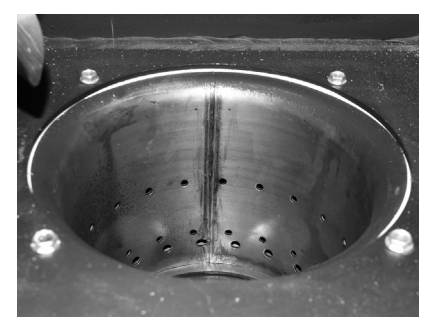

Rys. 153 Wyczyścić otwory powietrza wtórnego w palniku

### 3. Czyszczenie i konserwacja

 Odkurzyć reszti popiołu z palnika, odkurzyć również otwór znajdujący się pod wkłądem kulistym palnika - rys. 154.

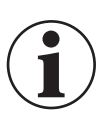

### Informacja!

Przed włożeniem wkładu kulistego palnika ponownie odkurzyć rurkę powietrza pierwotnego znajdującą się w środku palnika. W rurce nie mogą znajdować się żadne pozostałości (możliwość uszkodzenia grzałki!).

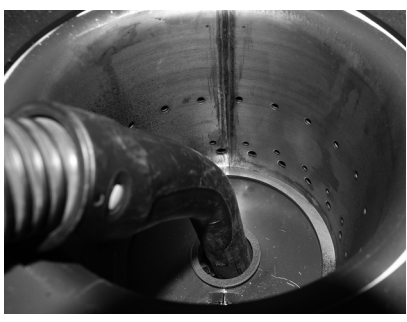

Rys. 154 Odkurzyć rurkę powietrza pierwotnego w palniku

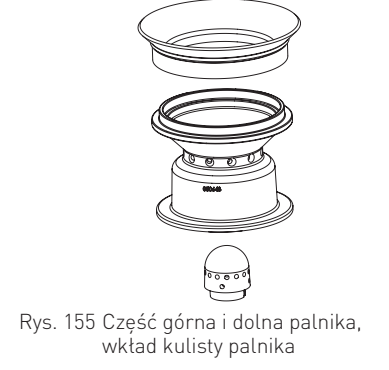

### Montaż:

- Złożyć palnik analogicznie w odwrotnej kolejnośći (rys. 155).
- Potwierdzić czyszczenie patrz pkt. 3.1.1.

# 3.7 Czyszczenie wymiennika oraz śmigła wentylatora

 Wyłączyć BioWIN 2 za pomocą przycisku włącz/wyłącz na InfoWINplus (rys. 166) i odczekać do wyłączenia się ekranu (ok. 20 min).

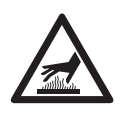

### Warnung vor heißer Oberfläche: Verbrennungsgefahr!

Vor dem Berühren der Verschraubung und des Deckel-Nachheizfläche unbedingt vorher ausschalten und auskühlen lassen.

- Ściągnąć pokrywę górną rys 157.
- Wyjąć izolację znad wymiennika ciepła rys. 158.
- Odkręcić śruby i wyjąć pokrywę wymiennika rys. 159, 160.

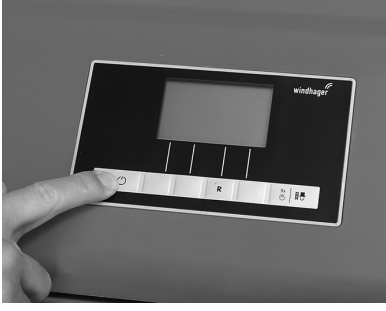

Rys. 156 Wyłączyć BioWIN 2

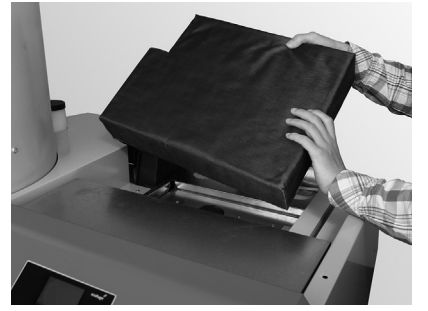

Rys. 158 Wyjąć izolację

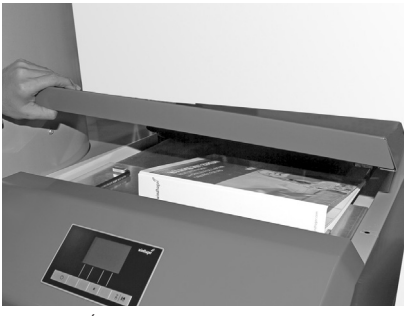

Rys. 157 Ściągnąć pokrywę górną

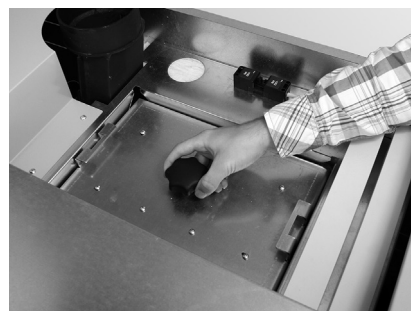

Rys. 159 Odkręcić śruby

### 3. Czyszczenie i konserwacja

- Wyczyyścić śmigło wentylatora za pomocą pędzla rys. 161.
- Wyczyścić wymiennik ciepła za pomocą szpachli i pędzla rys. 162.
- Usunąć popiół z wymiennika za pomocą odkurzacza rys.163.

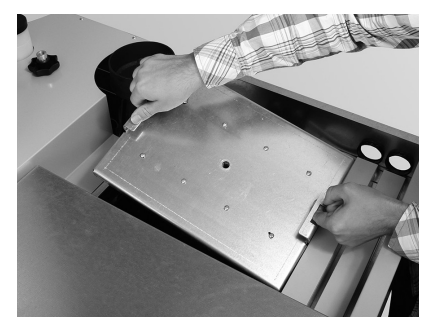

Rys. 160 Wyjąć pokrywę

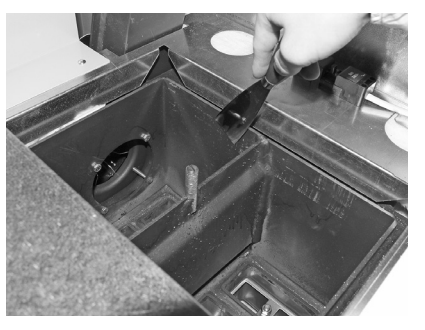

Rys. 162 Wyczyścić wymiennik ciepła

### Montaż:

Analogicznie w odwrotnej kolejności.

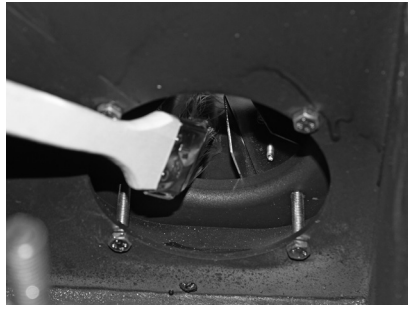

Rys. 161 Wyyczyścić śmigło wentylatora

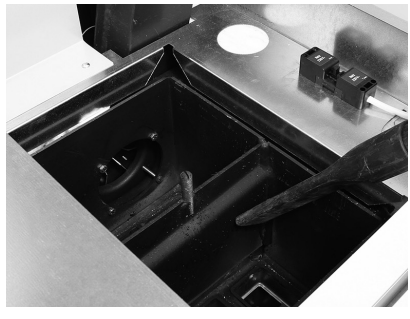

Rys. 163 Usunąć popiół

# 3.8 Przyłącze kominowe

Wyczyścić przyłącze kominowe (rurę łączącą kocioł z kominem) poprzez otwór rewizyjny – rys. 164.

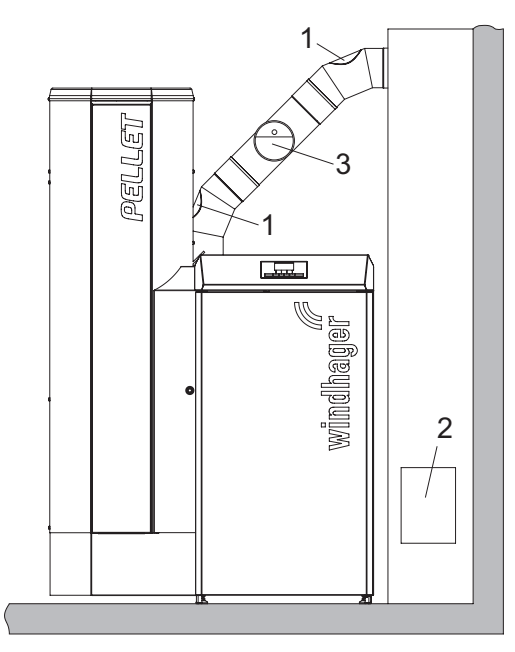

 Otwór rewizyjny przyłącza kominowego (z boku)
 Otwór rewizyjny komina

Rys. 164 Otwory rewizyjne w przewodzie spalinowym – widok z przodu , (szkic bez uwzględnienia izolacji)

# 3.9 Stan wody w zbiorniku p.poż

Stan wody w zbiorniku p.poż (ok. 8 litrów) należy kontrolować śrenio co 14 dni i ewentualnie uzupełniać stan wody. Stan wody nie może znajdować się poniżej oznaczenia minimum.

Wyciągnąć korek i uzupełnić wodę – rys. 165.

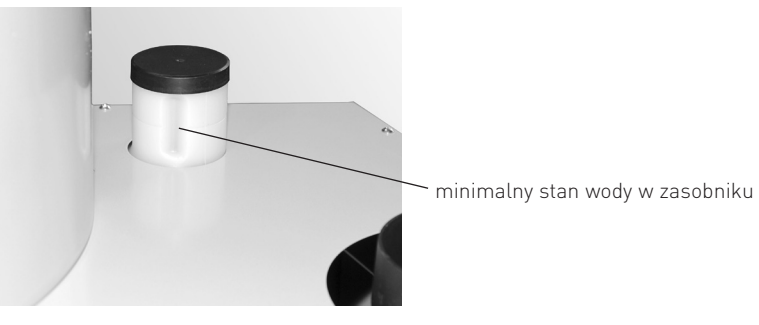

Rys. 165 Napełnić zbiornik wody

- Potwierdzić czyszczenie generalne – patrz pkt. 3.1.1.

# 3.10 Czyszczenie zasobnika przykotłowego (BioWIN 2 Klassik, Premium i Exklusiv) oraz klapy turbiny ssącej (BioWIN 2 Premium i Exklusiv) ew. awaryjne napełnianie zasobnika

Czyszczenie zasobnika na pelet i pokrywy jedn. dopr. peletu jest konieczne w przypadku nagromadzenia się zbyt dużej ilości pyłu lub kiedy w zasobniku zjandzie się ciało obce itp.

Jeżeli pellety nie mogą być zassane przez turbinę ssącą, zasobnik przykotłowy może być awaryjnie napełniony przez pokrywę rewizyjną.

 Wyłączyć BioWIN 2 za pomocą przycisku włącz/wyłącz na InfoWINplus (rys. 166) i odczekać do wyłączenia się ekranu (ok. 20 min).

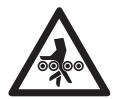

### Uwaga! Ryzyko zmiażdżenia przez obracający się ślimak.

Przed otwarciem pokrywy rewizyjnej, wyłączyć napięcie elektyrczne.

- Zdjąc pokrywę górną rys. 167.
- Odłączyć wtyczkę elektryczną rys. 168.
- Przygotować pojemnik na pellety.
- Usunąć popielnik rys 169.
- Odkręcić śruby blendy zasobnika i ją usunąć przesuwając w dół (blenda jest zawieszona) rys. 170, 171.
- Odkręcić i ostrożnie usunąć pokrywę rewizyjną. W zaleznośći od ilości paliwa w zasobniku przykotłowym, mogą wysypać się pellety – rys. 172.

### Wyczyścić zasobnik pelletu oraz klapę turbiny ssącej:

- Usunąć pellety i kurz z zasobnika.
- Usunąć kurz z klapy turbiny ssącej oraz czujnika zbliżeniowego (rys. 173, 174), sprawdzić lekkość poruszania się klapy. Klapa musi przylegać do uszczelki całą powierzchnią.

### 3. Czyszczenie i konserwacja

### Aawaryjne napełnianie zasobnika przykotłowego:

Napełnić zasobnik przykotłowy przez otwór rewizyjny za pomocą łopatki lub innego naczynia lub zamontować \_ zssyp pelletu<sup>1</sup> (opcja) i wsypać pellety – rys. 175.03,

Wtyczka elek-

Zamontować pokrywę ochronną podajnika- rys. 175. \_

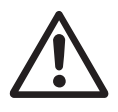

### Uwaga!

W wersji kotła BioWIN2 z zewnętrznym zasysem powietrza do procesu spalania, otwór rewizyjny podczas spracy musi być szczelnie zamknięty.

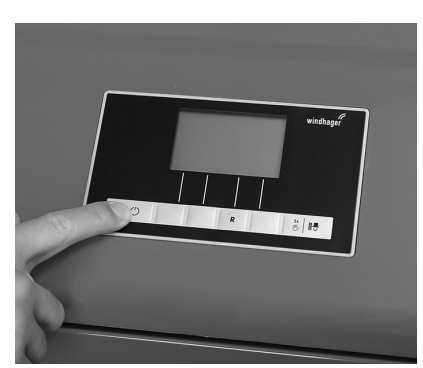

Rys. 166 Wyłączyć BioWIN 2

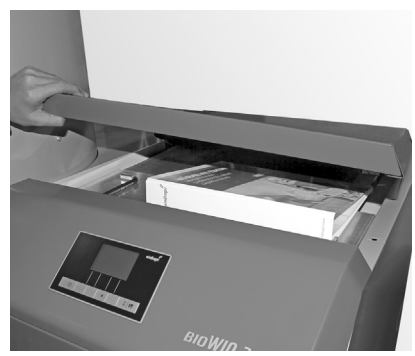

Rys. 167 Ściągnąć pokrywę górną

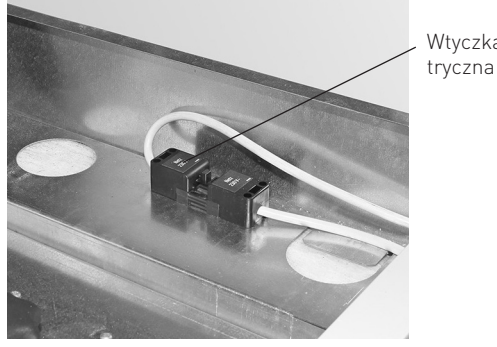

Rys. 168 Odpiąć wtyczkę

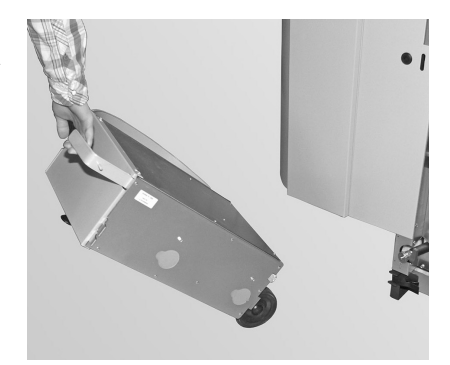

Rys. 169 Wyciągnąć popielnik

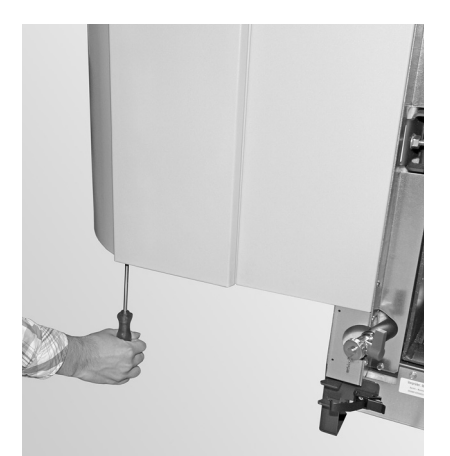

Rys. 170 Odkręcić śruby

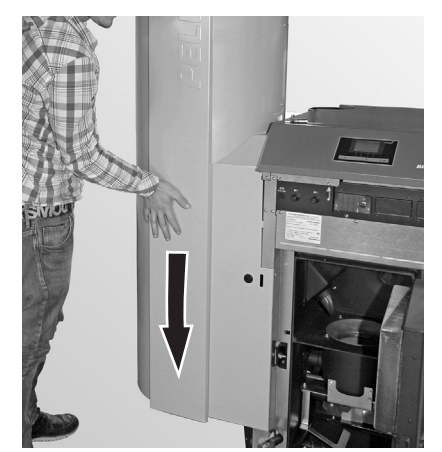

Rys. 171 Przesynąć blendę w dół i ściągnąć (bagnet)

<sup>1</sup> Zsyp do pelletu do ręcznego załadunku kotła, jeżeli system pneumatyczny nie został jeszcze ukończony.

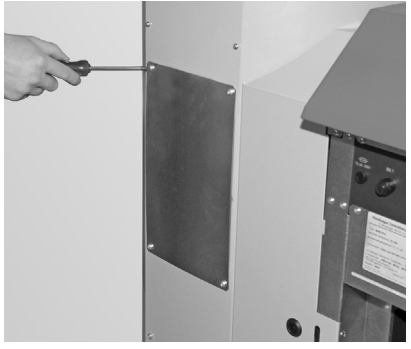

Rys. 172 Odkręcić śruby, ściągnąć pokrywę rewizyjną

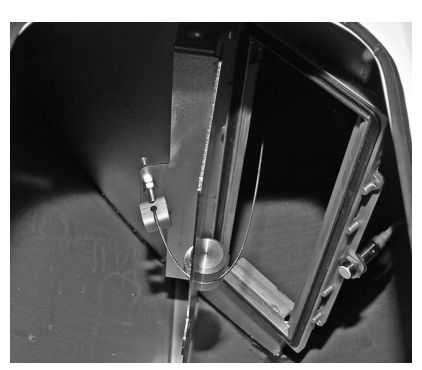

Rys. 173 Klapa turbuiny ssącej

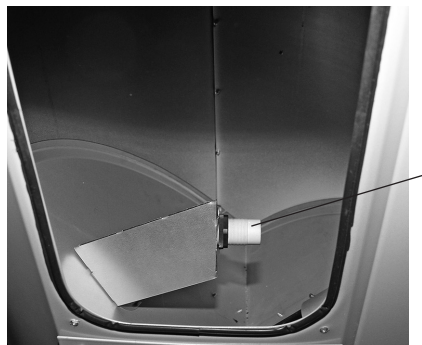

Rys. 174 Czujnik zbliżeniowy turbiny ssącej

Czujnik zbliżeniowy z lamką kontrolną

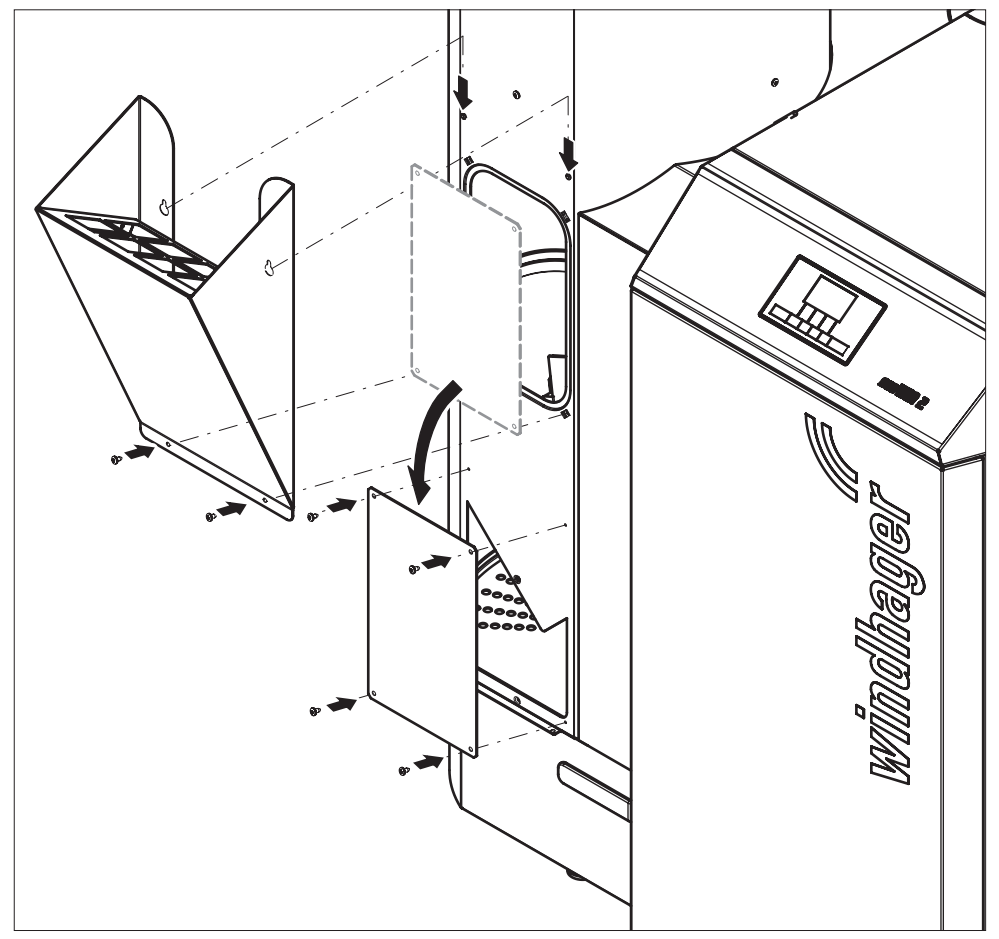

Rys. 175 Zapontować zssyp peletu i pokrywę ochronną podajnika

### Montaż:

Analogicznie w odwrotnej kolejności.

# 3.11 Magazyn pelletu (BioWIN 2 Premium i Exklusiv)

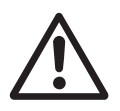

### Uwaga!

Proszę przestrzegać zaleceń bezpieczeństwa opisanych w pkt.1.3.3 podczas wchodzenia do magazynu na pellet.

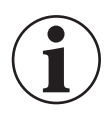

### Informacja!

Podczas wchodzenia do magazynu na pellet nie stawać na miejsca bezpośrednio nad sondami ssącymi.

### Przed napełnieniem magazynu na pelet należy skontrolować:

- czy w magazynie nie ma ciał obcych.
- czy z biegiem czasu na spodzie magazynu nie zebrałi się zbyt dużo kurzu.

Uwaga: mała warstwa kurzu na peletach jest całkowicie normalna

- czy pelety w okolicach ścian są "spuchnięte", jeżeli magazyn nie jest całkowicie suchy.

### Wskazówka

Pył z peletu jest w pełni biologiczny i może być zutylizowany jako śmieci typu bio.

Wiodący dostawcy peletu zalecają całkowite opróżnianie magazynu co każde 2-3 lata.

Na InfoWIN można wyłączyć przełączanie systemu dopr. peletu pomiędzy 3 sondami. (patrz pkt.

2.9.1.4). W ten sposób można całkowicie opróżnić magazyn wokół jednej sondy (1/3 magazynu) a kocioł może w dlaszym ciągu pracować z pozostałymi dwoma.

Kiedy co roku powtarzają Państwo tę czynność dla innej sondy, w ciągu 3 lat wyczyszczą Pańswo cały magazyn.

# 3.12 Przegląd okresowy

Oprócz regularnego czyszczenia kotła, niezbędne są również przeglądy okresowe. Na wyświetlaczu wyświetla się informacja "Przegląd" (rys. 176). Przeglądu może dokonać jedynie autoryzowany serwisant firmy WINDHAGER i jest to warunek konieczny do utrzymania gwarancji. Przegląd musi zostac wykonany najpóźniej wg daty umieszczonej na specjalnej naklejce – rys. 177.

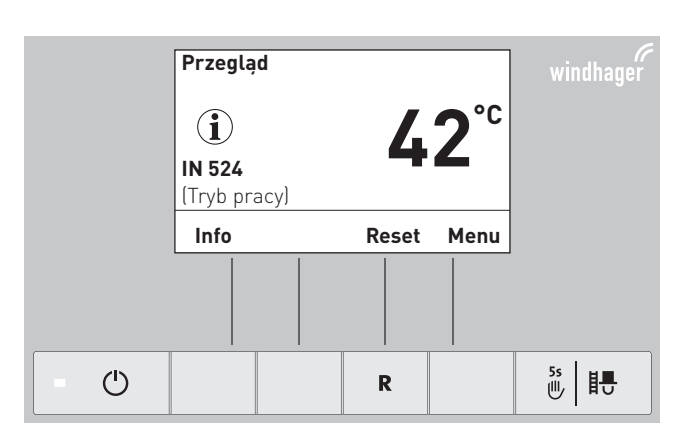

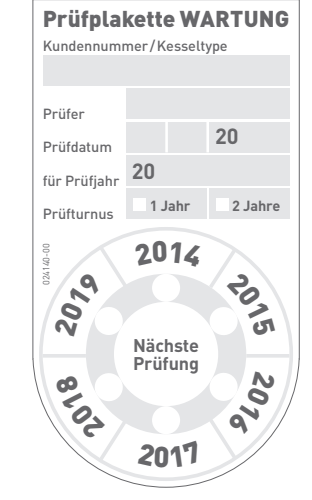

Rys. 176

Rys. 177 Plakietka dot. przeglądu

# 4. Usuwanie usterek

Kocioł BioWIN2 nadzoruje się podczas pracy. Wszytskie odchylenia od normy są wyświetlane na InfoWINplus w formie Informacji, Błędów lub Alarmów. Podczas wystąpienia jakiegokolwiek meldunku dioda LED świeci na czerwono, na wyświetlaczu widnieje symbol Infomacji, Błędu lub Alarmu, odpowiedni kod oraz krótki opis – rys. 178.

Poprzez naciśnięcie przycisku Info (rys. 178) zostaje wyświetlony odpowiedni tekst informacyjny (rys. 179). W celu powrotu do poprzedniego ekranu należy nacisnąć przycisk powrót (rys. 179) a po 10-u sekundach na ekranie pojawi się ponownie infoprmacja o błędzie – rys. 178.

Prawie przy wszystkich błedach, po usunięciu meldunku IN (informacja), FE (błąd) lub AL (alarm) musi zostać naciśnięty przycisk Reset. W takim przypadku przycisk ten pojawi się w dolnej części ekranu - rys. 178.

Jeżeli przycisk rest nie pojawi się, kocioł powróci do pracy automatycznie po usunięciu meldunku IN, FE lub AL.

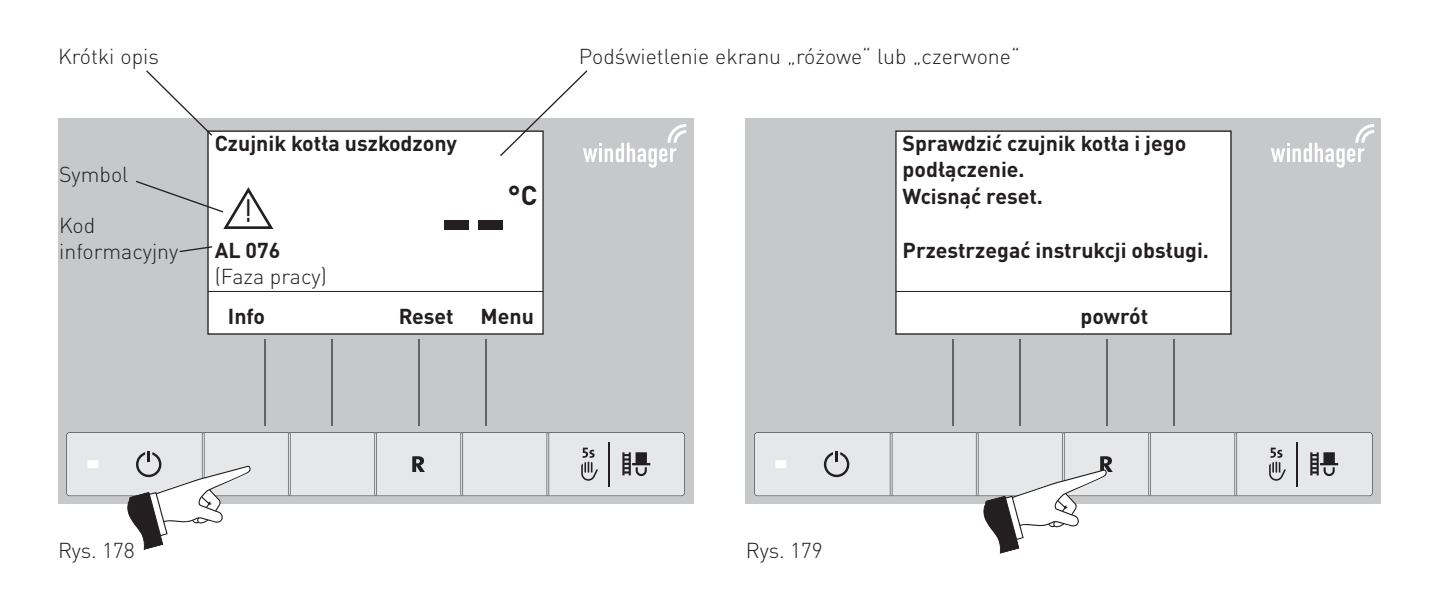

W przypadku wezwania serwisu, należy zanotować uprzednio następujące dane z tabliczki znamionowej kotła:

- Тур (Туре)
- Numer fabryczny (Fabriksnummer)
- Rok produckji (Baujahr)
- Rodzaj błędu FE-..... AL-.....

Tabliczka znamionowa znajduje się w przedniej części kotła, za drzwiczkami obudowy, pod panelem górnym – rys. 180.

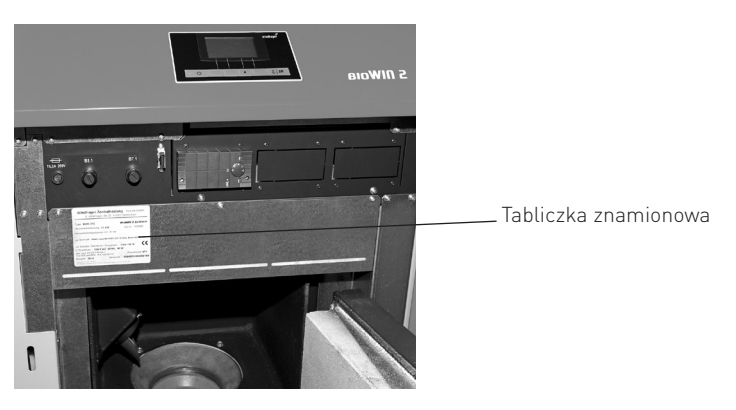

Rys. 180 Tabliczka znamionowa

# 4.1 Brak wyświetlania InfoWINplus

| Kod | Komunikaty na InfoWINplus                                                 | Przyczyna / niezbędne działania                                                                            |        |
|-----|---------------------------------------------------------------------------|----------------------------------------------------------------------------------------------------|--------|
|     |                                                                           | a) Brak prądu, skontrolowac przewód oraz bezpieczniki.                                                     |        |
|     | Brak wyświetleń na wyświetlaczu,<br>Dioda LED nie świeci                  | <ul> <li>b) Brak prądu, uszkodzony bezpiecznik kotła – sprawdzić i wymienić -<br/>trz rys. 182.</li> </ul> | - pa-  |
| _   | Kocioł nie pracuje, nie może zostać włączony<br>przyciskiem włącz/wyłącz. | <li>c) Wtyczka prądowa luźna ew. niedociśnięta – sprawdzić i docisnąć -<br/>181.</li>                      | · rys. |
|     |                                                                           | d) Wezwać serwis                                                                                           |        |

# 4.2 Komunikaty IN (informacje)

| Kod     | Komunikaty na InfoWINplus                                                                                                    | Przyczyna / niezbędne działania                                                                                                    |  |  |
|---------|----------------------------------------------------------------------------------------------------|----------------------------------------------------------------------------------------------------|--|--|
|         | Jednaa strefa magazynu jest pusta                                                                                                    | Jedna strefa magazynu jest pusta. Automatycznie przełączono na inną strefę.                                                                                                    |  |  |
| IIN 438 | Sprawdzić magazyn pelletu.<br>Wcisnąć reset.                                                                                                  | IN-Meldung kann durch Einstellung in der "Sondenumschaltung" (siehe Pkt. 2.9.1.6) auf "nur Zone 1" oder "nur Zone 2" quittiert werden.                                                                                                    |  |  |
|         | Czyszczenie                                                                                                    |                                                                                                    |  |  |
| IN 520  | Opróżnić szufladę na popiół, usunąć popiół spod<br>wymiennika.<br>Wyczyścić czujnik Thermocontrol.<br>Potwierdzić wciskając przycisk "dalej". | Wskazówka, że następne czyszczenie kotła musi zostać dokonane w<br>przeciągu kolejnych 50-u godziny pracy (patrz rys. 3.4 i 3.6.1).<br>Po dokonaniu czyszczenia należy je potwierdzić (patrz pkt. 2.9.1.1).                                                 |  |  |
|         | Czyszczenie generalne                                                                                                    | Wskazówka, że następne czyszczenie generalne kotła musi zostać dokonane                                                                                                    |  |  |
| IN 521  | Wykonać czyszczenie generalne zgodnie z<br>instrukcją obsługi.<br>Potwierdzić wciskając przycisk "dalej".                                     | w przeciągu kolejnych 50-u godziny pracy (patrz rys. 3.4, 3.6-3.9).<br>Po dokonaniu czyszczenia generalnego należy je potwierdzić (patrz rys.<br>2.9.1.1).                                                                                                  |  |  |
|         | Czyszczenie                                                                                                    | Wekazówka że pastoppe czyczczenie kotła musi zestać dokonane                                                                                                    |  |  |
| IN 522  | Opróżnić popielnik, wyczyścić komorę spalania<br>oraz palnik.<br>Potwierdzić wciskając przycisk "dalej".                                      | przeciągu kolejnych 50-u godziny pracy (patrz rys. 3.5, 3.6).<br>Po dokonaniu czyszczenia należy je potwierdzić (patrz rys. 2.9.1.1).                                                                                                    |  |  |
|         | Czyszczenie generalne                                                                                                    | Wskazówka, że następne czyszczenie generalne kotła musi zostać dokonane                                                                                                    |  |  |
| IN 523  | Wykonać czyszczenie generalne zgodnie z<br>instrukcją obsługi.<br>Potwierdzić wciskając przycisk "dalej".                                     | w przeciągu kolejnych 50-u godziny pracy (patrz rys. 3.5–3.9).<br>Po dokonaniu czyszczenia generalnego należy je potwierdzić (patrz rys.<br>2.9.1.1).                                                                                                    |  |  |
|         | Przegląd                                                                                                    | Das Wartungsintervall des Pelletskessels ist von den Betriebsstunden und                                                                                                    |  |  |
|         | Przegląd jest niezbędny celem zachowania                                                                                                    | vom Pelletsverbrauch abhangig.<br>Hinweis dass die Wartung durch den Windhager-Kundendienst oder                                                                                                    |  |  |
| IN 524  | gwaranch.<br>Ustalić termin przeglądu w przeciągu kolejnych<br>3 miesięcy.<br>Wojenseć poset                                                  | Kundendienstpartner innerhalb der nächsten 3 Monate durchgeführt<br>werden muss (siehe Pkt. 3.1). Spätestens muss die Wartung It. dem Datum<br>auf der Wartungsplakette durchgeführt werden (natrz rvs. 3.12)                                               |  |  |
|         |                                                                                                    | Kossal haizt salanga waitar his dia rastlicha Brangstoffmanga varhraucht ist                                                                                                    |  |  |
|         |                                                                                                    | a) BioWIN2 Klassik i Exklusiv-S (bez pneumatvki):                                                                                                    |  |  |
|         | Uzupełnić paliwo                                                                                                    | Napełnić zasobnik przykotłowy paliwem (patrz rys. 2.4).                                                                                                    |  |  |
| IN 581  | Zasobnik przykotłowy prawie pusty.<br>Uzupełnić paliwo.                                                                                       | <ul> <li>BioWIN 2 Premium/Exklusiv (z pneumatyką):<br/>Turbina ssąca jest wyłączona (patrz rys. 2.9.1.4). W pkt. menu "rodzaj<br/>pracy syst, dopr. pelletu" ustawić " z oknem czasowymt", "z czasem<br/>startu" lub "bez sterowania czasowego".</li> </ul> |  |  |
|         |                                                                                                    | a) BioWIN2 Klassik i Exklusiv-S (bez pneumatyki):                                                                                                    |  |  |
|         | Zasobnik kotła pusty                                                                                                    | h) BioWIN 2 Premium/Exklusiv (z pneumatyka).                                                                                                    |  |  |
| IN 582  | Zasobnik przykotłowy pusty. Uzupełnić paliwo.<br>Polpik zablokowany                                                                           | Turbina ssąca jest wyłączona (patrz rys. 2.9.1.4). W pkt. menu "rodzaj                                                                                                    |  |  |
|         |                                                                                                    | pracy syst, dopr. pelletu" ustawić " z oknem czasowymt", "z czasem startu" lub "bez sterowania czasowego".                                                                                                    |  |  |

# 4.3 Komunikaty FE (błędy)

| Kod    | Komunikaty na InfoWINplus                                                                                                    | Przyczyna / niezbędne działania                                                                                                    |  |
|--------|----------------------------------------------------------------------------------------------------|----------------------------------------------------------------------------------------------------|--|
| FE 238 | <b>Brak ssania pelletu</b><br>Sprawdzić stan palletu w magazynie oraz prze-<br>wody ssące, nacisnąć reset.                                                 | <ul> <li>Pellety nie moga zostać zassane. Kocioł nie pracuje.</li> <li>a) Brak pelletu przy sondzie ssącej – przełączyć jednostkę zmieniającą<br/>w try automatyczny lub na inną sondę (patrz rys. 2.9.1.6). Potwierdzić<br/>przyciskiem reset</li> </ul> |  |
|        |                                                                                                    | <ul> <li>b) Załąmany wąż ssący przy turbinie lub jendostce zmieniającej - poprawić<br/>wąż. Potwierdzić przyciskiem reset.</li> </ul>                                                                                                    |  |
|        |                                                                                                    | <ul> <li>c) Tylko w przypadku zewnętrznego zasysu powietrza do procesu spala-<br/>nia:<br/>Jednostka odcinajaca nie otwiera się. Wezwać serwis.</li> </ul>                                                                                                |  |
|        |                                                                                                    | <b>Tryb awaryjny:</b> Wyłączyć jednostkę ssącą (patrz pkt. 2.9.1.4). Napełnić ręcznie zasobnik przykotłowy (patrz pkt 3.10), kocioł może pracować bez pneumatyki.                                                                                         |  |
|        |                                                                                                    | Pellety nie moga zostać zassane. Kocioł nie pracuje.                                                                                                    |  |
|        | Jednostka zmieniająca uszkodzona<br>Sprawdzić jednostkę zmieniającą, nacisnąć<br>reset.                                                                    | Wcisnąć przycisk reset. Jeżeli błąd występuje ponownie, wezwać serwis                                                                                                    |  |
| FE 239 |                                                                                                    | <b>Tryb awaryjny:</b> Wyłączyć jednostkę ssącą (patrz pkt. 2.9.1.4). Napełnić ręcznie zasobnik przykotłowy (patrz pkt 3.10), kocioł może pracować bez pneumatyki                                                                                          |  |
|        |                                                                                                    | Pokrywa zasobnika przykotłowego jest otwarta. Zamknąć pokrywę.                                                                                                    |  |
|        |                                                                                                    | a) Pokrywa jest otwarta. Zamknąc pokrywę.                                                                                                    |  |
|        | Pokrywa zasobnika otwarta                                                                                                    | <ul> <li>b) Pellety leżą na powierzchni uszczelki. Usunąć pellety, zamknąć<br/>pokrywę.</li> </ul>                                                                                                    |  |
| FE 241 | Zamknąć pokrywę zasobnika.                                                                                                    | c) Uszkodzony czujnik pokrywy zasobnika przykotłowego. Wezwać serwis.                                                                                                    |  |
|        |                                                                                                    | <ul> <li>d) BioWIN2 Premium/Exklusiv: W menu serwisowym w nie został zdefi-<br/>niowany rodzaj syst. dopr. pelletu - bez pneumatyki</li> </ul>                                                                                                    |  |
|        |                                                                                                    | <ul> <li>e) BioWIN 2 Klassik ew. manualne napełnianie paliwem: Wtyczka X22<br/>niezmostkowana ew. czujnik pokrywy zasobnika ne podłączony do auto-<br/>matu palenia (X22)</li> </ul>                                                                      |  |
|        | Czujnik temp. spalin uszkodzony                                                                                                    | Brak wyświetlenia temp. spalin. Brak wpływu na prace kotła                                                                                                    |  |
| FE 281 | Sprawdzić czujnik temp. spalin i jego<br>podłączenie.                                                                                                    | Wymienić czujnik temp. spalin. Wezwać serwis.                                                                                                    |  |
|        | Tryb awaryjny! Czyszczenie                                                                                                    |                                                                                                    |  |
| FE 320 | Opróżnić szufladę na popiół, usunąć popiół spod<br>wymiennika ciepła .<br>Wyczyścić czujnik Thermocontrol.<br>Potwierdzić czyszczenie przyciskiem "dalej". | Kocioł pracuje z przerwami, tzn. wyłącza się i włącza.<br>Należy wykonać czyszczenie kotła (patrz pkt. 3.4 i 3.6.1)<br>Po dokonaniu czyszczenia należy je potwierdzić (patrz pkt. 2.9.1.1).                                                               |  |
|        | Tryb awaryjny! Czyszczenie zasadni-                                                                                                    |                                                                                                    |  |
|        | cze                                                                                                    | Kocioł pracuje z przerwami, tzn. wyłącza się i włącza.                                                                                                    |  |
| FE 321 | Wykonać czyszczenie zasadnicze wg instrukcji.<br>Potwierdzić czyszczenie zasadnicze przyciskiem<br>"dalej".                                                | Nalezy wykonać czyszczenie generalne kotta (patrz pkt. 3.4, 3.6–3.9).<br>Po dokonaniu czyszczenia generalnego należy je potwierdzić (patrz pkt.<br>2.9.1.1).                                                                                              |  |
|        | Tryb awaryjny! Czyszczenie                                                                                                    | Kocioł pracuje z przerwami, tzn. wyłącza się i włącza.                                                                                                    |  |
| FE 322 | Opróżnić popielnik, wyczyścić komorę spalania<br>oraz palnik.<br>Potwierdzić czyszczenie przyciskiem "dalej".                                              | Należy wykonać czyszczenie kotła (patrz pkt. 3.4 i 3.6.1)<br>Po dokonaniu czyszczenia należy je potwierdzić (patrz pkt. 2.9.1.1).                                                                                                    |  |
| FE 323 | Tryb awaryjny! Czyszczenie zasadni-                                                                                                    | Kocioł pracuje z przerwami, tzn. wyłącza sie i włacza.                                                                                                    |  |
|        | <b>cze</b><br>Wykonać czyszczenie zasadnicze wg instrukcji.<br>Potwierdzić czyszczenie zasadnicze przyciskiem<br>"dalej".                                  | Należy wykonać czyszczenie generalne kotła (patrz pkt. 3.4, 3.6–3.9).<br>Po dokonaniu czyszczenia generalnego należy je potwierdzić (patrz pkt.<br>2.9.1.1)                                                                                               |  |
| FE 324 | Przegląd                                                                                                    | Częstotliwość przeglądów jest uzależniona od ilości godzin pracy oraz zużycia pelletu.                                                                                                    |  |
|        | Przeglą okresowy jest warunkiem gwarancji!<br>Ustalić termin przeglądu<br>Nacisnąć "reset".                                                                | Wskazówka, że należy dokonać okresowego przeglądu urządzenia przez<br>serwis. (patrz pkt. 3.1).<br>Najpóźniej przegląd musi zostać dokonany wg daty wpisanej na plakietce<br>serwisowej (patrz pkt. 3.12).                                                |  |

| Kod    | Komunikaty na InfoWINplus                                                                                                    | Przyczyna / niezbędne działania                                                                                                    |  |  |
|--------|----------------------------------------------------------------------------------------------------|----------------------------------------------------------------------------------------------------|--|--|
| FE 330 | <b>Temp. w komorze spalania za niska</b><br>Wykonać czyszczenie zasadnicze wg instrukcji<br>obsługi.<br>Wcisnąć reset.             | <ul> <li>Temp. w komorze spalania w fazie modulacji jest zbyt niska.</li> <li>a) Należy wykonać czyszczenie generalne (pattrz pkt. 3.4–3.9).<br/>Po wykonaniu czyszczenia generalnego potwierdzić przyciskiem reset<br/>(patrz pkt. 2.9.1.1).</li> <li>b) Sprawdzić szczelność popielnika (patrz pkt. 3.5) oraz pokrywy popielni-<br/>ka – niebezpieczeństwo fałszywego powietrza.</li> <li>c) Wezwać serwis.</li> </ul>                                                                                                    |  |  |
| FE 345 | <b>Drzwi komory spalania otwarte</b><br>Palnik zablokowany. Drzwi otwierać tylko przy<br>wyłączonym palniku.                       | Kocioł wygasza się.<br>Zakmnąć drzwiczki obudowy. Drzwiczki mogą być otwarte jedynie przy<br>wyłączonym palniku.<br>Przy nieprzestgrzeganiu mogą zostać uszkodzone elementy w komorze<br>spalania poprzez zbyt wysokie temperatury                                                                                                    |  |  |
| FE 381 | <b>Zasobnik przykotłowy pusty</b><br>Profil czasowy blokuje turbinę ssącą.<br>Zmienić okno czasowe w menu Użyytkownika.            | Okno czasowe systemu pneumatycznego jest zbyt krótkie, tzn. pellety są<br>ssane, turbina jest zablokowana.<br>Wydłużyć okno czasowe w menu Użytkowanika "Rodzaj pracy syst,. dopr.<br>pellletu" (patrz pkt. 2.9.1.4) lub ustawić profil: "z czasem startu" ew. "bez<br>sterowania czasowego".                                                                                                    |  |  |
| FE 382 | <b>Pokrywa lub czujnik pojemnościowy<br/>turbiny ssącej uszkodzone</b><br>Sprawdzić pokrywę i czujnik zasobnika. Wcisnąć<br>reset. | <ul> <li>Kocioł nie uruchamia się.</li> <li>a) Pokrywa się nie zamyka – wyczyścić pokrywę (patrz pkt 3.10). Pok<br/>wa musi szczelnie domykać turbinę. Lamka kontrolna na czujn<br/>pojemnościowym przy zamkniętej pokrywie musi mocno świecić.<br/>Nacisnąć reset.</li> <li>b) Czujnik poziomu pelletu (czujnik pojemnościowy) w zasobniku uszk<br/>zony - wezwać serwis.</li> <li>c) Wezwać serwis.</li> <li>Tryb awaryjny: Wyłączyć jednostkę ssącą (patrz pkt. 2.9.1.4). Napeł<br/>ręcznie zasobnik przykotłowy (patrz pkt 3.10), kocioł może pracować<br/>pneumatyki</li> </ul> |  |  |
| FE 387 | Błąd komunikacji z automatem pale-<br>nia<br>Wcisnąć reset na min. 5 sek. Komunikat zosta-<br>nie skasowany.                       | <ul> <li>a) Sprawddzić kabel oraz wtyczkę pomiędzy InfoWINplus a automatem palenia. Wezwać serwis</li> <li>b) Wcisnąć reset na min 5 sek, dopóki komunikat nie zgaśnie.</li> <li>c) Ponownie "zamledować" automat palenia, wezwać serwis.</li> </ul>                                                                                                    |  |  |

# 4.4 Komunikaty AL (alarmy)

| Kod    | Komunikaty na InfoWINplus                                                                                           | Przyczyna / niezbędne działania                                                                                                    |  |
|--------|----------------------------------------------------------------------------------------------------|----------------------------------------------------------------------------------------------------|--|
| AL 005 | <b>Uszkodzone odpopielanie palnika</b><br>Odpopielanie palnika nie funkcjonuje.<br>Wyczyścić palnik, wcisnąć reset. | <ul> <li>Nie działa silnik odpopielania palnika lub nie znajduje krańcowych pozy kocioł wyłącza się.</li> <li>a) Zabrudzenie palnika; Wyczyścić palnik zgodnie z pkt. 3.6. Wcisnąć res Jeżeli alarm wyświetla się ponownie, wezwać serwis.</li> <li>b) Silnik odpopielania palnika uszkodzony - wezwać serwis</li> <li>c) Uszkodzony czujnik krańcowy - wezwać serwis.</li> </ul>                                   |  |
| AL 006 | <b>Silnik ślimaka uszkodzony</b><br>Uszkodzony silnik ślimaka.<br>Wcisnąć reset                                     | <ul> <li>Kocioł przechodzi w wygaszanie. Wentylator wyłącza się natychmiast</li> <li>a) Wcisnąć reset. Jeżeli alarm pojawi się ponownie lub po krótkim czasie<br/>ew. w regularnych odstępach czasu, wezwać serwis.</li> <li>b) Wymienić silnik podajnika, wezwać serwis.</li> <li>c) Turbina ssąca działa non-stop lub nie działa nadzór nar turbiną ssącą.<br/>Odłączyć prąd (rys. 181). Wezwać serwis</li> </ul> |  |
| AL 017 | <b>Uszkodzony wentylator</b><br>Wyczyścić wentylator<br>Wcisnąć reset.                                              | <ul> <li>Śmigło wentylatora zablokowane lub nie kręci się.</li> <li>a) Śmigło zabrudzone, wyczyścić (patrz pkt. 3.7). Wcisnąć reset.</li> <li>b) Wtyczka wentylatora luźna lub niedociśnięta. Docisnąć wtyczkę wentylatora.</li> <li>c) Wymienić silnik wentylatora. Wezwać serwis.</li> </ul>                                                                                                    |  |

### 4. Usuwanie usterek

| Kod    | Komunikaty na InfoWINplus                                                                                                    | Przyczyna / niezbędne działania                                                                                                    |  |
|--------|----------------------------------------------------------------------------------------------------|----------------------------------------------------------------------------------------------------|--|
| AL 018 | <b>Wentylator niestabilny</b><br>Wyczyścić śmigło wentylatora.<br>Wcisnąć reset.                                                        | <ul> <li>Liczba obrotów wentylatora odbiega od wartości zadanej. Kocioł wygasza się.</li> <li>a) Śmigło zabrudzone, wyczyścić (patrz pkt. 3.7). Wcisnąć reset.</li> <li>b) Wtyczka wentylatora luźna lub niedociśnięta. Docisnąć wtyczkę wentylatora.</li> <li>c) Wymienić silnik wentylatora. Wezwać serwis.</li> </ul>                                                                                                    |  |
| AL 037 | Klapa w jedn. dopr. peletu nie<br>otwiera się<br>Sprawdzić klapę w jedn. dopr. peletu.<br>Wcisnąć reset                                 | <ul> <li>Pellety nie mogą zostać zassane. Kocioł nie włącza się.</li> <li>a) Klapa turbiny ssącej nie otwiera się – wyczyścić kalapę i sprawd:<br/>lekkość otwierania się (patrz pkt. 3.10). Wcisnąć reset.</li> <li>b) Turbina ssąca nie wyłącza się. Odłączyć prąd (rys. 181). Wezwać serw</li> </ul>                                                                                                    |  |
| AL 040 | <b>Jednostka odcinająca uszkodzona</b><br>Jednostka odcinająca syst. dopr. pelletu nie<br>otwiera lub nie zamyka się.<br>Wcisnąć reset. | <ul> <li>Jednostka odcinająca nie porusza się lub nie może się zamknąć. Kocioł wy-<br/>gasza się i jest zablokowany.</li> <li>a) Jednostka odcinaająca zablokowana. Wcisnąć reset. Jeżeli alarm pojawi<br/>się ponownie, wezwać serwis.</li> <li>b) Silnik odpopielania kotła uszkodzony, wezwać serwis.</li> <li>c) Czujnik krańcowy jednostki odcinającej uszkodzony, wezwać serwis.</li> </ul>                                                                                                    |  |
| AL 041 | <b>Czujnik pokrywy zasobnika kotła<br/>uszkodzony</b><br>Sprawdzić czujnik.<br>Wcisnąć reset.                                           | <ul> <li>Czujnik pokrywy zasobnika jest uszkodzony.</li> <li>a) Endschalter überprüfen, bei offenem Deckel darf die LED am Schalter nicht leuchten, bei geschlossenem Deckel muss diese leuchten. Bei defektem Schalter Windhager-Kundendienst oder Heizungsfachmann verständigen</li> <li>b) Reset-Taste drücken, tritt die AL-Meldung sofort wieder oder nach kurzer Zeit bzw. in regelmäßigen Abständen auf, benachrichtigen Sie bitte den Windhager-Kundendienst oder Heizungsfachmann.</li> </ul> |  |
| AL 042 | <b>Uszkodzony przekaźnik jednostki<br/>ssącej</b><br>Wyłączyć kocioł z sieci<br>Po usunięciu problemy nacisnąć "reset" .                | Turbina ssąca działa non-stop lub nie działa nadzór nad turbiną<br>Odłączyć prąd (rys. 181) i wezwać serwis.                                                                                                    |  |
| AL 062 | Klapa dopowietrzenia uszkodzona<br>Klapa dopowietrzenia uszkodzona ew. nie<br>otwiera się.<br>Wcisnąć reset.                            | Zewnętrzna śluza powietrzna (opcja) nie otwiera się<br>a) Skontrolować śluzę, wcisnąć reset.<br>b) Wezwać serwis.                                                                                                    |  |
| AL 071 | <b>Wył. bezpieczeństwa otwarty</b><br>Skontrolować wyłącznik bezpieczeństwa                                                             | Kocioł wygasza się, jadnak nie działa wentylator.<br>Wcisnąć bezpiecznik.                                                                                                    |  |
| AL 076 | <b>Uszkodzony czujnik kotła</b><br>Sprawdzić czujnik kotła i jego podłączenie.<br>Nacisnąć reset.                                       | Kociol przechodzi w fazę wygaszania.<br>a) Wcisnąć przycisk reset. W przypadku pojawienia się ponownie<br>błędu lub w równych odstępach czasu, wezwać serwis.<br>b) Wymienić czujnik kotła.                                                                                                    |  |

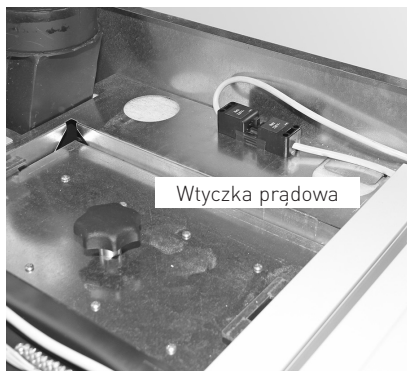

Pokrywa termostatu bezpieczeństwa B7.1

Pokrywa termostatu bezpieczeństwa z podajnika B8.1

Bezpiecznik główny T 6,3 A-

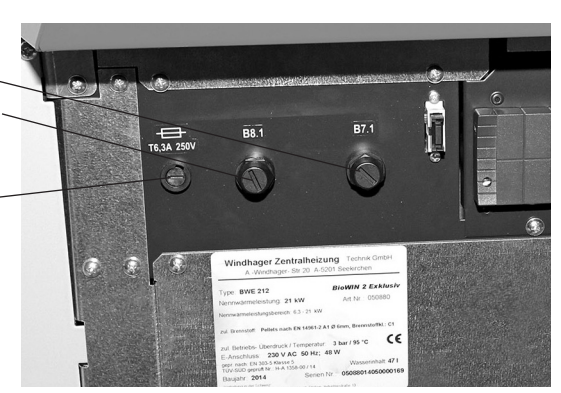

Rys. 181 Wtyczka prądu na górze, pod obudową.

Rys. 182 Otworzyć drzwiczki zewnętrzne BioWIN2

| Kod    | Komunikaty na InfoWINplus                                                                                                | Przyczyna / niezbędne działania                                                                                                    |
|--------|----------------------------------------------------------------------------------------------------|----------------------------------------------------------------------------------------------------|
| AL 078 | <b>Uszkodzony czujnik Thermocontrol</b><br>Sprawdzić czujnik Thermocontrol i jego<br>podłączenie. Nacisnąć reset.        | <ul> <li>Kociol przechodzi w fazę wygaszania.</li> <li>a) Czujnik jest zbyt zimny &lt; 0 °C. Podgrzać czujnik.</li> <li>b) Wcisnąć przycisk reset. TW przypadku pojawienia się ponownie<br/>błędu lub w równych odstępach czasu, wezwać serwis.</li> <li>c) Wymienić czujnik Thermocontrol.</li> </ul>                                                                                                    |
| AL 129 | <b>Przekroczony max. czas wygaszania</b><br>Wykonać czyszczenie zasadznicze zgoddnie z<br>instrukcją<br>Wcisnąć reset.   | <ul> <li>Max. czas wygaszania został przekroczony.</li> <li>a) Wykonać czyszczenie zasadnicze kotła (patrz pkt. 3.4–3.9).<br/>Po zakończonym czyszczeniu zasadniczym należy je potwierdzić (patrz pkt. 2.9.1.1).</li> <li>b) Sprawdzić szczelnść popielnika (patrz pkt. 3.5) i jego pokrywy - niebezpieczeństwo fałszywego powietrza.</li> <li>c) Wezwać serwis</li> </ul>                                                                                                    |
| AL 130 | <b>Zbyt niska temp. w komorze spalania</b><br>Wykonać czyszczenie zasadznicze zgoddnie z<br>instrukcją<br>Wcisnąć reset. | <ul> <li>W fazie modulacji zanika płomień, kocioł wygasza się.</li> <li>a) Wykonać czyszczenie zasadnicze kotła (patrz pkt. 3.4–3.9).<br/>Po zakończonym czyszczeniu zasadniczym należy je potwierdzić (patrz pkt. 2.9.1.1).</li> <li>b) Sprawdzić szczelnść popielnika (patrz pkt. 3.5) i jego pokrywy - niebezpieczeństwo fałszywego powietrza.</li> <li>d) Poprzez zbyt dużą ilość pyłu w pellecie ślimak podaje zbyt mało paliwa (lub w międzyczasie została uruchomiona turbina ssąca) - opróżnić całkowicie zasobnik przykotłowy (patrz pkt. 3.10) i usunąć pył. Zanim kocioł uruchomi się poprawnie, może wystąpić 2 x alarm AL 171. Należy je skasować przyciskiem reset.</li> <li>e) Ślimak jest zablokowany przez ciało obce. Wyczyścić zasobnik przykotłowy (patrz pkt. 3.10) i usunąć ciało obce poprzez otwór zasypowy ślimaka. Napełnić zasobnik. Zanim kocioł uruchomi się poprawnie, może wystąpić 2 x alarm AL 171. Należy je skasować przyciskiem reset.</li> <li>f) Wezwać serwis</li> </ul> |
| AL 133 | <b>Przekroczenie temp. max.</b><br>Sprawdzić instalację oraz ciśnienie.<br>Wcisnąć bezpiecznik na kotle                  | <ul> <li>Temperatura w kotle jest wyższa niż 100 °C, kocioł przechodzi w fazęwygaszania, wentylator zostaje natychmiast wyłączony.</li> <li>a) Skontrolować stan wody lub ciśnienie w instalacji – uzupełnić i odpowietrzyć</li> <li>b) Powietrze w instalacji – odpowietrzyć.</li> <li>c) Nie działa pompa C.O. lub c.w.u. lub jest uszkodzona – wymienićlub naprawić pompę</li> <li>Po opadnięciu temp. wody w kotle poniżej 90°C, usunąć pokrywę osłonową i nacisnąć mocno bezpiecznik termostatu bezpieczeństwa B7.1 –rys. 182.</li> <li>W przypadku powtarzania się alarmu, należy wezwać serwis.</li> </ul>                                                                                                    |
| AL 135 | <b>Przekr. temp. w ślimaku</b><br>Wcisnąć przycisk odryglowujący B8.1                                                    | <ul> <li>Kocioł przechodzi w wygaszanie i podaje pellety do palnika</li> <li>a) Skontrolować stan wody w zasobniku p.poż. (patrz pkt. 3.9), w przypadku braku (system p.poż. został uruchomiony) wezwać serwis</li> <li>b) Skontrolować palnik, usunąć wszystkie pellety.</li> <li>c) Otworzyć komorę spalania, zdjąć nakrętkę zabezpieczającą STB podajnika pelletu, nacisnąć mocno guzik (patrz rys. 182). W przypadku kiedy pierwsze rozpalenie nie zadziała (AL 171), nacisnąć przyscisk reset (pellety zostały uszkodzone/wypalone przez wysoką temperaturę w podajniku).</li> </ul>                                                                                                    |

| Kod    | Komunikaty na InfoWINplus                                                                                                    | Przyczyna / niezbędne działania                                                                                                    |  |
|--------|----------------------------------------------------------------------------------------------------|----------------------------------------------------------------------------------------------------|--|
| AL 156 | <b>Brak podciśnienia w komorze spa-<br/>lania</b><br>Brak podciśnienia w komorze spalania, ew.<br>uszkodzony czujnik.<br>Wcisnąć reset. | <ul> <li>Kocioł wyłącza się</li> <li>Wykonać czyszczenie zasadnicze kotła (patrz pkt. 3.4–3.9).<br/>Po zakończonym czyszczeniu zasadniczym należy je potwierdzić (patrz pkt. 2.9.1.1).</li> <li>a) Pokrywa popielnika pod wymiennkiem ciepła nieszczelna. Sprawdzić jej domknięcie (patrz pkt. 3.4), wcisnąć reset.</li> <li>b) Rurka powietrza pierwotnego zapchana popiołem. Wyczyścić rurkę (patrz pkt. 3.6.2)</li> <li>c) Drzwiczki komory spalania nieszczelne – sprawdzić szczelność ew. wymienić uszczelnienie, wcisnąć reset.</li> <li>d) Przyłącze kominowe lub komin niedrożne - wyczyścić i wcisnąć reset.</li> <li>e) Sprawdzić szczelnść popielnika (patrz pkt. 3.5) i jego pokrywy - niebezpieczeństwo fałszywego powietrza.</li> <li>f) Uszkodzony czujnik podciśnienienia - wezwać serwis.</li> </ul>                                                                                                    |  |
| AL 171 | <b>Przekroczony czas rozpalania</b><br>Wyczyścić palnik. Wcisnąć reset.                                                                 | <ul> <li>Podczas rozpalania brak utworzenia się stabilnego płomienia. Program rozpalania zostaje przerwany.</li> <li>a) Wykonać czyszczenie zasadnicze kotła (patrz pkt. 3.4–3.9).<br/>Po zakończonym czyszczeniu zasadniczym należy je potwierdzić (patrz pkt. 2.9.1.1).</li> <li>b) W przypadku zbyt duże zawartości pyłu w pellecie ślimak jest pusty (wewntualnie został w międzyczasie włączony system pneumatycznego doprowadzenia pelletu) Þ Opróźnić zasobnik pelletu w kotle (patrz pkt. 3.10) i usunąć pył. Do prawidłowego zadziałania kotła może wystąpić maksylamnie 2 x alarm AL 171. Należy je usunąć przyciskiem reset.</li> <li>c) Podajnik zaciął się po dostaniu się ciała obcego. Wyczyścić zasobnik pelletu (patrz pkt. 3.10), poprzez zasobnik usunąć obcy przedmiot i napełnić zasobnik. Do prawidłowego zadziałania kotła może wystąpić maksylamnie 2 x alarm AL 171. Należy je usunąć przyciskiem reset.d)</li> <li>d) Uszkodzona zapalarka - wezwać serwis</li> </ul> |  |
| AL 187 | <b>Brak komunikacj z płytą główną</b><br>Sprawdzić podłączenie automatu palenia.<br>Nacisnąć reset                                      | Kocioł przechodzi w fazę wygaszania.<br>a) Sprawdzić kabel oraz wtyczkę pomiędzy InfoWIN a automatem<br>palenia, wezwać serwis<br>b) Wcisnąć na min. 5 sek. przycisk reset aż do wyłączenia wyświetlacza<br>c) Poprawić podłączenia automatu palenia - wezwać serwis.                                                                                                    |  |

# 5. Deklaracja zgodności

dla linii kotłów BioWIN2 (Dyrektywa maszynowa 2006/42/EG, Załącznik II A)

Producent: WINDHAGER ZENTRALHEIZUNG Technik GmbH Anton-Windhager-Straße 20 A-5201 Seekirchen

Imię oraz adres osoby upoważnionej do opracowania dokumentacji technicznej:

Ing. Martin Klinger Anton-Windhager-Straße 20 A-5201 Seekirchen

Przedmiot deklaracji: Linia kotłów na pellety BioWIN 2

W/w produkty są zgodne z wymaganiami Dyrektywy Maszynowej (2006/42/EG) oraz Dyrektywy Kompatybilności Elektromagnetycznej (2004/108/EG).

W następstwie oświadczamy, że zastosowane zostały następujące normy techniczne:

| EN 303-5:     | 2012-10 | EN 60335-1:   | 2012-10 |
|---------------|---------|---------------|---------|
| EN 61000-6-2: | 2005    | EN 61000-6-3: | 2007    |

Seekirchen, dnia 22. 4. 2014

WINDHAGER ZENTRALHEIZUNG Technik GmbH

Martin Kliger

Martin Klinger, B+R pellety

WINDHAGER ZENTRALHEIZUNG Technik GmbH

Herbert Oitner, Prezes Zarządu

### Partner w Polsce:

BADO S.C. ul. 1-go MAJA 19 43-300 Bielsko-Biała Tel. +48 33 486 90 61 Fax. +48 33 486 90 62 e-mail: info@bado.com.pl www.bado.com.pl

### Austria

Windhager Zentralheizung GmbH Anton-Windhager-Straße 20 A-5201 Seekirchen bei Salzburg Tel. +43(0)6212/2341-0 Fax +43(0)6212/4228 info@at.windhager.com

### Niemcy

Windhager Zentralheizung GmbH Deutzring 2 D-86405 Meitingen bei Augsburg Tel. +49(0)8271/8056-00 Fax +49(0)8271/8056-30 info@de.windhager.com

### Szwajcaria

Windhager Zentralheizung Schweiz AG Industriestrasse 13 CH-6203 Sempach-Station bei Luzern Tel. +41(0)41/469469-0 Fax +41(0)41/469469-9 info@ch.windhager.com

### Francja

Windhager Chauffage Central France S.A.S. 1, rue du Maire Georges Baruch Z.A.C. Nord du Rosenmeer F-67560 Rosheim Tel. +33[0]388818217 Fax +33[0]388958185 info@fr.windhager.com

### GWARANCJA

Podsatwą do zachowania gwarancji jest fachowa instalacja urządzenia wraz z przynależnym (wymaganym) osprzętem oraz rozruch urządzenia przez uprawnioną osobę.

Brak<sup>°</sup> funkcjonalności urządzenia lub błędy w jego działaniu związane z nieprawidłową obsługą lub regulacją urządzenia lub zastosowaniem paliwa złej jakości nie podlegają gwarancji. Gwarancja nie obowiązuje również, w przypadku zastąpienia poszczególnych komponentów urządzenia innymi, nieoryginalnymi częściami. Szczegółowe warunki gwarancji znajdą Państwo w karcie gwarancyjnej dołączonej do zakupionego urządzenia

W celu zapewnienia bezpiecznego, oszczędnego i ekologicznego działania urządzenia, konieczny jest jego rozruch oraz przeglądy okresowe.

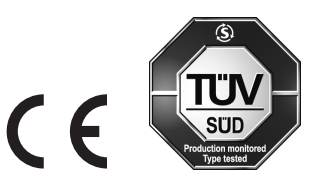

www.windhager.com

windhager